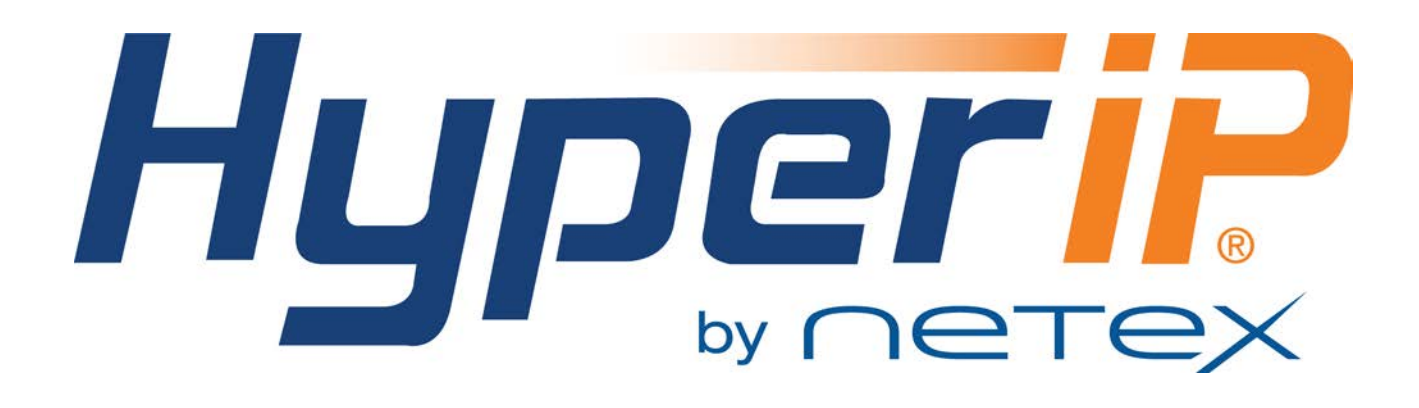

**HyperIP**®

IP WAN Optimizer Virtual Appliance

Release 6.1

**User Guide** 

## **Revision Record**

| Revision | Description                                                                                                    |  |
|----------|----------------------------------------------------------------------------------------------------|--|
| 0.06     | Pre-release                                                                                                    |  |
| 0.09     | Pre-release                                                                                                    |  |
| 0.12     | Installation Wizard support                                                                                             |  |
| 1.0      | Manual released                                                                                                    |  |
| 2.0      | Corrections and updates for HyperIP release 2.0                                                                         |  |
| 3.0      | Corrections and updates for HyperIP release 3.0                                                                         |  |
| 4.0      | Corrections and updates for HyperIP release 4.0                                                                         |  |
| 5.1      | Corrections and updates for HyperIP release 5.1                                                                         |  |
| 5.3      | Corrections and updates for HyperIP release 5.3 (added troubleshooting section)                                         |  |
| 5.4      | Corrections and updates for HyperIP release 5.4 (support new hardware model)                                            |  |
| 5.5      | Corrections and updates for HyperIP Release 5.5 (NxN support, support for multiple disk image versions)                 |  |
| 5.5.1    | Corrections and updates for HyperIP Release 5.5.1 (VMware ESX support)                                                  |  |
| 5.5.1-1  | Corrections to netex.com website references; corrections to installation section and miscellaneous typographical errors |  |
| 5.5.1-2  | Correct the hardware platform back panels description                                                                   |  |
| 5.5.2    | Corrections and Updates for HyperIP release 5.5.2 (smaller disk footprint for VMware)                                   |  |
| 5.5.3    | Added support for new hardware platform; support for VMware tools; new CLI commands for initial configuration           |  |
| 5.5.3-01 | Remove broken cross-references in the NRBStat Error Codes and System Error Codes section.                               |  |
| 5.5.3-02 | Update key request references, s and logo                                                                               |  |
| 6.0.0    | Release 6.0.0; support for Microsoft Hyper-V, discontinue NetEx supplied hardware appliances.                           |  |
| 6.0.0-01 | Correct AltPerm and AltTemp button descriptions for the webpage                                                         |  |
| 6.0.1    | Change version; no content change.                                                                                      |  |

| Revision | Description                                                                                        |
|----------|----------------------------------------------------------------------------------------------------|
| 6.1      | Updates in login page; additional certificates management; maintenance; more consistent web pages. |

© 2006-2016 by Network Executive Software, Inc. Reproduction is prohibited without prior permission of Network Executive Software. Printed in the U.S.A. All rights reserved.

The U.S. Department of Commerce may restrict the distribution of technical information contained in this document when exported outside the U.S. Therefore, careful attention should be given to compliance with all applicable U.S. Export Laws if any part of this document is to be exported.

You may submit written comments using the comment sheet at the back of this manual to:

Network Executive Software, Inc. (NetEx or NESi) Publications Department 6450 Wedgwood Road N. Suite 103 Maple Grove, MN 55311 USA

Comments may also be submitted over the Internet by addressing e-mail to support@netex.com, or by visiting our web site at <u>http://www.netex.com</u>.

Always include the complete title of the document with your comments.

# Preface

This manual contains reference information for the Network Executive Software (NetEx) HyperIP product. It is intended for installers and users of the product.

This manual can be found on the HyperIP distribution package and is accessible on our website via documentation links on the HOME Page.

### Notice to the Customer

Comments about this manual may be submitted via e-mail to <u>pubs@netex.com</u> or by visiting our website, <u>http://www.netex.com</u>. Always include the complete title of the document with your comments.

Information on Network Executive Software's general software support policy (e.g., alternate contact methods, support severity level descriptions, and service status definitions) may be found at <a href="http://www.netex.com/support">http://www.netex.com/support</a>.

Details on Network Executive Software's warranty and support policies specific to HyperIP may be found at <a href="http://www.netex.com/support/hyperip-support">http://www.netex.com/support/hyperip-support</a>

### **Modifications to HyperIP**

HyperIP contains proprietary software. Modifications to the software that are not specifically authorized by NetEx are prohibited.

Examples of prohibited activities include (but are not limited to) the following items:

- Installing other software on HyperIP
- Modifying the file system (including adding, deleting, or moving files and/or directories, or changing permission levels, ownership, or other attributes of files and/or directories)
- Adding or deleting user accounts
- Starting or stopping system services

Any unauthorized modifications to HyperIP may affect its operation and/or obstruct NetEx's ability to diagnose problems and provide corrections. Any work resulting from unauthorized modifications shall be paid by the customer at NetEx's then-current support rates and may result in the immediate termination of warranty/support coverage.

### Notice to the Reader

The material contained in this publication is for informational purposes only and is subject to change without notice. Network Executive Software is not responsible for the use of any product options or a feature not described in this publication, and assumes no responsibility for any errors that may appear in this publication.

Refer to the revision record (at the beginning of this document) to determine the revision level of this publication.

Network Executive Software does not by publication of the descriptions and technical documentation contained herein, grant a license to make, have made, use, sell, sublicense, or lease any equipment or programs designed or constructed in accordance with this information.

### **Corporation Trademarks and Products**

| Network Executive Software | HyperIP®, NetEx®                       |
|----------------------------|----------------------------------------|
| VMware                     | ESX <sup>TM</sup> , ESXi <sup>TM</sup> |
| Microsoft                  | Hyper-V <sup>TM</sup>                  |

These references are made for informational purposes only.

### **Document Conventions**

The following notational conventions are used in this document.

| Format                     | Description                                                                                                    |
|----------------------------|----------------------------------------------------------------------------------------------------|
| displayed information      | Information displayed on a display terminal (or printed) is shown in this font.                                                                                                    |
| user entry                 | This font is used to indicate the information to be entered by the user.                                                                                                    |
| UPPERCASE                  | The exact form of a keyword that is not case-sensitive or is issued in uppercase.                                                                                                    |
| MIXedcase                  | The exact form of a keyword that is not case-sensitive or is issued in uppercase, with the minimum spelling shown in uppercase.                                                                                                    |
| bold                       | The exact form of a keyword that is case-sensitive and all or part of it must be issued in lowercase.                                                                                                    |
| lowercase                  | A user-supplied name or string.                                                                                                    |
| value                      | Underlined parameters or options are defaults.                                                                                                    |
| <label></label>            | The label of a key/button appearing on a keyboard or GUI screen. If "label" is in uppercase, it matches the label on the key (for example: <enter>). If "label" is in lowercase, it describes the label on the key (for example: <up>).</up></enter> |
| <key1><key2></key2></key1> | Two keys to be pressed simultaneously.                                                                                                    |
| No delimiter               | Required keyword/parameter.                                                                                                    |

## Contents

| Revision Record                      | ii  |
|--------------------------------------|-----|
| Preface                              | v   |
| Notice to the Customer               | V   |
| Modifications to HyperIP             |     |
| Notice to the Reader                 | v   |
| Corporation Trademarks and Products  | vi  |
| Document Conventions                 | vii |
| Contents                             | ix  |
| Figures                              | xii |
| Introduction                         | 1   |
| Theory of Operation                  |     |
| Un-optimized Traffic                 | 4   |
| Typical Gateway Mode Configuration   | 5   |
| Proxy IP Address Configuration       | 7   |
| Automatic Hot-Standby Configuration  | 9   |
| Multiple HyperIP Sites Configuration |     |
| Product Features                     |     |
| Statistics and Diagnostics.          |     |
| Idle Traffic Processing              |     |
| HyperIP Configuration                |     |
| Multiple User Interfaces             |     |
| Efficient Bandwidth Management       |     |
| SNMP                                 |     |
| Data Compression                     |     |
| Automatic Hot-Standby                |     |
| Two Deployment Modes                 |     |
| NTP Compatible                       |     |
| Command Line Interface (CLI)         |     |
| Scalability Considerations           |     |
| Security Considerations              | 21  |
| System Security                      |     |
| Security of User Data                | 21  |
| Securing Management Access           |     |

| HyperIP Command Line Interface                                                                                                    |           |
|----------------------------------------------------------------------------------------------------|-----------|
| Overview                                                                                                    |           |
| Features                                                                                                    |           |
| Command Descriptions                                                                                                    |           |
| CLI Command Summary                                                                                                    |           |
|                                                                                                    |           |
| Web Browser User Interface                                                                                                    |           |
| Browser Considerations                                                                                                    |           |
| Home Page                                                                                                    |           |
| The Status Bar                                                                                                    |           |
| Top Left Frame                                                                                                    |           |
| The "-select a page-" Menu                                                                                                    |           |
| The "Services" Menu                                                                                                    |           |
| HyperIP Web Browser Pages                                                                                                    |           |
| HyperIP HOME Page                                                                                                    |           |
| Admin Password                                                                                                    |           |
| Links                                                                                                    |           |
| Installation Steps                                                                                                    |           |
| Web Browser Certificates                                                                                                    |           |
| HyperIP SNMP MIBs                                                                                                    |           |
| HyperIP Online Documentation                                                                                                    |           |
| HyperIP Product Key Request                                                                                                    |           |
| Install Commands                                                                                                    |           |
| HELP                                                                                                    |           |
| Product Information                                                                                                    |           |
| License Key                                                                                                    |           |
| License Expiration Warning and SNMP Traps                                                                                                    |           |
| SNMP Server Configuration                                                                                                    |           |
| System Configuration Page                                                                                                    |           |
| HyperIP Configuration Page                                                                                                    |           |
| Site Add / Delete Page                                                                                                    |           |
| Site Edit / Import Page                                                                                                    |           |
| Proxies & Intercepts Page                                                                                                    |           |
| HyperIP Proxies                                                                                                    |           |
| HyperIP Intercepts                                                                                                    |           |
| Bandwidth Schedule (Rate Limiting) Page                                                                                                    |           |
| Advanced Configuration Page                                                                                                    |           |
| Maintenance Commands Page                                                                                                    |           |
| Diagnostic Commands Page                                                                                                    |           |
| File Downloads/Uploads Page                                                                                                    |           |
| Download to your browser workstation                                                                                                    |           |
| Upload from your browser workstation                                                                                                    |           |
| Password Change Page                                                                                                    |           |
| Monitor Password                                                                                                    |           |
| Onerational Procedures                                                                                                    | 71        |
| Initial Configuration via console to Use Web Interface                                                                                                    | <b>71</b> |
| Saving HyperIP Configuration to Your Workstation                                                                                                    |           |
| Restoring HyperIP Configuration from your Windows Workstation                                                                                                    |           |
| Downloading Software Undates (Patches)                                                                                                    |           |
| New Product Version (Image) Install Procedure                                                                                                    | 72        |
| The area and a second and a second and a sec |           |

| Switching Partitions – General Case                                   | 74        |
|-----------------------------------------------------------------------|-----------|
| Restoring or Reverting a Virtual Machine from an Operational Snapshot | 74        |
| Customer Troubleshooting                                              | 75        |
| Accessing HyperIP                                                     | 75        |
| Statistics                                                            | 75        |
| Informational Logs                                                    | 75        |
| System Dumps                                                          | 75        |
| System Log                                                            | 75        |
| HyperIP Base Log                                                      | 76        |
| HyperIP Transport Log                                                 | 76        |
| Troubleshooting via the Web Browser Interface                         | 76        |
| "Diagnostic Commands" Page                                            | 76        |
| Advanced Configuration Page                                           | 77        |
| System Configuration Page                                             | 77        |
| Problem Isolation/Resolution                                          | 77        |
| Hardware Problem                                                      | 77        |
| Cannot Access HyperIP to Perform Initial Configuration                | 78        |
| Cannot Access HyperIP Web Interface after Initial Configuration       | 78        |
| Cannot communicate between HyperIPs                                   | 78        |
| Applications Cannot Communicate To or Through HyperIP                 | 79        |
| Poor Performance across the Network                                   | 80        |
| Troubleshooting using the Display HyperIP State Command               | 81        |
| Local System Related Configuration Problems                           | 90        |
| Annendiy A · Frror Codes                                              | 01        |
| System Log File                                                       | <b>91</b> |
| NRBStat Error Codes                                                   | 91<br>Q1  |
| System Error Codes                                                    | 00        |
| System Litor Codes                                                    |           |
| Appendix B: GPL License                                               | 101       |

# **Figures**

| Figure 1: Un-optimized Traffic Disposition Matrix               | 4  |
|-----------------------------------------------------------------|----|
| Figure 2: Typical HyperIP "Gateway" Configuration               | 5  |
| Figure 3: Typical Proxy IP Address Configuration                | 7  |
| Figure 4: Typical Automatic Hot-Standby "Gateway" Configuration | 9  |
| Figure 5: HyperIP AHS Roles/State Diagram                       | 10 |
| Figure 6: Multiple HyperIP Sites Configuration                  | 13 |
| Figure 7: Web Browser Page Status Bar Screen Capture            | 42 |
| Figure 8: Web Browser Page Status Bar Description               | 43 |
| Figure 9: Web Browser Page "-select a page-" Menu               | 44 |
| Figure 10: Web Browser Page "HyperIP Services Menu              | 46 |
| Figure 11: Web Browser Home Page                                | 47 |
| Figure 12: Install Commands Web Page with Help                  | 49 |
| Figure 13: System Configuration Web Page with Help              | 52 |
| Figure 14: HyperIP Configuration Web Page with Help             | 53 |
| Figure 15: Site Add / Delete Web Page                           | 54 |
| Figure 16: Site Edit / Import Web Page                          | 56 |
| Figure 17: Web Browser Proxies and Intercepts Web Page          | 57 |
| Figure 18: Bandwidth Schedule Web Page                          | 59 |
| Figure 19: Advanced Configure Web Page with Help                | 60 |
| Figure 20: Tuning Parameters Web Page                           | 61 |
| Figure 21: Maintenance Web Page with Help                       | 63 |
| Figure 22: Diagnostic Commands Web Page with Help               | 65 |
| Figure 23: Diagnostic Page; tcpdump output sample               | 66 |
| Figure 24: File Downloads/Uploads Web Page with Help            | 67 |
| Figure 25: Password Change Web Page with Help                   | 69 |
| Figure 26: Display HyperIP State Command Output, Part 1         | 81 |
| Figure 27: Display HyperIP State Command Output, Part 2         | 83 |
| Figure 28: Details for HyperIP State Command Output, Part 2     | 84 |
| Figure 29: Display HyperIP State Command Output, Part 3         | 85 |
| Figure 30: Details for HyperIP State Command Output, Part 3     | 86 |
| Figure 31: Display HyperIP State Command Output, Part 4         | 87 |
| Figure 32: Details of HyperIP State Command Output, Part 4      | 88 |

| gure 33: Symptom and Problem Determination Table |
|--------------------------------------------------|
|--------------------------------------------------|

# Introduction

HyperIP improves IP application performance when running over high-speed IP WAN networks. HyperIP provides three primary functions to enhance performance:

- 1) Application Acceleration over distance mitigates the effects of long distance (latency) on TCP/IP traffic.
- 2) Data Compression highly efficient, block level compression (beneficial at speeds exceeding 200Mb/s rates)
- **3)** Shield applications from variations in WAN conditions. HyperIP increases the tolerance of TCP applications for variations in WAN conditions that may be occasional but are often disruptive:
  - Latency
  - Jitter
  - Bit Error Rate
  - Distance
  - Bandwidth changes
  - Packet loss

HyperIP can be valuable as a rate-limiting tool as well. Its time-of-day bandwidth scheduler can be set to rate limit specifically to your site's requirements.

# **Theory of Operation**

Each of the HyperIPs serves as the endpoint of the TCP connection to the application server (or storage controller) on the LAN segment. An independent connection is maintained over the WAN between the HyperIPs. The flow of data from the application is governed by the generation of TCP acknowledgements from the local HyperIP to the local application server or storage controller. These acknowledgements keep the TCP windows open, so data can continue to be sent by the application. HyperIP shields the application's TCP connection from performance variations due to packet loss and latency on the WAN, since the performance over the WAN is managed by HyperIP.

The HyperIP protocol dynamically adjusts the rate control, latency time, and bandwidth capacity to match the changing conditions of the network. Rate control is established by matching the speed at which the sending HyperIP is sending data, to the speed at which the peer HyperIP is receiving the data. HyperIP dynamically calculates round-trip times, bandwidth capacity, and transmission rates, and uses that information to calculate the capacity of the network.

HyperIP manages multiple LAN packet streams, and aggregates them over the HyperIP network. As new TCP application connections are started, HyperIP is able to accommodate the additional workload by inserting the new packet stream into the HyperIP connection without creating congestion. As TCP applications are stopped, the additional bandwidth capacity is automatically reclaimed by HyperIP for sharing among the remaining connections.

HyperIP also has the ability to compress the aggregated blocks prior to sending them over the WAN. Depending on the compressibility of the data, this usually results in a fewer number of packets traversing the WAN.

A HyperIP deployment may consist of an Automatic Hot-Standby (AHS) configuration, in which case two HyperIPs exist on each end of an IP WAN connection that provide an automatic failover capability; or a HyperIP deployment may consist of a single HyperIP on each end of an IP WAN connection (non-AHS).

For either AHS or non-AHS configurations, HyperIP can be deployed in either *Gateway Mode* or *Proxy Mode*, which are described in later sections.

### **Un-optimized Traffic**

It is entirely possible that HyperIP could be receiving TCP traffic but not accelerating it. This can happen when connections are established prior to HyperIP being fully operational or when Gateway mode is disabled. Site policies can vary among customers regarding how un-optimized traffic should be handled when received at the HyperIP data interface. The following matrix shows how HyperIP can be configured to handle this traffic under the following circumstances (Bold values are the defaults):

| Packet<br>Characteristics | <i>New Connections</i><br>(Configured in HyperIP) | <i>Current Connections</i><br>(Configured in HyperIP) | Packet<br>Disposition |
|---------------------------|---------------------------------------------------|-------------------------------------------------------|-----------------------|
| TCP connect               | Forwarded                                         | Forwarded                                             | Forwarded             |
| TCP connect               | Blocked                                           | n/a                                                   | Dropped               |
| TCP data                  | n/a                                               | Forwarded                                             | Forwarded             |
| TCP data                  | n/a                                               | Blocked                                               | Dropped               |

#### Figure 1: Un-optimized Traffic Disposition Matrix

HyperIP can also forward connections after it reaches a maximum number of optimized connections. This option requires the Current Connections setting above to be set to Forwarded.

These options are set on the HyperIP Config webpage.

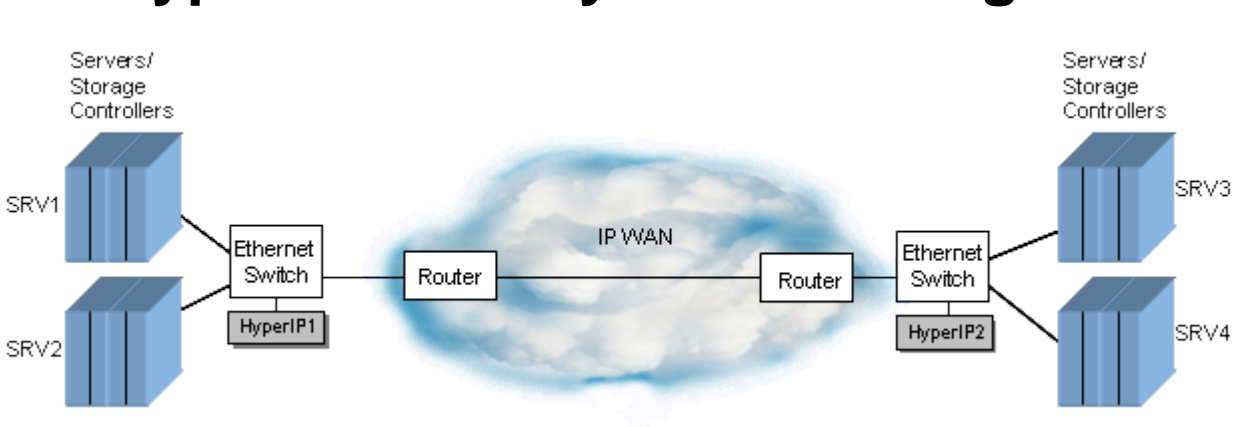

### **Typical Gateway Mode Configuration**

Figure 2: Typical HyperIP "Gateway" Configuration

In order to optimize traffic between applications in the two LAN networks, the application hosts or IPenabled storage controllers (SRV1, SRV2, etc.) are configured to send the IP traffic to the HyperIP by specifying a static route with the HyperIP as the IP gateway for the destination application host's IP address. HyperIP determines which packets are to be re-routed and optimized via HyperIP. Nonoptimized packets follow standard routing rules in effect, and in the picture above, would typically still be routed over the IP WAN, but would not be optimized.

As shown in the picture, there can be an arbitrary number of hosts configured to be rerouted through HyperIP. One or more hosts (or IP-enabled storage controllers) may exist on each side of the WAN "cloud". However, from an application standpoint, the application connectivity through HyperIP must be peer-to-peer. In other words, TCP applications running on SRV1 and SRV2, communicate with their peer applications on SRV3 and/or SRV4.

Note: In this mode of operation, HyperIP requires at least one intercept defining the source, destination IP addresses and ports to be optimized.

## **Proxy IP Address Configuration**

Some customer networks/applications may be better suited to employ the feature of Proxy IP Address mode. Proxy IP Address mode allows a customer to deploy the HyperIPs anywhere in the customer network, by configuring a secondary IP address (used as a "proxy" IP address) for each of the remote host IP addresses which require optimized IP WAN services. The "proxy" IP addresses are valid IP addresses on the local subnet. The applications use the local proxy address which is configured in the HyperIPs. The applications' data is passed between the HyperIPs and subsequently delivered to the "real" host IP address at the remote site. The picture below describes this configuration:

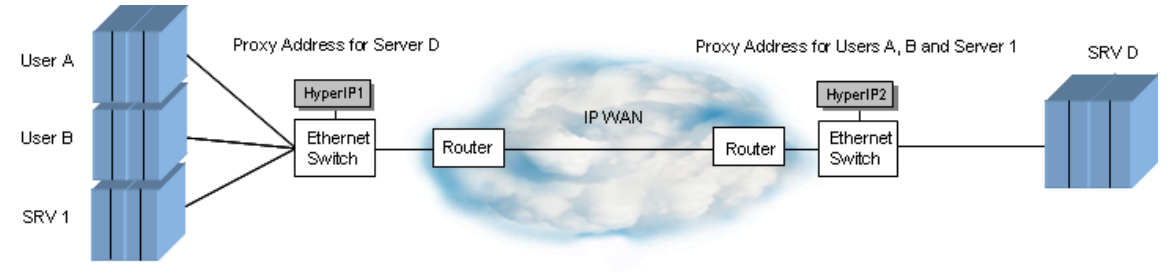

Figure 3: Typical Proxy IP Address Configuration

Proxy IP Address mode is used for:

- 1. Finer granularity of control of applications which can use the HyperIPs
  - This deployment allows a customer to provide optimized IP WAN services to a specific application, server or even an individual instance of an application (as indicated by "User A" and "User B" in Figure 3) at the IP level when configured in the application.
  - Additional security may be achieved due to limiting the TCP connections to the configured "proxy" IP addresses.
- 2. Ease of deployment.
  - Deployment can be done on any subnet, since this implementation utilizes the existing routing policies.
  - Does not require specific gateway definitions to be set in the network or in the application hosts.

\*Note: Not all applications allow proxy IP addressing.

### **Automatic Hot-Standby Configuration**

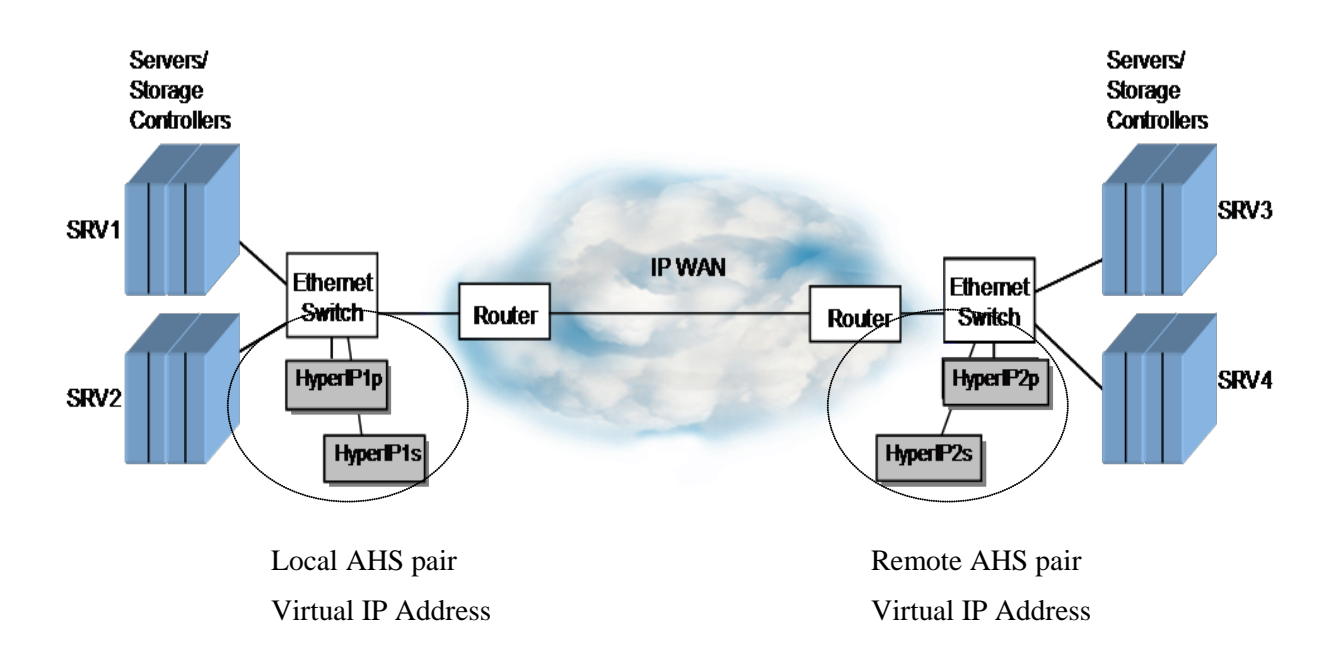

#### Figure 4: Typical Automatic Hot-Standby "Gateway" Configuration

The Automatic Hot-Standby (AHS) feature provides "appliance level" redundancy to the HyperIP configuration. In the above AHS configuration, both sides of the HyperIP network has an AHS pair deployed. The two members of the AHS pair act as a single entity to the application hosts. One member is identified as 'primary' and the other as 'secondary'. There is nothing special about these names; they are just unique terms for identifying each member.

Just like the non-AHS configuration, each HyperIP interface is assigned a unique IP address on the subnet it will reside on. Both members of the AHS pair must be deployed on the same subnet (i.e., have an IP address residing on the same subnet). Additionally, the AHS pair is assigned another IP address on that subnet, known as a virtual IP address. The virtual IP address is shared by the AHS pair, but is 'owned' by only one HyperIP at any given time. This virtual IP address is the address known and used by the application servers (as the gateway address) to direct IP traffic to.

At any given time, each AHS member has a specific role. The member currently in use (i.e., owning the virtual IP address and accepting IP traffic on behalf of the virtual IP address) has the 'Active' role while the other member has the 'Standby' role.

The AHS feature provides for failover capability when the 'Active' becomes inoperable. The 'Standby' will assume ownership of the virtual IP address and the responsibility of optimizing the IP transported traffic by becoming the 'Active'. Existing TCP connections will be broken and new (and renewed) TCP sessions will be established, providing applications with optimized IP WAN traffic through the new

'Active' HyperIP. When the previously failed HyperIP is once again operational, it will assume the 'Standby' role.

The following state diagram illustrates the AHS states and roles the HyperIPs may be operating in, and events which cause state changes:

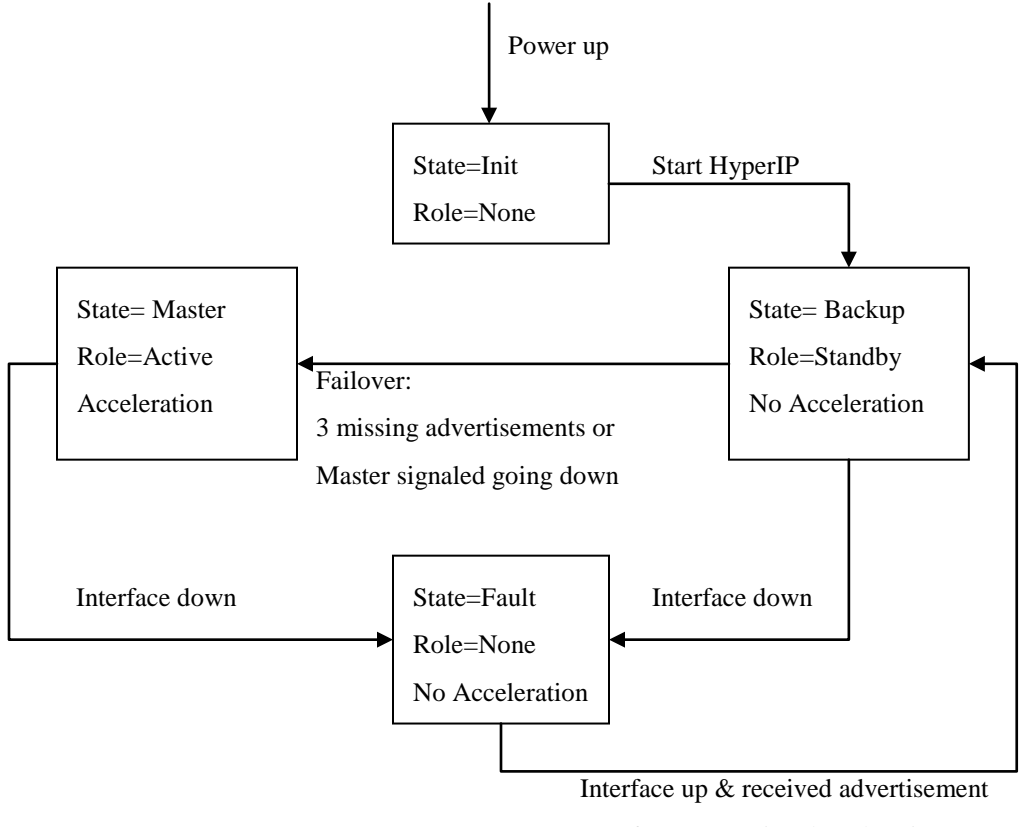

Interface up & missed 3 advertisements

#### Figure 5: HyperIP AHS Roles/State Diagram

In order to provide high availability, several configuration items must be obtained and setup in the HyperIPs. Each of the members in an AHS pair requires an IP address for the physical Ethernet interface (i.e. data interface). These IP addresses are used by HyperIP to transmit IP packets across the WAN to the remote HyperIP and for AHS pair advertising. The AHS pair also utilizes a virtual IP address. This address is used as the gateway address by the local application hosts. When HyperIP are configured for proxy IP addresses, these too are virtual addresses for the HyperIP.

An implementation of Virtual Routing Redundancy Protocol (VRRP) (IETF RFC 2338) is used to provide the high availability feature. VRRP protocol also requires a "virtual router ID". The virtual router ID is an 8-bit value that must be unique on the local area network and identifies the unique group participating in the VRRP communication. Other routers or AHS pairs on the same LAN may be running an implementation of VRRP also requiring unique virtual router IDs. See your network administrator for a unique virtual router ID for each AHS pair.

Note: If a virtual router ID is not unique for the AHS pair on the LAN, the communication between the members may be unpredictable, as it is not known how another vendors' equipment will respond to the messages intended for an AHS HyperIP.

Note: The master HyperIP's data interface MAC address is used in response to ARP requests. This varies from the above mentioned RFC.

If an AHS pair of HyperIP units is connected to an Ethernet switch running spanning tree, the following must be taken into consideration.

- 1. VRRP connectivity delays between each AHS pair following link up transition
  - a. Disconnecting and reconnecting the Ethernet cable on either HyperIP in the AHS pair causes a dual master situation since the link down/up event invokes the Spanning Tree Protocol (STP) on the switch rendering the link incapable of sending/receiving IP messages for about 30 seconds (varies by site configuration). The switch runs the STP initialization process to determine where this port exists in the spanning tree topology and whether this port is part of a physical loop.
  - b. Once STP initialization begins, the HyperIP unit in the BACKUP VRRP state is unable to receive advertisements from the master. This causes the Backup HyperIP unit to transition to the MASTER VRRP state.
  - c. Once STP initialization is finished, both HyperIP units of the AHS pair will detect the existence of two masters by each seeing the advertisements of the other. The dual master situation is resolved by an algorithm which recognizes the advertisement from the HyperIP with the higher IP Address as the one which should remain the master. The HyperIP unit with the lower IP Address transitions to the BACKUP VRRP state.

# **Multiple HyperIP Sites Configuration**

Multiple sites may be configured (currently up to 10). Each site may be configured with a single HyperIP or an AHS dual-HyperIP. The Site Add / Delete web page allows the setup to be done with a few table entries. The Site Edit / Import web page facilitates copying an established configuration from one HyperIP to another with browser copy-paste commands.

Each site-to-site session can be independently configured to the requirements between those sites.

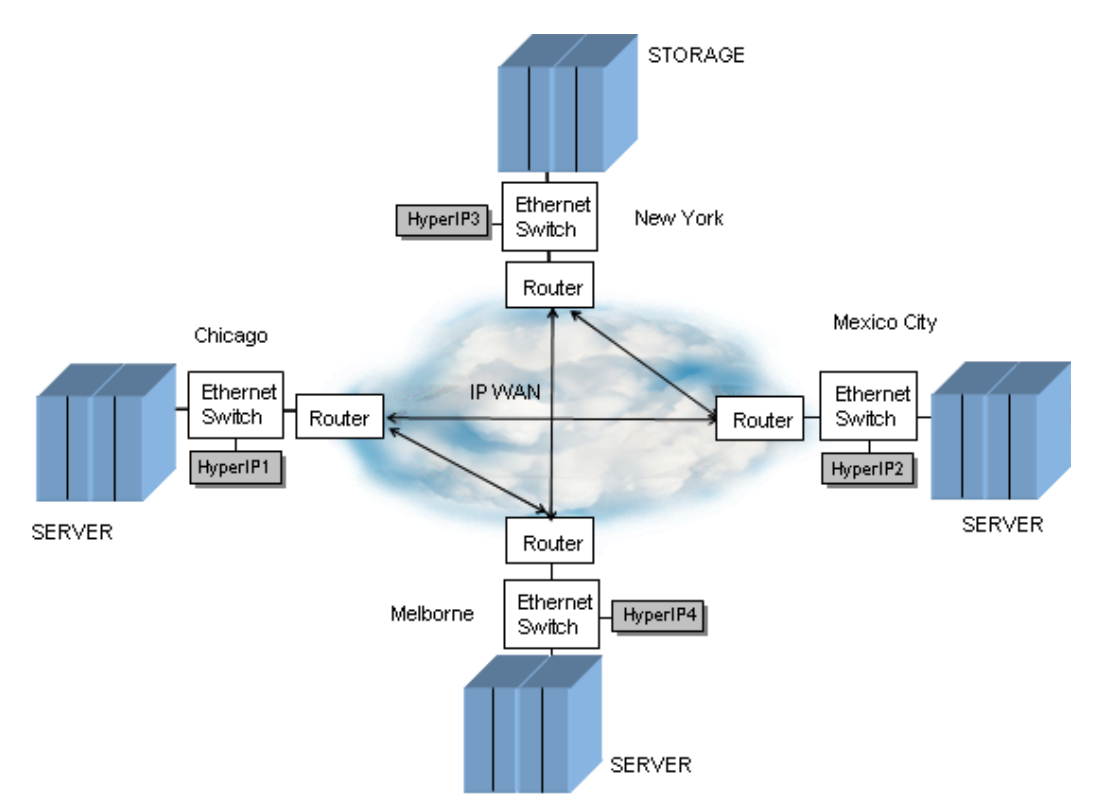

Figure 6: Multiple HyperIP Sites Configuration

MAN-USER-HYP-6.1

### **Product Features**

#### **Statistics and Diagnostics**

A HyperIP session is defined as a connection between two HyperIP nodes. HyperIP provides sessionlevel statistics. Input/Output byte counts, message counts, and session establishment requests are maintained.

Diagnostic aids include the ability to trace the route to specified nodes, monitor various statistics and display status and state of the HyperIP connection. Due to the "tunneling" nature of the HyperIP, doing a "traceroute" through HyperIP (i.e., from one host through the HyperIP "tunnel" to another host) will not show any nodes in the "tunnel". If troubleshooting the "tunnel" is required, the HyperIP Web Browser interface has a traceroute capability that will show the network nodes within the "tunnel".

HyperIP maintains several operational logs that may be useful in diagnosing a configuration or operational problem. If your site utilizes a centralized syslog mechanism (e.g., monitor one or syslogd), HyperIP can be configured to send the logs to a remote syslog server.

Additionally, HyperIP provides graphs depicting traffic flow in/out for the previous hour, day, week, and month. These graphs also show compression and retransmissions between HyperIPs. Graphing is only available via the web browser interface.

#### Idle Traffic Processing

HyperIP maintains contact with its peer utilizing idle-traffic messages. When user traffic is active between the HyperIP nodes, idle-traffic messages are not transmitted. If there is no user traffic activity, idle-traffic messages will be used to assure that the destination HyperIP is still available. If no response is detected from the destination HyperIP within the session time-out period, the path to that destination HyperIP is assumed to be inoperative and the connection is placed in recovery mode.

### **HyperIP Configuration**

Initial 'system' setup of hostname, IP address, netmask and gateway is performed via the Command Line Interface (CLI). Subsequent configuration and maintenance is done via a web browser to HyperIP. After configuration, the HyperIP runs without human intervention; when it powers up and is initialized, it automatically establishes connection with the configured remote HyperIP.

### **Multiple User Interfaces**

An administrator may configure and/or monitor the HyperIP via a web browser such as Netscape or Internet Explorer, or via SSH (or serial port on older NetEx supplied appliance or console for virtual machine deployments) session to the Command Line Interface (CLI). Commands are available to manage the HyperIP, monitor statistics, and display network activity.

HyperIP supports an optional dedicated management interface that can be used strictly for management. Traffic on this interface will not be optimized and routing between the management and data interface will not be allowed.

### **Efficient Bandwidth Management**

HyperIP network protocol dynamically optimizes network performance, based on factors such as available bandwidth, distance, and workload on the network. Continuous feedback from the receiving side is used to adjust the rate at which data is sent from the sending side. This feature allows HyperIP to share network resources with other IP applications without taking priority.

Additionally, HyperIP can be configured to throttle the bandwidth based on time and day scheduling. This added feature allows a site policy to dictate when HyperIP rate is adjusted for the time applications run and require additional network resources or need to limit the use of the network resources.

### SNMP

SNMP is configured on the HyperIP node to collect MIB-II data for the network interfaces, as well as the HyperIP enterprise MIBs, which allow this data to be collected by an SNMP Monitor. Text files for the supported MIBs can be found on the distribution CD, from a link on the WEB browser interface (on the home page) and on NetEx's website at <u>http://www.netex.com</u>.

Additionally, when configured, HyperIP provides the ability to send SNMP traps for the following significant events:

- Product License Key expiration notice
- AHS role change (i.e. became active)
- HyperIP-to-HyperIP connection established
- HyperIP-to-HyperIP communication lost
- HyperIP-to-HyperIP communication restored
- HyperIP-to-HyperIP connection terminated
- HyperIP-to-HyperIP connection lost

Note: Only one trap server can be set on HyperIP.

#### **Data Compression**

This feature utilizes a lossless adaptive technique that compresses data (assuming the data is compressible) in order to reduce the 'optimized link' bandwidth usage and increase the effective throughput.

By default the compression threshold is set to less than 80% of the original data; i.e., if the compressed data length is at least one byte less than the threshold size, it will continue to compress the data. If the compressed output length is greater than the threshold size, compression will not be performed for the subsequent data and a delay will be initiated before once again attempting compression. The wait period is logarithmic and is adjusted longer if the data continues to be uncompressible.

### **Automatic Hot-Standby**

The Automatic Hot-Standby (AHS) feature provides "appliance level" redundancy in the HyperIP configuration. In an AHS configuration, either or both sides of the HyperIP network may have an AHS pair deployed. With AHS deployed, HyperIP is not a single point of failure.

### **Two Deployment Modes**

HyperIP has two deployment possibilities: gateway mode and proxy IP address mode\*. Both modes can be configured with AHS. Gateway mode requires a static route (with a gateway) to be defined in the hosts which direct IP traffic (to be optimized) to HyperIP. (Gateway mode is available beginning with Release 1, and proxy IP address mode is available beginning with Release 5.) Proxy mode allows the HyperIPs to be deployed anywhere in a customer network without additional static routes to be added between subnets. The end user application then uses the proxy IP address (configured in HyperIP) instead of the real remote application IP address and the IP traffic will be optimized by the HyperIPs.

\*Note: Not all applications allow proxy IP addressing, and may not work transparently.

### **NTP Compatible**

The use of NTP protocol for HyperIP clock synchronization ensures that all log files between various HyperIPs are chronologically correct, as well as ensuring license expiration warnings are in sync with local site time. Enter a specific NTP server to be utilized.

### Command Line Interface (CLI)

HyperIP CLI provides a secondary option for configuration, maintenance and monitoring. This section describes the CLI. Connecting HyperIP to an Ethernet infrastructure or a serial connection enables usage of the CLI to configure and control various operational aspects of HyperIP.

To use the CLI, the administrator connects to HyperIP via SSH (or connects a terminal to the serial port or uses the console). At the login prompt, log in as '*hipadmin*'. The default password is '*hipadmin*'. (You should change the administrator password to a more secure password at installation time.)

# **Scalability Considerations**

Depending on the resources dedicated to the VM, a single HyperIP may support over 8000 TCP connections from local applications. If a configuration requires more TCP connections, additional HyperIPs can be added to accommodate the additional connections.

HyperIP can be used to throttle traffic in 1K bits per second increments on a link from 1.5 Mb/s to 800Mb/s depending on the resources dedicated to the VM, assuming the Product License Key allows the setting. This feature allows a customer to limit specific traffic from over-subscribing the link. Performance is dependent on the incoming traffic from the local hosts, the available bandwidth on the link to the remote HyperIP, and the traffic to the remote host.

With HyperIP running as a virtual machine, the performance considerations are relative to the capacity of the physical hardware, the assignment of physical resources to the HyperIP VM, and the number of VMs on the physical hardware.

To further "tune" HyperIP for optimum performance in your site, HyperIP provides a utility which can be run to evaluate "*segsize*". Segsize is a runtime parameter used by the HyperIP transport. The segsize is the amount of data which would be retransmitted if there is a lost packet. This utility should be run at installation time and especially if the link is experiencing high bit error rates.

## **Security Considerations**

### **System Security**

The HyperIP is a custom product that utilizes some standard protocols and services. To ensure compliance and product integrity, Network Executive Software, Inc. continually monitors standards and user group activities to obtain early alerts regarding security vulnerabilities in any of the protocols or services that may impact HyperIP. If Network Executive Software, Inc. determines there is security vulnerability, notices will be sent to customer contacts as soon as any such vulnerability is identified.

### Security of User Data

By default, HyperIP uses UDP port 3919 for transmission of packets. This port number is configurable, and must be the same at both ends of the configuration. The intended deployment of HyperIP is in a secure, trusted environment and typically behind an existing firewall. Check with your firewall administrator to ensure that the HyperIP UDP port traffic will be allowed. HyperIP operation is not affected by firewalls, as long as the firewall does not block the HyperIP UDP port.

HyperIP is only designed to enhance IP application performance; there is no additional checking beyond the usual IP stack checks on the applications' IP packets before being transferred to the remote HyperIP. If the local and remote LANs are not mutually trusted, firewalls may be installed to perform additional security checks between the two LANs.

### **Securing Management Access**

The HyperIP Virtual Appliance can be managed by the console however, the preferred method of management is via the web browser interface. HyperIP optionally supports a dedicated management Ethernet interface for monitoring and maintenance. Although HyperIP may permit management traffic on both interfaces, it internally blocks traffic flow between the data and management Ethernet interfaces and does not optimize data on the management interface.

To minimize unauthorized access to HyperIP, HTTPS and SSH on the management Ethernet interface is the only access enabled when using the factory default settings. (HTTPS supports both SSL v3 and TLS v1.) **No services are enabled by default on the data interface.** Less secure services such as, HTTP, ping, and SNMP can be enabled on the management interface through the user interface if desired. The user interface can also be used to enable any of these services on the data Ethernet interface.

If the site requires total security of HyperIP, once configuration is complete, the virtual appliance can be physically disconnected from the management network.

The following is a list of steps the administrator may take to secure management access to the HyperIP virtual appliance. The items are listed in order of increasing security, from an open and trusted environment to one that prevents total management access to HyperIP:

- 1. Change the admin password (admin password is required to perform configuration changes)
- 2. Set an access password for web browser access (defaults to none)
- 3. Change SNMP community from 'public' to your site community
- 4. Disable HTTP access on the data interface (defaults to disabled)

- 5. Disable ping access on the data interface (defaults to disabled)
- 6. Disable HTTPS access on the data interface (private browser access connection defaults to disabled)
- 7. Disable SSH access on the data interface (private connection defaults to disabled)

--- When all the above steps are completed, the appliance's configuration cannot be altered via the data interface (RECOMMENDED).

- 8. Disable HTTP access on the management interface (defaults to disabled)
- 9. Disable ping access on the management interface (defaults to disabled)
- 10. Disable HTTPS access on the management interface (private browser access connection)
- 11. Disable SSH access on the management interface (private connection)

--- When all the above are done, alterations can only be done from the serial interface/console. No one can alter the configuration from the Ethernet interface.

12. Disable SNMP to the data interface (defaults to disabled)

--- No one can view anything from the data interface - no SNMP monitoring on the data interface.

13. Disable SNMP to the management interface (defaults to disabled)

--- When all the above are done, no one can view anything from either Ethernet interfaces - no SNMP monitoring. The management interface could be disconnected as well.
# **HyperIP Command Line Interface**

## **Overview**

This section describes the HyperIP command line interface (CLI) and the commands that are available to the HyperIP user or administrator. Commands may be executed once logged into HyperIP via SSH or when connected via the console interface.

## **Features**

The CLI facility offers command completion support through two methods.

- The <TAB> key will perform command completion.
- The <ENTER> key can be used to perform command completion **and** execution of that completed command if the entered characters identify a unique command.

The command completion feature is only available during a CLI session and is not available for commands issued through the web browser. (The CLI is not available via the web browser.)

The list of available commands may be displayed by typing "?".

Help is available for all commands. Typing the command followed by a "?" will give the command syntax. A second "?" entered will give detailed help for the command.

## **Command Descriptions**

Commands are listed in alphabetical order, with parameters also described. The format of the commands in this section is:

```
commandname <parm1> <parm2> <etc>
```

```
NOTE: Help is available for all commands by typing the command followed by a "?". The list of available commands may be displayed by typing "?".
```

Commands are logged in the system log, time stamped by user issuing the command. See the detailed description of these commands below.

The following table details the available CLI commands, including a description for each and syntax.

## **CLI Command Summary**

| Command                                      | Command Description/Syntax                                                           |                                                                                                    |                                         |
|----------------------------------------------|--------------------------------------------------------------------------------------|----------------------------------------------------------------------------------------------------|-----------------------------------------|
| cfgAccessOff                                 | Deny access to service.                                                              |                                                                                                    |                                         |
|                                              | cfgAccessOff <interface> <service></service></interface>                             |                                                                                                    |                                         |
|                                              | interface                                                                            | (data mgmt)                                                                                                    |                                         |
|                                              | service                                                                              | service to block (http https ping snm                                                                                                    | p ssh)                                  |
| cfgAccessOn                                  | Modify the security access rules to allow certain services. Allow access to service. |                                                                                                    | vices. Allow access to                  |
|                                              | cfgAccessOn                                                                          | <interface> <service></service></interface>                                                                                                    |                                         |
|                                              | interface                                                                            | (data mgmt)                                                                                                    |                                         |
|                                              | service                                                                              | service to allow (http https ping snm                                                                                                    | p ssh)                                  |
| cfgDefaultGateway                            | Set the system's default gateway to IP_ADDRESS. Configure the default gateway.       |                                                                                                    | Configure the default                   |
|                                              | cfgDefaultGat                                                                        | teway < <i>ip_address</i> >                                                                                                    |                                         |
|                                              | ip_address                                                                           | IP Address of default gateway (<br>where each part is in the range 0-255                                                                                                    | AAA.BBB.CCC.DDD                         |
| cfgGlobalParam<br>22Tab does not give Param- | Set the specific global parameter for the HyperIP. Configure a global prameter.      |                                                                                                    | Configure a global pa-                  |
| eter definition??                            | cfgGlobalParam <i><parameter> <value></value></parameter></i>                        |                                                                                                    |                                         |
|                                              | parameter                                                                            | description                                                                                                    | value                                   |
|                                              | UDPPORT                                                                              | This is the UDP port number used<br>for communication between Hy-<br>perIP appliances.                                                                                                    | Any available port.<br>(3919 - default) |
|                                              | OKTODEC                                                                              | This parameter controls whether or<br>not the transmitting rate will be<br>decreased. You may want to turn<br>this parameter off if you are run-<br>ning traffic on a static network<br>(private link) in which there are<br>periods of time with little traffic.                                                              | 0 (off) or<br>1 (on – default)          |
| cfgHostname                                  | Set the system                                                                       | hostname. Configure the HyperIP IP I                                                                                                    | nostname.                               |
|                                              | cfgHostname <hostname></hostname>                                                    |                                                                                                    |                                         |
|                                              | hostname                                                                             | Hostnames are composed of a series of labels concatenat-<br>ed with dots. Each label must be between 1 and 63 charac-<br>ters long, start with a letter and not end with a hyphen. The<br>entire hostname (including the delimiting dots) has a max-<br>imum of 255 characters. Allowable characters (A-Z)(a-<br>z)(0-9)(-)(.) |                                         |

Page 24

| Command          | Command Description/Syntax                                                                                                    |                                                                                                    |
|------------------|----------------------------------------------------------------------------------------------------|----------------------------------------------------------------------------------------------------|
| cfgIntercept     | Enable, Disable or Delete an existing intercept.<br><b>cfgIntercept</b> < <i>action</i> > < <i>intercept-id</i> >                                                 |                                                                                                    |
|                  |                                                                                                    |                                                                                                    |
|                  | action                                                                                                    | (delete enable disable)                                                                                             |
|                  | intercept-id                                                                                                    | existing intercept id (0-99)                                                                                        |
| cfgInterface     | Configure the and MTU.                                                                                                    | management or data interface's IP address, netmask, speed                                                           |
|                  | cfgInterface <                                                                                                    | interface> <ip_address> <netmask> <speed> <mtu></mtu></speed></netmask></ip_address>                                |
|                  | interface                                                                                                    | (data mgmt)                                                                                                    |
|                  | ip_address                                                                                                    | IP address (in dotted notation) XX.XX.XX.XX                                                                         |
|                  | netmask                                                                                                    | netmask (in dotted notation) XX.XX.XX.XX                                                                            |
|                  | speed                                                                                                    | interface speed (auto   half10   full10   half100   full100   full1000)                                             |
|                  | mtu                                                                                                    | maximum transmission unit (576-16110)                                                                               |
|                  | Note: some in command can                                                                                                    | terfaces do not allow speed settings to be changed. The be entered, but the interface driver will error the change. |
| cfgInterfaceDown | Bring down the data or management interface.                                                                                                    |                                                                                                    |
|                  | cfgInterfaceDown <i><interface></interface></i>                                                                                                    |                                                                                                    |
|                  | interface                                                                                                    | interface to configure down (data mgmt)                                                                             |
| cfgInterfaceUp   | Bring up the data or management interface.                                                                                                    |                                                                                                    |
|                  | cfgInterfaceUp <i><interface></interface></i>                                                                                                    |                                                                                                    |
|                  | interface                                                                                                    | interface to configure up (data mgmt)                                                                               |
| cfgPassword      | Set the password for a given userid, enter the password at the prompt. Set the password for a userid. Enter nothing or use 'none' for no password (monitor only). |                                                                                                    |
|                  | cfgPassword <                                                                                                    | <userid></userid>                                                                                                   |
|                  | userid                                                                                                    | userid to set the password for (admin monitor)                                                                      |
| cfgProxy         | Enable, Disable or Delete an existing proxy.<br>cfgProxy < <i>action</i> > < <i>proxy-id</i> >                                                                    |                                                                                                    |
|                  |                                                                                                    |                                                                                                    |
|                  | action                                                                                                    | action to apply (delete enable disable)                                                                             |
|                  | proxy-id                                                                                                    | existing proxy id                                                                                                   |

| Command             | Command Description/Syntax                                                                                                    |  |  |
|---------------------|----------------------------------------------------------------------------------------------------|--|--|
| cfgSerialPort       | Configure the specified serial port as off, for direct connection to/from a PC, or for modem connection in answer mode. (Only valid for machines that have a serial port.) |  |  |
|                     | cfgSerialPort < <i>speed</i> > < <i>config</i> >                                                                                                    |  |  |
|                     | <i>speed</i> baud rate to set (9600 19200 57400 115200)                                                                                                    |  |  |
|                     | <i>config</i> serial configuration (off dir ans)                                                                                                    |  |  |
| deleteAllIntercepts | Delete ALL configured intercepts.                                                                                                    |  |  |
| deleteAllProxies    | Delete ALL configured proxies.                                                                                                    |  |  |
| deleteAllTuning     | Delete ALL site-specific tuning parameters.                                                                                                    |  |  |
| deleteConfig        | Delete configuration file from disk.                                                                                                    |  |  |
|                     | deleteConfig <fname></fname>                                                                                                    |  |  |
|                     | <i>fname</i> existing file name of configuration to delete                                                                                                    |  |  |
| deleteImage         | Delete a product image file.<br>deleteImage <i><fname></fname></i>                                                                                                    |  |  |
|                     |                                                                                                    |  |  |
|                     | <i>fname</i> existing file name of image to delete                                                                                                    |  |  |
| deleteUpdate        | Delete a product update file.                                                                                                    |  |  |
|                     | deleteUpdate < <i>fname</i> >                                                                                                    |  |  |
|                     | <i>fname</i> existing file name of update to delete                                                                                                    |  |  |
| exit                | Exit this CLI session                                                                                                    |  |  |
| help                | Display an overview of the CLI syntax                                                                                                    |  |  |
| history             | Display the current session's command line history OR set the size of the history list (zero means unbounded).                                                             |  |  |
|                     | history [ <i>limit</i> ]                                                                                                    |  |  |
|                     | <i>limit</i> size of history list (0 is unlimited).                                                                                                    |  |  |
| installImage        | Install a product image into the inactive (alternate) partition from the image file.                                                                                       |  |  |
|                     | installImage <i><fname></fname></i>                                                                                                    |  |  |
|                     | <i>fname</i> existing filename of image to install to the non-running partition.                                                                                           |  |  |
| installImageCD      | Install a product image to the alternate (inactive) partition from CD/DVD (for VMs the CD/DVD device must be attached to the VM).                                          |  |  |

| Command       | Command Description/Syntax                                                                                                    |  |
|---------------|----------------------------------------------------------------------------------------------------|--|
| installKey    | Install the HyperIP product license key. (obtain the key from <u>http://www.netex.com/hyperip/hyperip-key-request</u> ) You will need to hav the machine's fingerprint (serial number) to fill out the request. |  |
|               | installKey < <i>key</i> >                                                                                                    |  |
|               | <i>key</i> HyperIP product license key from Network Executive Software, Inc                                                                                                    |  |
| installUpdate | Install a product update into the active (current) partition from the update file.                                                                                                    |  |
|               | installUpdate <i><fname></fname></i>                                                                                                    |  |
|               | <i>fname</i> existing filename of update to install to the running partition.                                                                                                    |  |
| listConfigs   | Show the existing saved configurations on the hard drive in the running partition.                                                                                                    |  |
| listImages    | Show a list of existing product image files on the hard drive.                                                                                                    |  |
| listUpdates   | Show a list of existing product update files on the hard drive or show the update information of a specified update file.                                                                                       |  |
|               | listUpdates [fname]                                                                                                    |  |
|               | <i>fname</i> existing filename of update to show information about.                                                                                                    |  |
| logout        | Logout of the current CLI session.                                                                                                    |  |
| newCert       | Generate a new SSL certificate                                                                                                    |  |

| Command      | Command Description/Syntax                                                                                 |                                                                                                    |
|--------------|----------------------------------------------------------------------------------------------------|----------------------------------------------------------------------------------------------------|
| newIntercept | Add a new intercept to HyperIP.                                                                            |                                                                                                    |
|              | newIntercept <int<br><sourceport> <des<br><forwardatlimit></forwardatlimit></des<br></sourceport></int<br> | ercept-id> <remote-site-name> <sourceip><br/>stinationIP&gt; <destinationport> <protocol></protocol></destinationport></sourceip></remote-site-name>                                              |
|              | intercept-id                                                                                               | unique identifier (consisting of 8 alphanumeric characters – case insensitive) naming the intercept                                                                                               |
|              | remote-site-name                                                                                           | name of remote site to intercept traffic for                                                                                                    |
|              | sourceIP                                                                                                   | Criteria to compare in IP header - origin IP ad-<br>dress. If the (TCP connect) packet matches all IP<br>criteria, it will be intercepted and HyperIP will<br>tunnel it.                          |
|              | sourcePort                                                                                                 | Criteria to compare in IP header - origin port(s). If<br>the (TCP connect) packet matches all IP criteria, it<br>will be intercepted and HyperIP will tunnel it.                                  |
|              | destinationIP                                                                                              | Criteria to compare in IP header - destination IP.<br>If the (TCP connect) packet matches all IP criteria,<br>it will be intercepted and HyperIP will tunnel it.<br>address                       |
|              | destinationPort                                                                                            | Criteria to compare in IP header - destination<br>port(s). If the (TCP connect) packet matches all IP<br>criteria, it will be intercepted and HyperIP will<br>tunnel it.                          |
|              | protocol                                                                                                   | Criteria to compare in IP header - ICMP, UDP,<br>TCP (i u t iu it ut iut). If the (TCP connect) packet<br>matches all IP criteria, it will be intercepted and<br>HyperIP will tunnel it.          |
|              | forwardAtLimit                                                                                             | (yes no) – When HyperIP has reached the config-<br>ured connection limit and a connection arrives<br>matching the IP criteria, this setting causes Hy-<br>perIP to forward the packet or drop it. |

| Command  | Command Descr                                                                                                    | iption/Syntax                                                                                                    |
|----------|----------------------------------------------------------------------------------------------------|----------------------------------------------------------------------------------------------------|
| newProxy | Add a new proxy to HyperIP. The proxy IP address/port will be used to tunnel communication to the destination IP address. There must be a recip rocating proxy on the remote HyperIP.<br><b>newProxy</b> <i><proxy-id></proxy-id> <remote-site-name></remote-site-name> <proxyip></proxyip> <proxyport></proxyport> <destinationip></destinationip> <protocol></protocol></i> |                                                                                                    |
|          |                                                                                                    |                                                                                                    |
|          | proxy-id                                                                                                    | A unique identifier (consisting of 8 alphanumeric characters – case insensitive) naming the proxy                                                                       |
|          | remote-site-name                                                                                                    | remote site name which will receive the commu-<br>nication matching this proxy IP/port(s)                                                                               |
|          | proxyIP                                                                                                    | proxy IP address which is representing the desti-<br>nation IP address/port(s)                                                                                          |
|          | proxyPort                                                                                                    | proxy port(s) which match the incoming packet (along with proxyIP) to be tunneled to the destina-<br>tion IP.                                                           |
|          | destinationIP                                                                                                    | destination IP address which is represented by the proxy IP                                                                                                    |
|          | protocol                                                                                                    | ICMP,UDP,TCP [i u t iu it ut iut] to be triggered for this proxy IP                                                                                                    |
| ping     | Send an ICMP ECHO quit).                                                                                                    | _REQUEST to the network host. (Enter a Ctrl-c to                                                                                                    |
|          | ping <host></host>                                                                                                    |                                                                                                    |
|          | host                                                                                                    | hostname or IP address to send the ICMP echo<br>request to. A simple hostname in the form of:<br>1-63 characters in length, allowable characters (A-<br>Z)(a-z)(0-9)(-) |
|          |                                                                                                    | or a fully qualified hostname in the form of: 5-255 characters in length, allowable characters (A-Z)(a-z)(0-9)(-)(.), systemName.localDomainName                        |
|          |                                                                                                    | or an IP-address in the form of: AAA.BBB.CCC.DDD where each part is in the range 0-255.                                                                                 |
| quit     | Exit this CLI session                                                                                                    |                                                                                                    |
| reboot   | Reboot the HyperIP; co                                                                                                    | ontrolled restart of the HyperIP machine.                                                                                                    |

| Command            | Command Description/Syntax                                     |                                                                                                    |  |
|--------------------|----------------------------------------------------------------|----------------------------------------------------------------------------------------------------|--|
| receiveConfigHttp  | Receive a configuration file via HTTP.                         |                                                                                                    |  |
|                    | receiveConfig                                                  | Http <syst> <path> <fname></fname></path></syst>                                                                                                    |  |
|                    | syst                                                           | hostname or IP address to send the ICMP echo request to.<br>A simple hostname in the form of: 1-63 characters in<br>length, allowable characters (A-Z)(a-z)(0-9)(-) |  |
|                    |                                                                | or a fully qualified hostname in the form of: 5-255 char-<br>acters in length, allowable characters (A-Z)(a-z)(0-9)(-)(.),<br>systemName.localDomainName            |  |
|                    |                                                                | or an IP-address: in the form of: AAA.BBB.CCC.DDD where each part is in the range 0-255                                                                             |  |
|                    | path                                                           | path to configuration file                                                                                                    |  |
|                    | fname                                                          | name of configuration file to transfer to the HyperIP.                                                                                                    |  |
| receiveConfigHttps | Receive a conf                                                 | iguration file via HTTPS.                                                                                                    |  |
|                    | receiveConfigHttps <syst> <path> <fname></fname></path></syst> |                                                                                                    |  |
|                    | syst                                                           | hostname or IP address to send the ICMP echo request to.<br>A simple hostname in the form of: 1-63 characters in<br>length, allowable characters (A-Z)(a-z)(0-9)(-) |  |
|                    |                                                                | or a fully qualified hostname in the form of: 5-255 char-<br>acters in length, allowable characters (A-Z)(a-z)(0-9)(-)(.),<br>systemName.localDomainName            |  |
|                    |                                                                | or an IP-address: in the form of: AAA.BBB.CCC.DDD where each part is in the range 0-255                                                                             |  |
|                    | path                                                           | path to configuration file                                                                                                    |  |
|                    | fname                                                          | name of configuration file to transfer to the HyperIP.                                                                                                    |  |
| receiveImageHttp   | Receive a prod                                                 | luct image via HTTP                                                                                                    |  |
|                    | receiveImagel                                                  | Http <syst> <path> <fname></fname></path></syst>                                                                                                    |  |
|                    | syst                                                           | hostname or IP address to send the ICMP echo request to.<br>A simple hostname in the form of: 1-63 characters in<br>length, allowable characters (A-Z)(a-z)(0-9)(-) |  |
|                    |                                                                | or a fully qualified hostname in the form of: 5-255 char-<br>acters in length, allowable characters (A-Z)(a-z)(0-9)(-)(.),<br>systemName.localDomainName            |  |
|                    |                                                                | or an IP-address: in the form of: AAA.BBB.CCC.DDD where each part is in the range 0-255                                                                             |  |
|                    | path                                                           | path to image file                                                                                                    |  |
|                    | fname                                                          | name of image file to transfer to the HyperIP.                                                                                                    |  |

| Command            | Command Description/Syntax                                                                           |                                                                                                    |  |
|--------------------|----------------------------------------------------------------------------------------------------|----------------------------------------------------------------------------------------------------|--|
| receiveImageHttps  | Receive a product image via HTTPS receiveImageHttps < <i>syst</i> > < <i>path</i> > < <i>fname</i> > |                                                                                                    |  |
|                    |                                                                                                    |                                                                                                    |  |
|                    | syst                                                                                                 | hostname or IP address to send the ICMP echo request to.<br>A simple hostname in the form of: 1-63 characters in<br>length, allowable characters (A-Z)(a-z)(0-9)(-) |  |
|                    |                                                                                                    | or a fully qualified hostname in the form of: 5-255 char-<br>acters in length, allowable characters (A-Z)(a-z)(0-9)(-)(.),<br>systemName.localDomainName            |  |
|                    |                                                                                                    | or an IP-address: in the form of: AAA.BBB.CCC.DDD where each part is in the range 0-255                                                                             |  |
|                    | path                                                                                                 | path to image file                                                                                                    |  |
|                    | fname                                                                                                | name of image file to transfer to the HyperIP.                                                                                                    |  |
| receiveUpdateHttp  | Receive an upo                                                                                       | eceive an update or patch file via HTTP.                                                                                                    |  |
|                    | receiveUpdate                                                                                        | eHttp <syst> <path> <fname></fname></path></syst>                                                                                                    |  |
|                    | syst                                                                                                 | hostname or IP address to send the ICMP echo request to.<br>A simple hostname in the form of: 1-63 characters in<br>length, allowable characters (A-Z)(a-z)(0-9)(-) |  |
|                    |                                                                                                    | or a fully qualified hostname in the form of: 5-255 char-<br>acters in length, allowable characters (A-Z)(a-z)(0-9)(-)(.),<br>systemName.localDomainName            |  |
|                    |                                                                                                    | or an IP-address: in the form of: AAA.BBB.CCC.DDD where each part is in the range 0-255                                                                             |  |
|                    | path                                                                                                 | path to patch file                                                                                                    |  |
|                    | fname                                                                                                | name of patch file to transfer to the HyperIP.                                                                                                    |  |
| receiveUpdateHttps | Receive an upo                                                                                       | date file via HTTPS.                                                                                                    |  |
|                    | receiveUpdate                                                                                        | eHttps <syst> <path> <fname></fname></path></syst>                                                                                                    |  |
|                    | syst                                                                                                 | hostname or IP address to send the ICMP echo request to.<br>A simple hostname in the form of: 1-63 characters in<br>length, allowable characters (A-Z)(a-z)(0-9)(-) |  |
|                    |                                                                                                    | or a fully qualified hostname in the form of: 5-255 char-<br>acters in length, allowable characters (A-Z)(a-z)(0-9)(-)(.),<br>systemName.localDomainName            |  |
|                    |                                                                                                    | or an IP-address: in the form of: AAA.BBB.CCC.DDD where each part is in the range 0-255                                                                             |  |
|                    | path                                                                                                 | path to patch file                                                                                                    |  |
|                    | fname                                                                                                | name of patch file to transfer to the HyperIP.                                                                                                    |  |

| Command           | Command Description/Syntax                                            |                                                                                                    |
|-------------------|-----------------------------------------------------------------------|----------------------------------------------------------------------------------------------------|
| remoteCli         | Connect to another HyperIP                                            |                                                                                                    |
|                   | remoteCli < <i>uid</i> > < <i>name</i> >                              |                                                                                                    |
|                   | uid                                                                   | userid (hipadmin monitor) monitor is only valid if pass-<br>word is setup for that user.                                                                         |
|                   | name                                                                  | hostname or IP address to send the ICMP echo request to.<br>A simple hostname in the form of: 1-63 characters in length, allowable characters (A-Z)(a-z)(0-9)(-) |
|                   |                                                                       | or a fully qualified hostname in the form of: 5-255 char-<br>acters in length, allowable characters (A-Z)(a-z)(0-9)(-)(.),<br>systemName.localDomainName         |
|                   |                                                                       | or an IP-address: in the form of: AAA.BBB.CCC.DDD where each part is in the range 0-255                                                                          |
| resetToFactory    | Reset configur                                                        | ration to factory defaults                                                                                                    |
| restartForce      | Restart HyperIP immediately.                                          |                                                                                                    |
| restartManagement | Restart management services immediately.                              |                                                                                                    |
| restoreConfig     | Restore configuration from a file on the hard disk saveConfig [fname] |                                                                                                    |
|                   |                                                                       |                                                                                                    |
|                   | fname                                                                 | filename of the configuration to restore from                                                                                                    |
| saveConfig        | Save configura                                                        | ation to a file on the hard disk                                                                                                    |
|                   | saveConfig [fi                                                        | name]                                                                                                    |
|                   | fname                                                                 | filename to save the configuration in                                                                                                    |
| serialnumber      | Show serial nu<br>tain the Hyper<br>Inc.                              | umber. The serial number (or fingerprint) is required to ob-<br>IP Product License Key from Network Executive Software,                                          |
| setBootAlt        | Configure for<br>tion. This is t<br>perIP software                    | the alternate partition to boot next with a specific configura-<br>ypically used following an install of a new version of Hy-<br>e.                              |
|                   | setBootAlt [fn                                                        | name]                                                                                                    |
|                   | fname                                                                 | file name of the configuration file to use with that boot.                                                                                                    |
| setBootCurr       | Configure for the setBootAlt                                          | the current partition to boot. This is typically used to unset command.                                                                                          |

| Command        | Command Description/Syntax                                                                                                    |                                                                                                    |  |
|----------------|----------------------------------------------------------------------------------------------------|----------------------------------------------------------------------------------------------------|--|
| setConnLimits  | Set connection limits                                                                                                    |                                                                                                    |  |
|                | setConnLimits <tcplimit> <udplimit> <agglimit></agglimit></udplimit></tcplimit>                                                               |                                                                                                    |  |
|                | tcpLimit                                                                                                    | TCP connection limit (08192) *                                                                                                    |  |
|                | udpLimit                                                                                                    | UDP connection limit (08192)                                                                                                    |  |
|                | aggLimit                                                                                                    | Aggregate connection limit. The absolute maximum number of connections supported (UDP + TCP) is $8192$ . A value of zero disables connection limit checking. |  |
|                | • * Teplimit                                                                                                    | t controls window sizes in the following manner:                                                                                                    |  |
|                | Tcplimit s                                                                                                    | et to 1-50 – HyperIP will use 16MB windows                                                                                                    |  |
|                | Tcplimit set to 51-200 – HyperIP will use 4 MB windows (or system calculated)                                                                 |                                                                                                    |  |
|                | Tcplimit set to 0 or 200-8192 – HyperIP will use 170KB windows                                                                                |                                                                                                    |  |
| showAccess     | Display secure management access on data and management interfaces                                                                            |                                                                                                    |  |
| showBoot       | Show current System boot options and versions on each partition.                                                                              |                                                                                                    |  |
| showCert       | Display SSL certificate                                                                                                    |                                                                                                    |  |
| showConfig     | Display the current HyperIP configuration statements; these are internal configuration statements for NESi support personnel.                 |                                                                                                    |  |
| showConnLimits | Show connection limits (see "setConnLimits")                                                                                                  |                                                                                                    |  |
| showHipStatus  | Display the HyperIP state, which includes site connections and throughput as well as ICMP statistics, and TCP/UDP connections and statistics. |                                                                                                    |  |
| showHostname   | Display the HyperIP IP hostname (bound to the management interface).                                                                          |                                                                                                    |  |
| showIfCfg      | Displays the settings for the Ethernet interfaces. These may not match the active system. Use 'showIfState' to display active settings.       |                                                                                                    |  |
| showIfState    | Displays the state of the Ethernet interfaces.                                                                                                |                                                                                                    |  |
| showIntercepts | Display all configured intercepts.                                                                                                    |                                                                                                    |  |

| Command        | Command Description/Syntax                                                                                                    |                                                                        |
|----------------|----------------------------------------------------------------------------------------------------|------------------------------------------------------------------------|
| showLog        | Display log messages for a given subsystem and instance. Instance number 0 is current; the higher the number the older the log. Type 'q' to quit when in paging mode. |                                                                        |
|                | showLog <subsys> <level></level></subsys>                                                                                                    |                                                                        |
|                | subsys                                                                                                    | Log subsystem name<br>(api/base/boot/conn/ha/sys/tran/web/weba) [base] |
|                | level                                                                                                    | Log instance number [0]                                                |
| showProxies    | Display all configured proxies.                                                                                                    |                                                                        |
| showRestarts   | Display which, if any, restarts are pending.                                                                                                    |                                                                        |
| showRoutes     | Display kernel IP routing table.                                                                                                    |                                                                        |
| showSerialPort | Shows the current setup of the serial port. (Not all machines support serial ports).                                                                                  |                                                                        |
| showSiteParms  | Show the current user configurable transport tuning parameters to a specif-<br>ic remote site                                                                         |                                                                        |
|                | showSiteParms < <i>siteNum</i> >                                                                                                    |                                                                        |
|                | siteNum                                                                                                    | ID of the remote site to see the tuning parameters (1-99)              |
| showSites      | Displays the currently defined sites.                                                                                                    |                                                                        |
| showVersion    | Display HyperIP product version information, key, platform and serial number.                                                                                         |                                                                        |
| shutdown       | Shutdown the appliance. Open a new CLI session when HyperIP has come back up.                                                                                         |                                                                        |

| Command | Command Description/Syntax                                                                                                    |                                                                                                    |
|---------|----------------------------------------------------------------------------------------------------|----------------------------------------------------------------------------------------------------|
| siteAdd | Add a site definition<br>siteAdd <localsiteid> <localsiterole> <newsiteid> <newsitename><br/><ipaddress> <segsize> <maxrate> <initstate></initstate></maxrate></segsize></ipaddress></newsitename></newsiteid></localsiterole></localsiteid> |                                                                                                    |
|         |                                                                                                    |                                                                                                    |
|         | localSiteId                                                                                                    | site number of the local site (this HyperIP) Range 1-99                                                                  |
|         | localSiteRole                                                                                                    | local AHS role (noAHS   primary   secondary)                                                                             |
|         | newSiteId                                                                                                    | user-selectable unique number used for internal identifiers<br>(must be consistent for each site across HyperIPs) (1-99) |
|         | newSiteName                                                                                                    | user-selectable unique name used for internal identifiers<br>(must be consistent for each sites across HyperIPs)         |
|         | ipAddress                                                                                                    | the IP address for HyperIP being added (primary for AHS)                                                                 |
|         | segsize                                                                                                    | maximum bytes sent from HyperIP to IP per write to this site (100-32768)                                                 |
|         | maxrate                                                                                                    | maximum transmit rate in megabits-per-sec for sending to this site (can be limited by rate schedule)                     |
|         | initstat                                                                                                    | initial state (halt, start)                                                                                              |

| Command       | Command Description/Syntax                                                                                                    |                                                                                                    |
|---------------|----------------------------------------------------------------------------------------------------|----------------------------------------------------------------------------------------------------|
| siteAddAHS    | Add an AHS site definition<br>siteAddAHS <localsiteid> <localsiterole> <newsiteid> <newsite-<br>Name&gt; <primaryip> <virtualip> <virtualid> <secondip> <segsize><br/><maxrate> <initstate></initstate></maxrate></segsize></secondip></virtualid></virtualip></primaryip></newsite-<br></newsiteid></localsiterole></localsiteid> |                                                                                                    |
|               |                                                                                                    |                                                                                                    |
|               | localSiteId                                                                                                    | site number of the local site (this HyperIP) (1-99)                                                                                                    |
|               | localSiteRole                                                                                                    | local AHS role (noAHS   primary   secondary)                                                                                                    |
|               | newSiteId                                                                                                    | user-selectable unique number used for internal identifiers<br>(must be consistent for sites across HyperIPs) (1-99)                                                             |
|               | newSiteName                                                                                                    | user-selectable unique name used for internal identifiers<br>(must be consistent for sites across HyperIPs)                                                                      |
|               | primaryIP                                                                                                    | the IP address for HyperIP being added (primary for AHS) (may be this one)                                                                                                    |
|               | virtualIP                                                                                                    | the address used by servers as gateway addresses across<br>the HyperIP network. The real & virtual HyperIP address-<br>es on each side of the network must be in the same subnet |
|               | virtualID                                                                                                    | VRRP unique id for AHS communication (0-255)                                                                                                    |
|               | secondIP                                                                                                    | the IP address of the secondary AHS HyperIP (may be this one)                                                                                                    |
|               | segsize                                                                                                    | maximum bytes sent from HyperIP to IP per write to this site (100-32768)                                                                                                    |
|               | maxrate                                                                                                    | maximum transmit rate in megabits-per-sec for sending to this site (can be limited by rate schedule)                                                                             |
|               | initstat                                                                                                    | initial state (halt, start)                                                                                                    |
| siteDelete    | Delete site definition(s)                                                                                                    |                                                                                                    |
|               | siteDelete <loc< th=""><th>calSiteId&gt; <localsiterole> <remotesiteid></remotesiteid></localsiterole></th></loc<>                                                                                                    | calSiteId> <localsiterole> <remotesiteid></remotesiteid></localsiterole>                                                                                                    |
|               | localSiteId                                                                                                    | site number of the local site (1-99)                                                                                                    |
|               | localSiteRole                                                                                                    | Local AHS role (noAHS   primary   secondary)                                                                                                    |
|               | remoteSiteId                                                                                                    | number of the site being deleted (1-99)                                                                                                    |
| siteDeleteAll | Delete ALL site definitions, hosts, sessions, routes & related definition(s)                                                                                                    |                                                                                                    |
| siteHalt      | Change the operational and configured state of the remote site to Halt .                                                                                                    |                                                                                                    |
|               | siteHalt <sitename></sitename>                                                                                                    |                                                                                                    |
|               | sitename                                                                                                    | remote site name to halt                                                                                                    |
| siteHaltAll   | Halt all remote sites.                                                                                                    |                                                                                                    |

| Command       | Command                                                                                                    | Description/Syntax                                                                                                    |
|---------------|----------------------------------------------------------------------------------------------------|----------------------------------------------------------------------------------------------------|
| siteStart     | Change the operational and configured state of the remote site to Start.                                                                                                    |                                                                                                    |
|               | siteStart <site< td=""><td>name&gt;</td></site<>                                                                                                    | name>                                                                                                    |
|               | sitename                                                                                                    | remote site name to start                                                                                                    |
| siteStartAll  | Start all remote                                                                                                    | e sites.                                                                                                    |
| siteTuneParms | Set the user c<br>(*=default)                                                                                                    | onfigurable transport tuning parameters for a remote site                                                                                                   |
|               | siteTuneParms <sitenum> <maxmtowait> <minbtosend> <compalg><br/><compadapt> <compapercnt> <userexmitq> <rexmwblks><br/><rcvdataqhb> <rcvdataqlb> <bufolim> <recvgapq></recvgapq></bufolim></rcvdataqlb></rcvdataqhb></rexmwblks></userexmitq></compapercnt></compadapt></compalg></minbtosend></maxmtowait></sitenum> |                                                                                                    |
|               | sitenum                                                                                                    | remote site number or ID for these session tuning parameters (199)                                                                                          |
|               | maxmtowait                                                                                                    | maximum milliseconds to wait before sending data, 0-<br>9999 [*]                                                                                            |
|               | minbtosend                                                                                                    | minimum bytes to send when using maxmtowait, 0-65400 [*]                                                                                                    |
|               | compalg                                                                                                    | compression algorithm to use: [*]                                                                                                    |
|               |                                                                                                    | 0 implies "none" or no compression<br>1 implies "LZO" or compression on                                                                                     |
|               | compadapt                                                                                                    | use adaptive compression: [*]                                                                                                    |
|               |                                                                                                    | 0 implies "no"<br>1 implies "yes"                                                                                                    |
|               | compapercnt                                                                                                    | compress data only if compressed data size will be<br>< <i>compapercnt</i> >% less than the original data size. Only<br>used when <i>compadapt</i> is 1.[*] |
|               | userexmitq                                                                                                    | use a retransmit queue to delay before retransmitting: [*]                                                                                                  |
|               |                                                                                                    | 0 implies "no"<br>1 implies "yes"                                                                                                    |
|               | rexmwblks                                                                                                    | retransmit queue depth - # of segments to wait when using <i>userexmitq( 099)[*]</i>                                                                        |
|               | rcvdataqhb                                                                                                    | # of bytes on local receive data queue before HyperIP will start discarding (0999999999) [*]                                                                |
|               | rcvdataqlb                                                                                                    | # of bytes on local receive data queue under which data is accepted after discarding (0999999999) [*]                                                       |
|               | bufolim                                                                                                    | maximum number of write segments allowed to be in pro-<br>gress [*]                                                                                         |
|               | recvgapq                                                                                                    | store packets received out of order - 0:no 1:yes [*]                                                                                                    |

| Command       | Command Description/Syntax                                                                                                    |                                                                                                    |
|---------------|----------------------------------------------------------------------------------------------------|----------------------------------------------------------------------------------------------------|
| siteTuneReset | Reset user configurable transport tuning parameters for remote site to de-<br>fault values                                                                                                    |                                                                                                    |
|               | siteTuneReset                                                                                                    | c <sitenum></sitenum>                                                                                                    |
|               | sitenum                                                                                                    | ID number of site for these session tuning parameters (199)                                                                                                    |
| tailLog       | Display most recent log messages for a given subsystem and instance. In-<br>stance number 0 is current, the higher the number the older the log. Type<br>'q' to quit when in paging mode.                                                                                                    |                                                                                                    |
|               | tailLog [subs                                                                                                    | ys] [level] [lines]                                                                                                    |
|               | subsys                                                                                                    | subsystem name of log to be displayed (api   base   boot   conn   sys   tran   web   weba) [base]                                                               |
|               | level                                                                                                    | log instance number [0]                                                                                                    |
|               | lines                                                                                                    | number of lines to display [0]                                                                                                    |
| tcpdump       | tcpdump prints<br>interface. Host<br>names.                                                                                                    | s out a description of the contents of packets on a network<br>addresses, port numbers and protocols are not converted to                                       |
|               | Use 'CTRL-c' t                                                                                                    | to stop the command.                                                                                                    |
|               | tcpdump <int< th=""><th>terface&gt;</th></int<>                                                                                                    | terface>                                                                                                    |
|               | interface                                                                                                    | interface to perform the tcpdump on (data   mgmt)                                                                                                    |
| traceroute    | The Internet is a large and complex aggregation of network hardware, connected together by gateways. Tracking the route one's packets follow (or finding the miscreant gateway that's discarding your packets) can be difficult. traceroute utilizes the IP protocol `time to live' field and attempts to elicit an ICMP TIME_EXCEEDED response from each gateway along the path to some host. |                                                                                                    |
|               | Use 'CTRL-c' to stop the command.                                                                                                    |                                                                                                    |
|               | traceroute                                                                                                    | <host></host>                                                                                                    |
|               | host                                                                                                    | hostname or IP address to send the ICMP echo request to. A simple hostname in the form of: $1-63$ characters in length, allowable characters (A-Z)(a-z)(0-9)(-) |
|               |                                                                                                    | or a fully qualified hostname in the form of: 5-255 charac-<br>ters in length, allowable characters (A-Z)(a-z)(0-9)(-)(.),<br>systemName.localDomainName        |
|               |                                                                                                    | or an IP-address: in the form of: AAA.BBB.CCC.DDD where each part is in the range 0-255                                                                         |

| Command         | Command                                                           | Description/Syntax                    |
|-----------------|-------------------------------------------------------------------|---------------------------------------|
| vCenterRegister | Register the HyperIP plugin with VMware Virtual Center server.    |                                       |
|                 | vCenterRegister <intf> <server> <userid></userid></server></intf> |                                       |
|                 | intf                                                              | data or mgmt (data/mgmt)              |
|                 | server                                                            | Virtual Center hostname or IP address |
|                 | userid                                                            | Virtual Center userid                 |

# Web Browser User Interface

The web browser UIF is used to configure and monitor various operational aspects of HyperIP.

In general, the frame on the left-side of the page is where input is done and actions are performed. The results and status is usually found in the right-side frame.

## **Browser Considerations**

The browser can be hosted on any system, as long as that system has network connectivity to HyperIP. The web browser interface has been verified with the following browsers:

- IE 8.0
- Firefox 5.0
- Google Chrome Version 44.0.2403.157

Set the destination URL/Address in the browser to the IP Address/Hostname of the HyperIP that is to be configured or monitored. When the browser first connects to HyperIP, the HyperIP home page is displayed.

Note: The default access rules will only allow requests sent via HTTPS (example: <u>https://10.10.2.2</u>) on the management port.

## Home Page

The right frame of the home page allows entry of a password. When the browser session is used to modify configuration data, the HyperIP password must be entered in the password area on the screen. The userid and default password are "hipadmin". To enter the password, type the password in the display box (it will not be visible), and then click *<Enter Password>*. The left frame of the display will indicate success or failure of the password submission.

### The Status Bar

Across the top of all the pages is a Status Bar. Important status information is maintained in this frame. This information is updated every 60 seconds. The following figures describe the status frame.

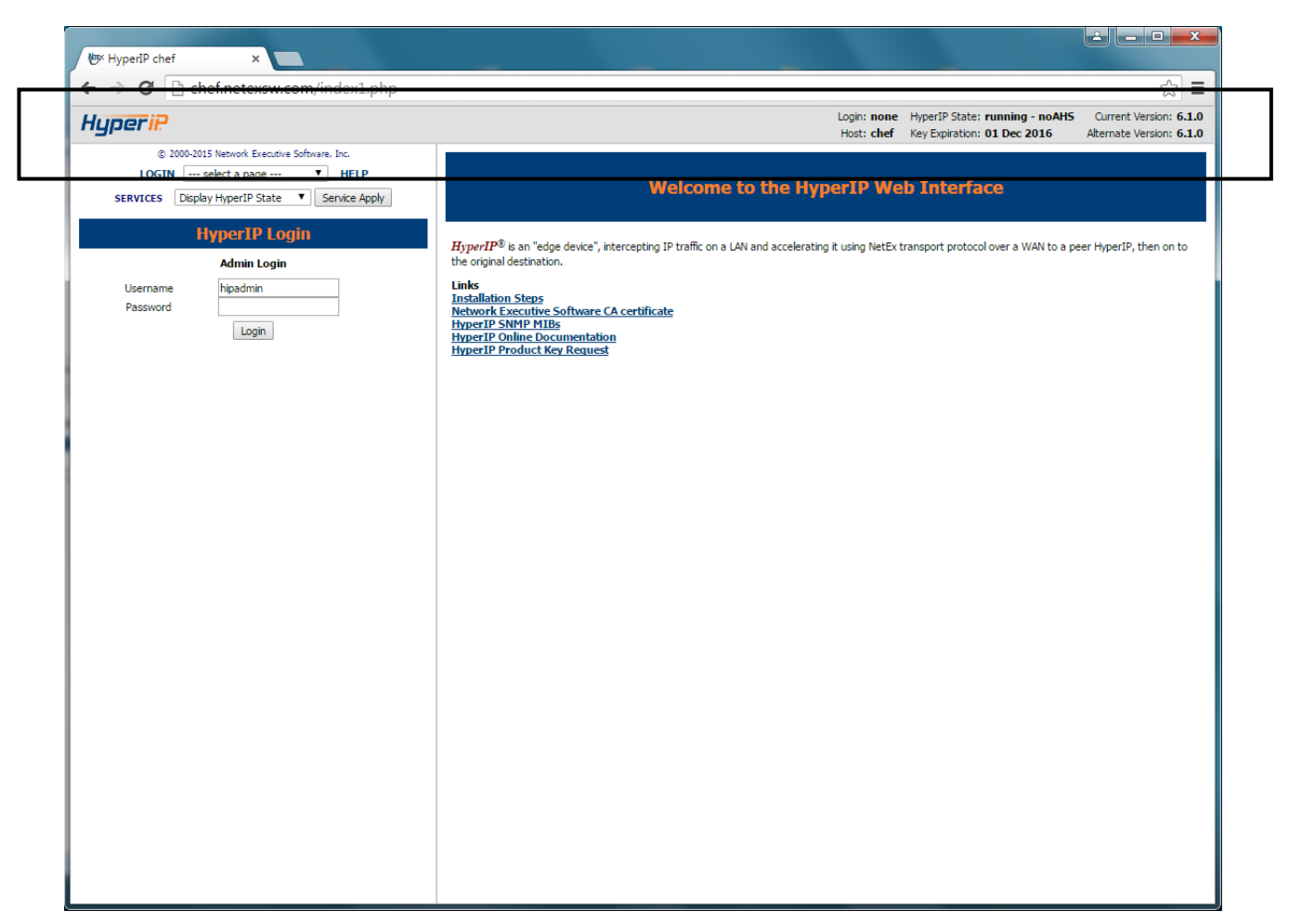

Figure 7: Web Browser Page Status Bar Screen Capture

| Status Field                  | Description                                                                                                    |
|-------------------------------|----------------------------------------------------------------------------------------------------|
| Login<br>[none  <i>name</i> ] | Logged in name will be hipadmin or none if not logged in. If a monitor password is set, the user must enter the monitor password to view/change the HyperIP.                                                                                                    |
| Host[hostname]                | The Local IP Hostname which is configured on the System Config web page. If the hostname is changed, a reboot is required before it will show up in the status frame.                                                                                                    |
| HyperIP State                 | Describes both the operational state and the state of the AHS. The operational state will be " <b>running</b> " when HyperIP is capable of optimizing traffic. If the state is " <b>down</b> " then HyperIP is not capable of optimizing traffic (i.e. the license key has not been installed or is expired or otherwise invalid). |
|                               | The AHS state describes what state and role, if any, this HyperIP is in, with respect to AHS. " <b>noAHS</b> " means this HyperIP is not configured for AHS.                                                                                                    |
|                               | For an AHS configuration, " <b>Master</b> " or " <b>Backup</b> " is the AHS operational state for this HyperIP and " <b>Active</b> " or " <b>Standby</b> " is its current AHS role. See the "Hot Standby Configuration" section above for more about AHS.                                                                          |

| Status Field                                   | Description                                                                                                    |
|------------------------------------------------|----------------------------------------------------------------------------------------------------|
| Key Expiration                                 | If a License Key has been installed, the date (MM-DD-YYY) when the license key expires is shown.                                                                                                    |
| Current Ver-<br>sion<br>Alternate Ver-<br>sion | HyperIP provides two software systems (of which only one can be operational at any one point in time). These two systems reside on the hard disk in their own partitions on the hard disk. This allows an administrator to load a new version of software in the other partition without disturbing the currently running software version. |

#### Figure 8: Web Browser Page Status Bar Description

## **Top Left Frame**

This frame is persistent on every page and contains functions and navigation that are required frequently.

LOGIN

Login as the admin user (hipadmin) to assign admin authority to the current session. Only available when logged out.

```
Logout as the admin user (hipadmin) to remove admin authority from the current session. Only available when logged in.
```

```
Clicking on Help will display a summary of help information for this frame, including a summary of the navigation pages and services.
```

#### The "-select a page-" Menu

After the password is entered correctly, use the navigation links at the top of the left frame (in the drop down menu) to go to the various pages. The "–select a page-" menu controls access to the panels:

- The Welcome & Links bring up the Welcome page and some useful links (in the right frame; initial screen).
- The **Install Commands** links go to the **Installation** page.
- The **System Configuration** link goes to the **System Configuration** page.
- The HyperIP Configuration link goes to the HyperIP Configuration Commands page.
- The Site Add/Delete link goes to the page to Add or Delete Sites (in the right frame).
- The Site Edit/Import link goes to the page to Edit or Import Sites (in the right frame).
- The **Proxies & Intercepts** link goes to the page to **Edit or Import Sites** (in the right frame).
- The **Bandwidth Schedule** link goes to the page to manage the **Bandwidth Schedule** (in the right frame).
- The Advanced Configuration link goes to the Advanced Configuration Commands page.
- The Maintenance Commands link goes to the Maintenance Commands page.
- The **Diagnostic Commands** link goes to the **Diagnostic Commands** page.
- The File Upload/Downloads link goes to the File Download/Upload page.
- The **Password Change** link goes to the **Password Change** page.

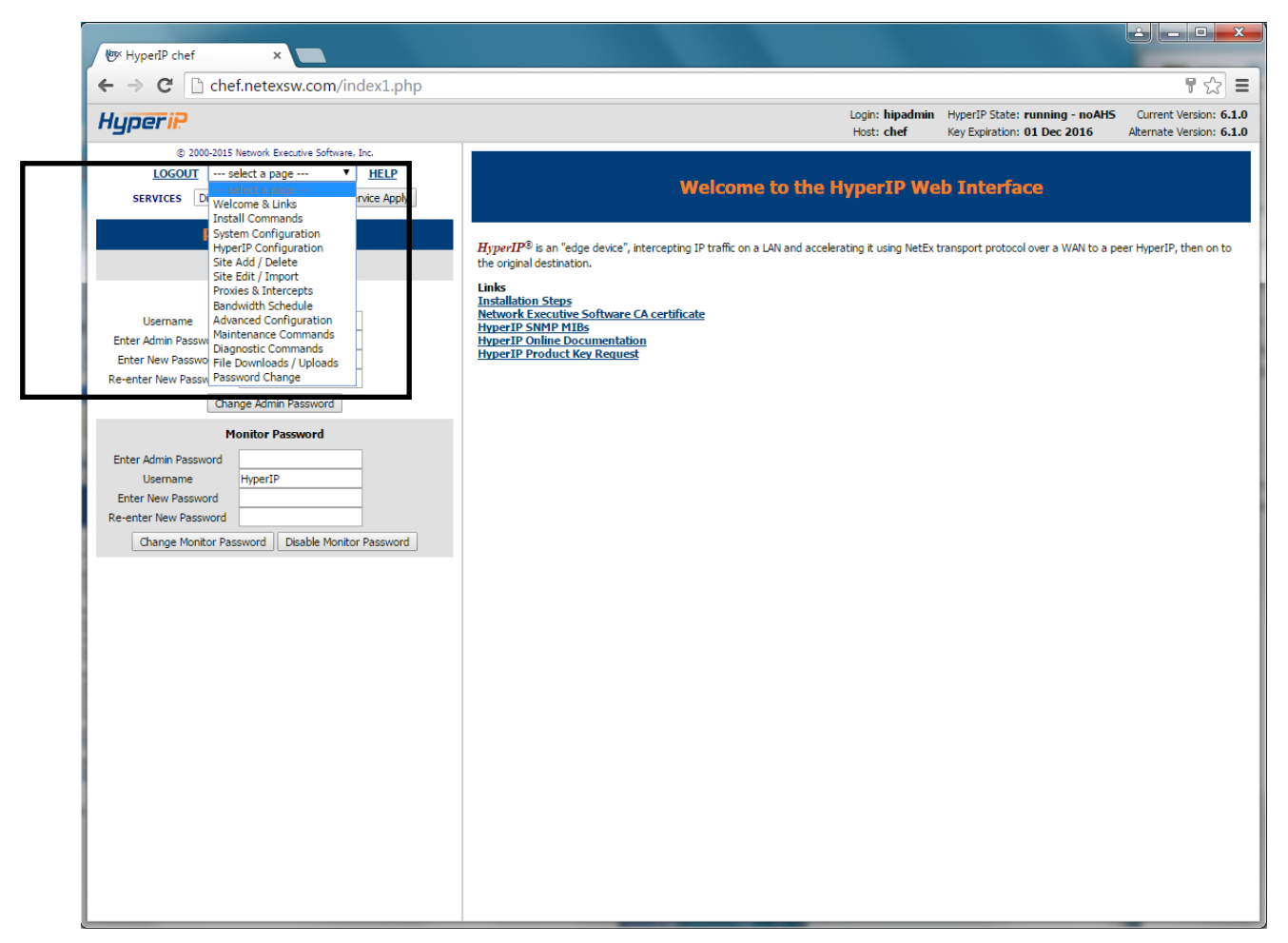

Figure 9: Web Browser Page "-select a page-" Menu

#### The "Services" Menu

This menu is used to perform service functions that will start, stop, restart, or display the status of the HyperIP service, and reboot or halt the operating system. To perform, select the desired from the drop down menu and click *Service Applys*. The drop down menu includes:

• *Display HyperIP State* displays useful HyperIP monitoring information (in the frame at the right).

Note – if the connection between the "local" and "remote" HyperIPs is not functional, this command may require a long period of time to complete.

- *Restart Mgmt* will perform a 'stop' and then a 'start' of the HyperIP software related to the management services (i.e. HTTP, SNMP, etc.). This will only affect the management interface.
- *Restart Force* sequentially does a 'stop' then a 'start' of HyperIP software (except the base operating system). This will cause a 'soft' restart of all the software and will affect both the data and the management interfaces.
- *Reboot* is used if a **full** reboot of the HyperIP operating system is needed (this takes 2-4 minutes). This will cause a 'stop' and then a 'start' of the HyperIP software as well as the base operating system.
- *Shutdown* is used when the system needs to be powered off.
- *Show Pending Restarts* will show what if any action is required to fully implement the configuration changes that have been performed (and are pending).

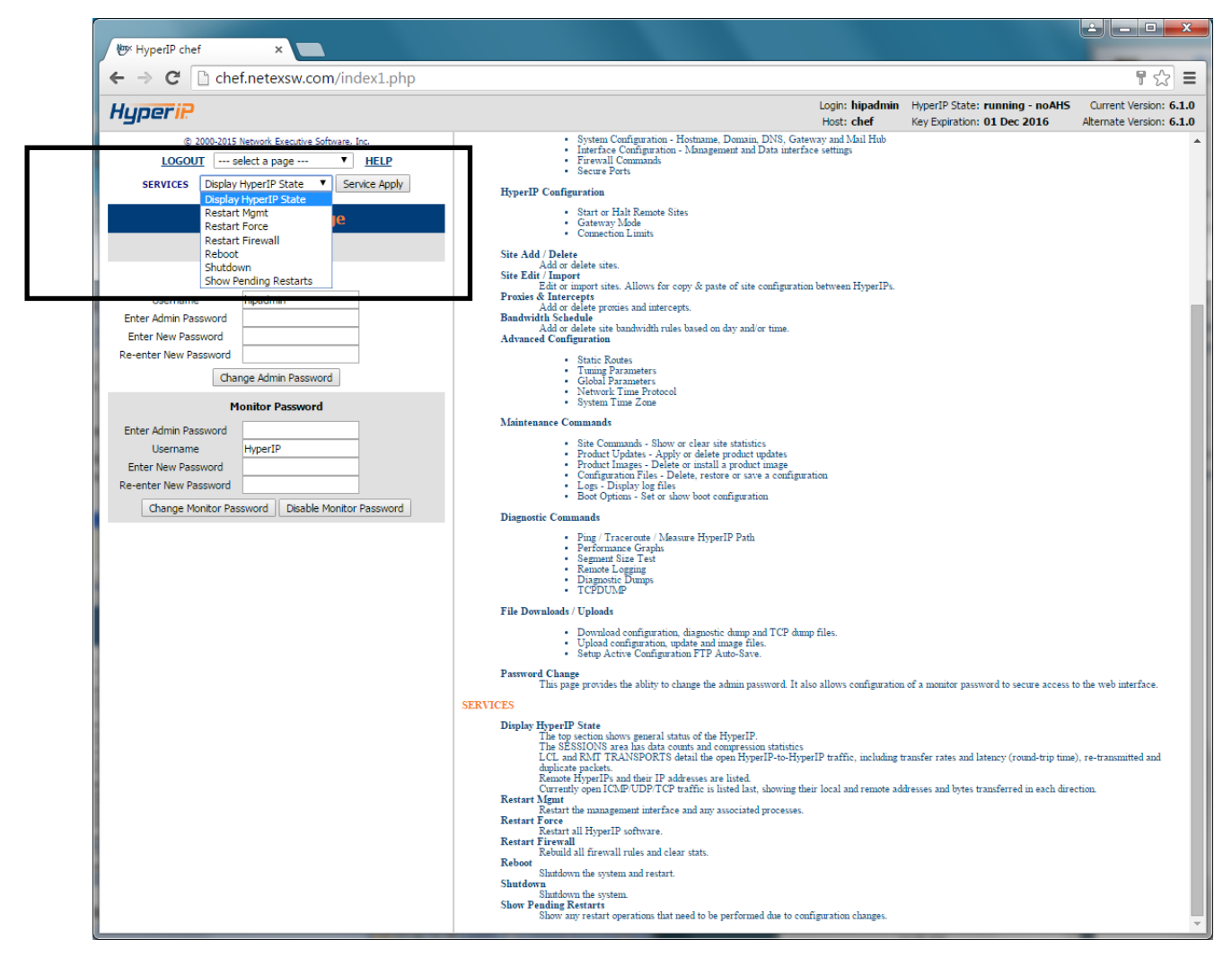

Figure 10: Web Browser Page "HyperIP Services Menu

## HyperIP Web Browser Pages

## HyperIP HOME Page

This screen is used to enter the password and has links to the NetEx website for the latest documentation, installation steps, SNMP MIB information and a link to the License Key Request page.

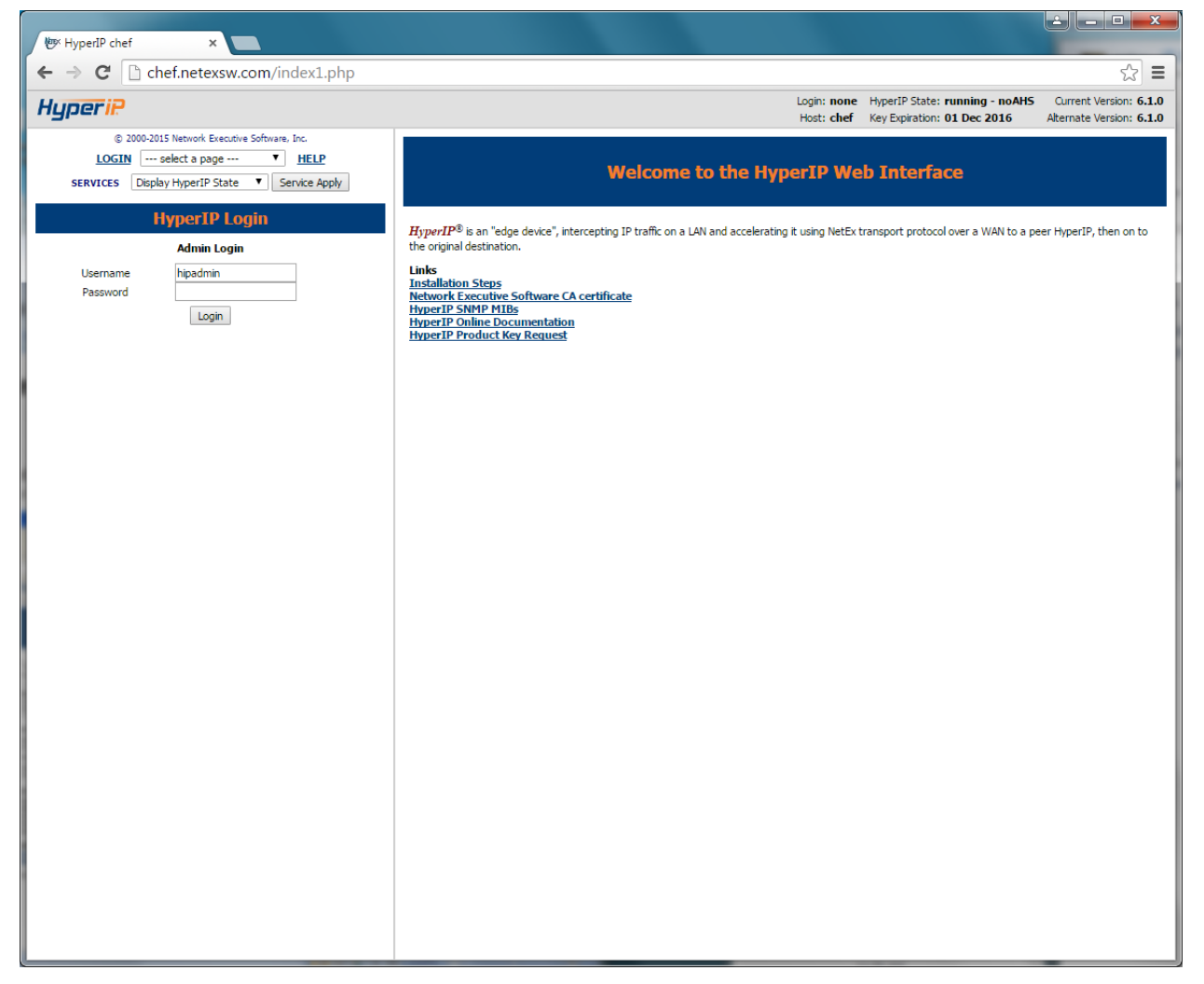

Figure 11: Web Browser Home Page

#### **Admin Password**

HyperIP's web password is stored on the HyperIP and is validated on the home page. The password is required to perform any modifications to the HyperIP configuration. The password is saved when the configuration is saved, and will be restored when the configuration is restored. The password of user *'hipadmin'*, is initially set to *'hipadmin'*. (To change the password, navigate to the **Password Change** page.

### Links

#### **Installation Steps**

Displays the steps required to install the HyperIP. More detailed steps are located in the User Guide.

#### Web Browser Certificates

The HyperIP Web Interface may be accessed more securely by using HTTPS protocol. Each HyperIP provides a link to the NetEx CA (certificate authority) certificate that digitally signs the site certificates that web browsers automatically obtain from the HyperIP when connecting using HTTPS. If you wish to avoid trust warnings from your web browser, you may download the NetEx CA certificate and configure your web browser to trust it as a certificate authority. To verify that the NetEx CA certificate is authentic, view the certificate and confirm the following information:

| Issued To:         | NetEx Certificate Authority                       |
|--------------------|---------------------------------------------------|
| *SHA1 Fingerprint: | BE04 BE4B 123A 1164 4678 32AE 298D E04E 67C1 4045 |

The NetEx CA certificate may also be downloaded online from

http://www.netex.com/netex\_ca.crt

\*Ignore case, colons, and whitespace in this field. Also, some browsers may refer to this as the "Thumbprint".

#### HyperIP SNMP MIBs

By clicking on the link to the **bold** web link, *HyperIP SNMP MIBs*, you can view a local copy of the enterprise MIBs supported on HyperIP.

#### HyperIP Online Documentation

In the right frame is a **bold** web link to the NetEx support web site where the latest HyperIP documentation is available for viewing and/or download. Clicking the link will bring you to a menu of available documents. External web access from your browser to the Internet is required for this link to work.

#### HyperIP Product Key Request

Also in the right frame is a link to the HyperIP Product Key Request Form. Clicking the link will open a new window to the form. External web access from your browser to the Internet is required for this link to work.

### Install Commands

The following figure is an example of the display seen when selecting the Install Commands in the <-- select a page--> drop down menu in the top left frame. The right frame in the following display is the result of selecting the Help under the Install Commands title. This configuration is typically performed only at installation time and when a new license key is to be installed.

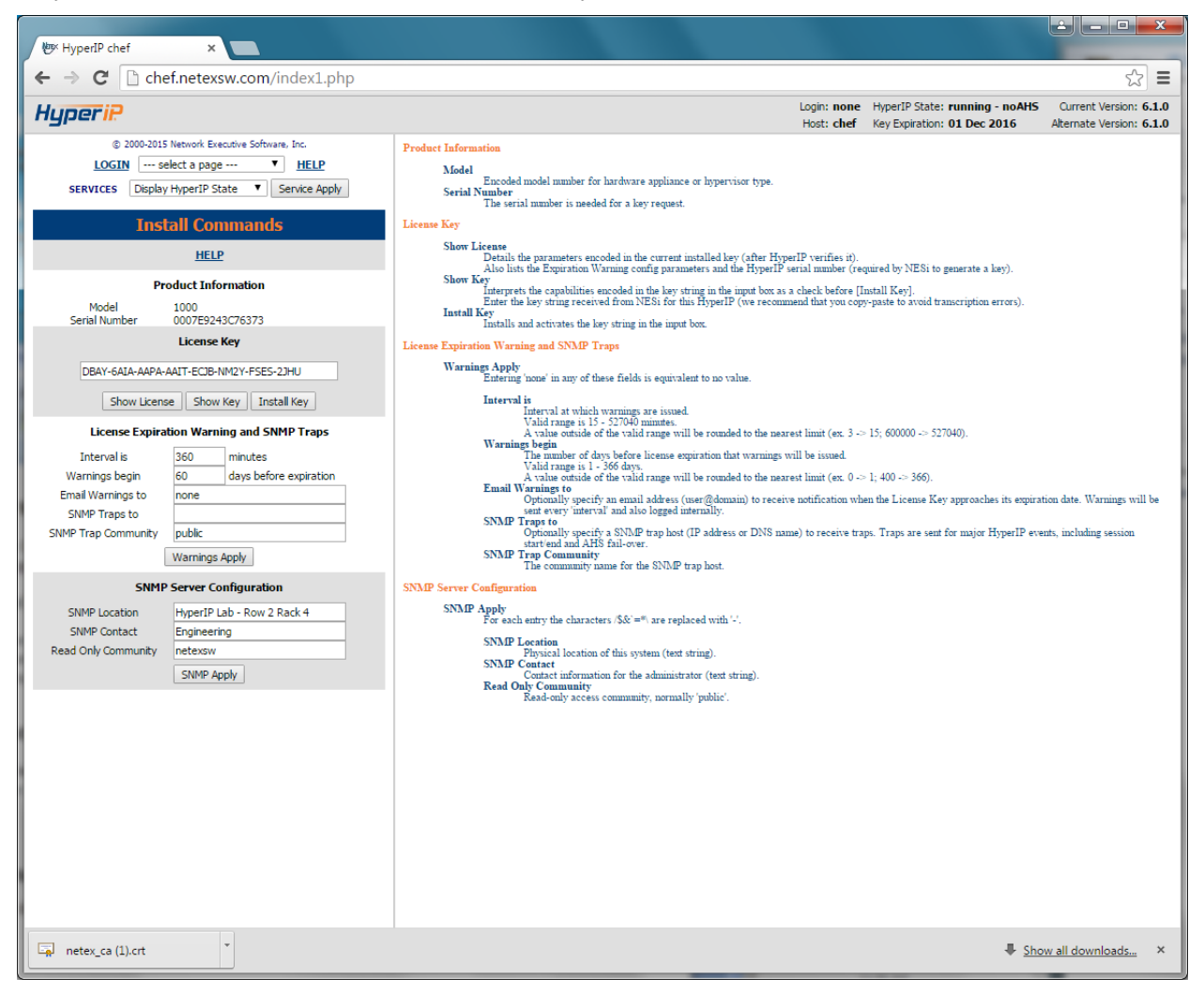

Figure 12: Install Commands Web Page with Help

#### HELP

Clicking on Help will display a summary of help information for this page (as shown in Figure 12: Install Commands Web Page above).

#### **Product Information**

This section contains information regarding the model of the hardware appliance or the hypervisor type and the serial number, which is required when requesting a license key.

#### License Key

This section of the page is used to install (or re-install) the Product License Key and set the expiration warning parameters. HyperIP software will not initialize until a valid license key has been installed and verified during startup (system reboot or HyperIP service restart.) The Product License Key has an associated expiration date; therefore a new key must be obtained and installed before the prior key's expiration in order to prevent interruptions in the HyperIP's operation.

If a key has already been installed, clicking *<Show License>* will display the HyperIP license information as well as the internal serial number. When a new key is received, copy/paste it into the box provided and click *<Show Key>*. This will display the capabilities that are encoded within the key. If these are the correct capabilities, then click *<Install Key>*. If HyperIP is running, the key is immediately read, validated, and activated; otherwise, it will be processed when HyperIP is restarted (Restart Force or Reboot). Then *<Show License>* will show the new license information for HyperIP per the installed key; i.e. compression, bandwidth, etc.

#### License Expiration Warning and SNMP Traps

HyperIP can be configured to issue warning notifications of Product License Key expiration and AHS role changes as well as various HyperIP communication state notices.

Two options exist to warn the administrator that the key expiration date is nearing or when an AHS causes HyperIP to become 'Active':

- Email To set up an email to notify of key expiration, simply type in the email address (mail\_id@domain) to which notifications are to be sent
- SNMP Set the SNMP parameters (IP address to send trap to, and the community name)

To specify the period before license expiration that you would like warnings to begin and their frequency, enter the number of days, 1 - 366, in the box provided. Enter the desired frequency (in minutes 15 - 527040) at which warnings will be issued. Warnings will be sent every 'warning interval' and also logged internally. Entering 'none' in any of these fields produces a NULL or 'nothing configured' value.

Be sure to click *<Warnings Apply*)> once the parameters are set.

Note: The email and SNMP address configured here are also used for traps related to Automatic Hot-Standby (AHS) notices; i.e. AHS switching between Active & Standby HyperIP and various HyperIP communication state notices.

#### **SNMP Server Configuration**

This area is used to configure SNMP with information regarding the physical location of this HyperIP, contact information for the administrator, and SNMP read only community (default 'public'). Once the fields have been entered, click < *SNMP Apply*> to apply.

## **System Configuration Page**

The following figure is an example of the display seen when selecting the System Configuration in the <-- select a page--> drop down menu in the top left frame. The right frame in the following display is the result of selecting the Help under the System Configuration title. System configuration is typically performed only at installation time, but may also be required if the network is reconfigured, or if there is a change to the servers on site, such as the name server or mail hub.

Current settings are displayed in the respective boxes. To change a 'Host Configuration' field, enter the updated value in the appropriate box and click *Host Apply>*.

To change an 'interface' field, enter the updated value in the appropriate field and click *<Interface Apply>*.

Note: All the fields must be correct when the respective 'apply' button is clicked (i.e. if there is a DNS, the *IP* address must be entered or it will be **deleted** from the system when the apply configuration button is used).

| bg: HyperIP chef ×                                         |                                                                                                    |
|------------------------------------------------------------|----------------------------------------------------------------------------------------------------|
| ← → C 🗋 chef.netexsw.com/index1.php                        | 값 =                                                                                                    |
| HyperiP                                                    | Login: none         HyperIP State: running - noAHS         Current Version: 6.1.0           Host: chef         Key Expiration: 01 Dec 2016         Alternate Version: 6.1.0                                                                                                    |
| © 2000-2015 Network Executive Software. Inc.<br>LOGIN      | NoTE: In general, "none" can be used to specify that a parameter is to have no value. Hort Cangurates For Approx For Approx F |
| HTTPS     HTTPS     PING     SNMP     SSH     Access Apply | EVERYTHING<br>Log all packets.<br>Access Control<br>Access Apply<br>An appliance may be made more secure if certain features/services are not required for a particular site.<br>Control various types of traffic to this HyperIP. Check to allow traffic.<br>These settings do not affect messages passing through this unit to another destination.                                                                                                    |

Figure 13: System Configuration Web Page with Help

**NOTE:** In general, "none" can be used to specify that a parameter is to have no value.

### **HyperIP Configuration Page**

The following figure is an example of the display seen when selecting the "HyperIP Configuration" option in the <---select a page--> drop down menu in the top left frame. The right frame in the following display is the result of selecting the Help under the System Configuration title. HyperIP configuration is typically performed only at installation time, but may also be required if the HyperIP configuration is changed to/from AHS or when adding/removing HyperIP sites.

| NTK HyneriP chef                                                |                                                                                                    |
|-----------------------------------------------------------------|----------------------------------------------------------------------------------------------------|
| $\leftarrow \rightarrow \mathbf{C}$ chef.netexsw.com/index1.php | 52 E                                                                                                    |
| Hyperip                                                         | Login: none HyperIP State: running - noAHS Current Version: 6.1.0<br>Host: chef Key Expiration: 01 Dec 2016 Alternate Version: 6.1.0                                                                                                    |
| © 2000-2015 Network Executive Software, Inc.<br>LOGIN           | <pre>Surface Surface S</pre> |

Figure 14: HyperIP Configuration Web Page with Help

## Site Add / Delete Page

The following figure is an example of the display seen when selecting the "Site Add/Delete" option in the *select a page-->* drop down menu in the top left frame. This information is displayed and entered in the right frame. Site adding/deleting is typically performed only at installation time, but may also be required if the HyperIP configuration is changed to/from AHS or when adding/removing HyperIP sites.

This page shows currently configured HyperIP sites (or -none-).

Figure 15: Site Add / Delete Web Page

Following the Current Sites is a fill-in form to configure the information required for session establishment between this HyperIP and all other (HyperIP) sites. Up to four sites may be configured at a time in this section. (Refer to Figure 14 above.)

NOTE – the local site must be the first one entered.

(Site) #

An arbitrary number (1-99) identifying the HyperIP site. This number must be consistent on all configured HyperIPs.

#### (Site) Name

An arbitrary name to identify the HyperIP site. Choose something descriptive for the location or function.

#### **Primary IP Address**

Enter the real data IP address for the site (primary HyperIP for AHS)

#### (AHS Virtual) IP Address

(required for AHS, null if non-AHS) Enter the address used by servers as gateway addresses across the HyperIP network.

NOTE: The real & virtual HyperIP addresses on each side of the network must be on the same subnet.

#### (AHS Virtual Router) ID

(required for AHS only) must be integers < 256 and unique on the subnet.

#### Secondary IP Address

For AHS site, enter the real data IP address for the secondary HyperIP

#### Seg Size

The session transmission size in bytes. Only needed if the default value (32 KB) is not appropriate for sessions with this site.

#### Max Rate

The maximum rate to send to this site from any other. The bandwidth schedule may reduce this value but may not exceed it. The sum of the maxrate values for all the sites may not exceed the license rate for the local unit.

#### Configure this unit as # ...

Identify the unit being configured by entering its site number and AHS role.

When all data has been entered click the **Site Apply** button. If more than four sites are to be configured, repeat this process as needed.

To delete all configured sites, select the "Confirm Delete All" box, then click the **<Site Apply**> button.

## Site Edit / Import Page

The following figure is an example of the display seen when selecting the "Site Edit / Import" option in the <—*select a page-->* drop down menu in the top left frame. This information is displayed and entered in the right frame. Site adding/deleting is typically performed only at installation time, but may also be required if the HyperIP configuration is changed to/from AHS or when adding/removing HyperIP sites.

🔺 🗖 🗖 📈 HyperIP chef × ← → C C chef.netexsw.com/index1.php ☆ = Login: none HyperIP State: running - noAHS Current Version: 6.1.0 Hyperip Host: chef Key Expiration: 01 Dec 2016 Alternate Version: 6.1.0 © 2000-2015 Network Executive Software, Inc. Site Edit / Import [Mon, 31 Aug 2015 @ 14:37:16] LOGIN Site Edit / Import 

HELP SERVICES C --- select a page ---Welcome & Links Install Commands ervice Apply To proliferate the HyperIP site topology, 'copy' the topology data (blue area), and 'paste' it in this box on new units. \*\*\* HyperIP site configuration data \*\*\* Hy System Configuration N sitename realF AdSvirtIP VID secondIP SegSize MaxRate State 41 lois 10.1.5.95 0 0 0 32768 0 START 40 edgy 10.1.5.92 0 0 0 32768 0 START 42 chef 10.1.5.140 0 0 0 32768 0 START HyperIP Configuration Site Add / Delete Proxies & Intercepts Bandwidth Schedule LOCAL Advanced Configuration STARTED Maintenance Commands ALTED Diagnostic Commands File Downloads / Uploads ord Change Start Sites Halt Sites Gateway Mode Acceleration ON V When an intercept is not active Blocked Data Interface IP Forwarding ON 🔻 Gateway Apply Connection Limits The maximum number of total connection is 8192 - zero indicates no limit WARNING! This will replace ALL defined sites. Proxies, intercepts and site tuning parameters are NOT modified due to site changes. TCP 0 UDP 0 Total 0 Limits Apply Configure this unit as site # 42 noAHS . Site Apply

This page shows currently configured HyperIP sites (or -none-).

Figure 16: Site Edit / Import Web Page

Once one HyperIP is configured you can copy-paste the configuration data from the blue box on this page to the corresponding box on an unconfigured unit, enter the site number and AHS role of the new unit and click the **Site Apply** button. This will configure the sites as if they were entered above.

Modifications to the Sites can be done on this page as well, however, note that all sites are first deleted and then re-added. See definitions in section Site Add / Delete Page on page 54.

Note: There is minimal syntax checking when this is implemented.

### **Proxies & Intercepts Page**

The following figure is an example of the display seen when selecting the "Proxies & Intercepts" option in the <--select a page--> drop down menu in the top left frame. This information is displayed and entered in the right frame. Configuring Proxies and Intercepts is typically performed only at installation time, but may also be required if the traffic HyperIP is to tunnel changes, or when adding/removing HyperIP sites.

This page shows currently configured proxies and intercepts (or –none-). Use this form to add or delete proxy mode or gateway mode (intercepts) for traffic that is to be optimized via HyperIP. The table allows you to specify source and destination IP addresses, ports and protocols to examine for optimization to a designated remote HyperIP site.

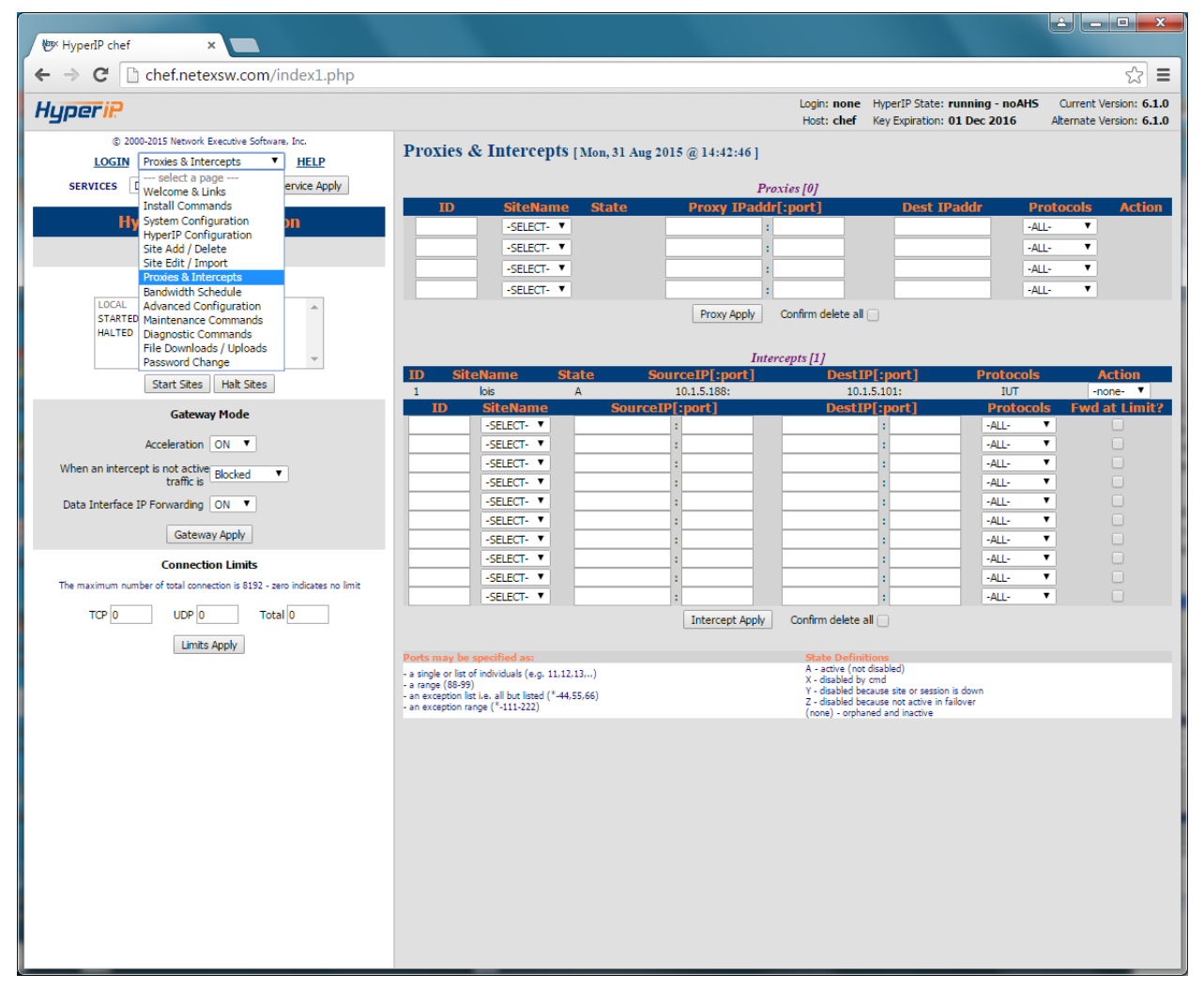

Figure 17: Web Browser Proxies and Intercepts Web Page

#### **HyperIP Proxies**

**ID** A unique identifier (consisting of 8 alphanumeric characters – case insensitive) for the proxy definition

**State** State of the Proxy as defined: A - active (not disabled) X - disabled by cmd Y - disabled because site or session is down Z - disabled because not active in failover (none) - orphaned and inactive

SiteName Destination HyperIP site for traffic matching this proxy IP address

**Proxy IPaddr:port** Local proxy IP address (virtual IP address)

**Dest IPaddr** Destination address to redirect to (local proxy IP address represents)

Protocols Select TCP and/or UDP and/or ICMP traffic to optimize

Action For existing entries, delete/disable/enable this proxy

#### HyperIP Intercepts

**ID** A unique identifier (consisting of 8 alphanumeric characters – case insensitive) for the intercept definition

SiteName Destination HyperIP site for traffic matching this intercept

**State** State of the Intercept as defined: A - active (not disabled) X - disabled by cmd Y - disabled because site or session is down Z - disabled because not active in failover (none) - orphaned and inactive

**Source IP:port** Origination address or addresses to match candidates for optimization. The asterisk (\*) can be used as a wildcard to specify a range of IP addresses (i.e. 10.2.2.\*). Source port can be specified as a single port, a list of ports, a range of ports, an exception, or an exception range.

**DestIP:port]** Destination address or addresses to match intercepts candidates for optimization. The asterisk (\*) can be used as a wildcard to specify a range of IP addresses (i.e. 10.2.2.\*). Destination port can be specified as a single port, a list of ports, a range of ports, an exception, or an exception range.

Protocols Select TCP and/or IP and/or ICMP traffic to optimize

Action For existing entries, delete/disable/enable this proxy or intercept

**Fwd At Limit** If selected, when the TCP/UDP connection limit is reached, HyperIP will forward the connections un-optimized. If not selected, HyperIP will drop the connection. This also depends on the 'Data Interface IP Forwarding' setting for gateway mode.
### Bandwidth Schedule (Rate Limiting) Page

The following figure is an example of the display seen when selecting the "Bandwidth Schedule" option in the *<*—*select a page-->* drop down menu in the top left frame. This information is displayed and entered in the right frame. Use this form to schedule network rate limits to some or all remote sites for specific times, days or dates. The rate may be reduced from the configured rate for the site, but may not exceed the configured rate.

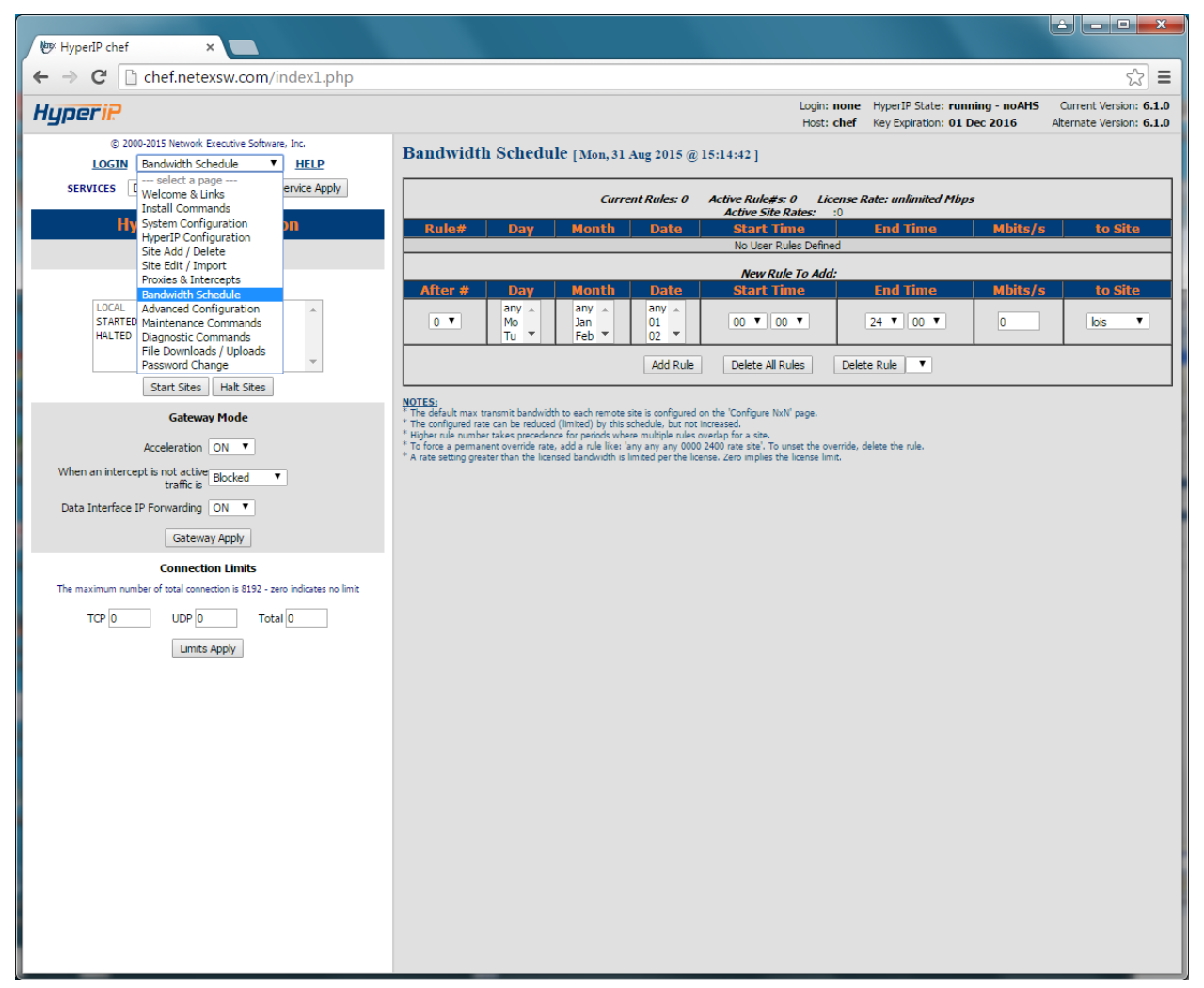

Figure 18: Bandwidth Schedule Web Page

The day/month/date settings are logically 'OR'ed, so that if any of the 3 match with 'now', the rule applies. The rule number is the priority; the higher the number the higher the priority.

Rules are checked when HyperIP is started, when rules are changed, and at every quarter-hour to see which is the current highest priority rule, and to set the rate limit accordingly.

### **Advanced Configuration Page**

The following figure is an example of the display seen when selecting the Advanced Configuration in the <--*select a page-->* drop down menu in the top left frame. The right frame in the following display is the result of selecting the Help under the Advanced Configuration title.

This is where you may configure Static Routes (i.e. from this HyperIP to the remote HyperIP, or to get to a local application host on another subnet).

This page also allows you to alter "tuning" parameters for the connections between the HyperIPs.

Another section is used to set the local time zone for this HyperIP, and to determine whether the system time is to be synchronized with utilizing NTP. Advanced configuration is typically NOT required, and usually performed only at installation time, but may be required if the network configuration is changed.

| ₩⊐× HyperIP chef ×                                                                                                    |                                                                                                    |
|----------------------------------------------------------------------------------------------------|----------------------------------------------------------------------------------------------------|
| ← → C  C  chef.netexsw.com/index1.php                                                                                                    | ☆ =                                                                                                    |
| Hyperi?                                                                                                    | Login: none         HyperIP State: running - noAHS         Current Version: 6.1.0           Host: chef         Key Expiration: 01 Dec 2016         Alternate Version: 6.1.0                                                                                                    |
| © 2000-2015 Network Executive Software, Inc. LOGIN                                                                                                    | Static Routes         Add Route / Delete Route         Add Route / Delete Route         Add concerving and the specific network routing paths for addresses not properly routed by the default route.         Interface         Select the interface.         Detination         The target IPv4 address.         Mask         The interface.         The interface.         Add or delete the route immediately. If selected, current HyperIP traffic may be disrupted. If not, check: Pending Restarts' and restart when ready.         Show Romete         Display the current routing table.         Tuning Parameters         Site Tune         The brings up a table to display and set the configurable values for connections to a remote site. If a site exists in the current configuration, the user can set imp parameter help is available. If a site does not exist in the current configuration, the user can set imp parameter. |
| when ready. Add Route Show Routes Delete Route Tuning Parameters For remote site lois  Global Parameters                                                                                                    | For remote site<br>Select the remote site.<br>Global Parameters<br>Set Parm / Reset Parm<br>Global parameters are not effective until Restart Force' or 'Reboot'.<br>udpport<br>This is the UDP port namber used for communication between HyperIP appliances.                                                                                                    |
| Global parmeters not effective until "Restart Force" or "Reboot" udpport  to Set Parm Reset Parm Show Parms Network Time Protocol clent-server                                                                                        | <ul> <li>oktode: The distant (registered to Versel) port infinites is 595 ou any Available port may be used.</li> <li>Note: The parameter control whether or not the transmitting rate will be decreased.</li> <li>You may want to turn this parameter off (0) if you are running traffic on a static network (private link) in which there are periods of time with little traffic.</li> <li>The default is on (1) and should be suitable for most cases.</li> <li>deado</li> <li>The inne in seconds of no response from the remote HyperIP before the connection is terminated.</li> <li>polled</li> <li>When this parameter is off (0), data delivery is scheduled.</li> <li>When this parameter is off (0), data delivery is scheduled.</li> <li>This parameter may be turned on when the required bandwidth segment size is high (i.e. 400Mo s 32k segment).</li> <li>The default is off (2).</li> </ul>                                  |
| Enter NTP server(s) in the order to be tried<br>10.1.2.50<br>NTP Apply<br>System Time Zone<br>America: cayenne<br>America: Cayenne<br>America: Cayenne<br>America: Cayenne<br>America: Cayenne<br>America: Cayenne<br>Time Zone Apply | Show Parms<br>Display the current value for all global parameters.<br>Network Time Protocol<br>NTP Apply<br>To synchronize the system time with other systems in the network, set the NTP mode to:<br>client-server<br>Get the current time from the configured NTP server(s).<br>notify<br>Do not use NTP to synchronize the system time.<br>System Time Zone<br>Time Zone Apply<br>Use the selected time zone for local time. Allows date and time to be displayed relative to a certain geographical location.                                                                                                    |

Figure 19: Advanced Configure Web Page with Help

The following is an example of the display seen when selecting remote in the "Tuning Parameters" section and clicking on <Site Tune>.

Warning: These parameters should be set under the direction of Network Executive Software, Inc. support personnel; incorrect settings can adversely affect the performance of HyperIP.

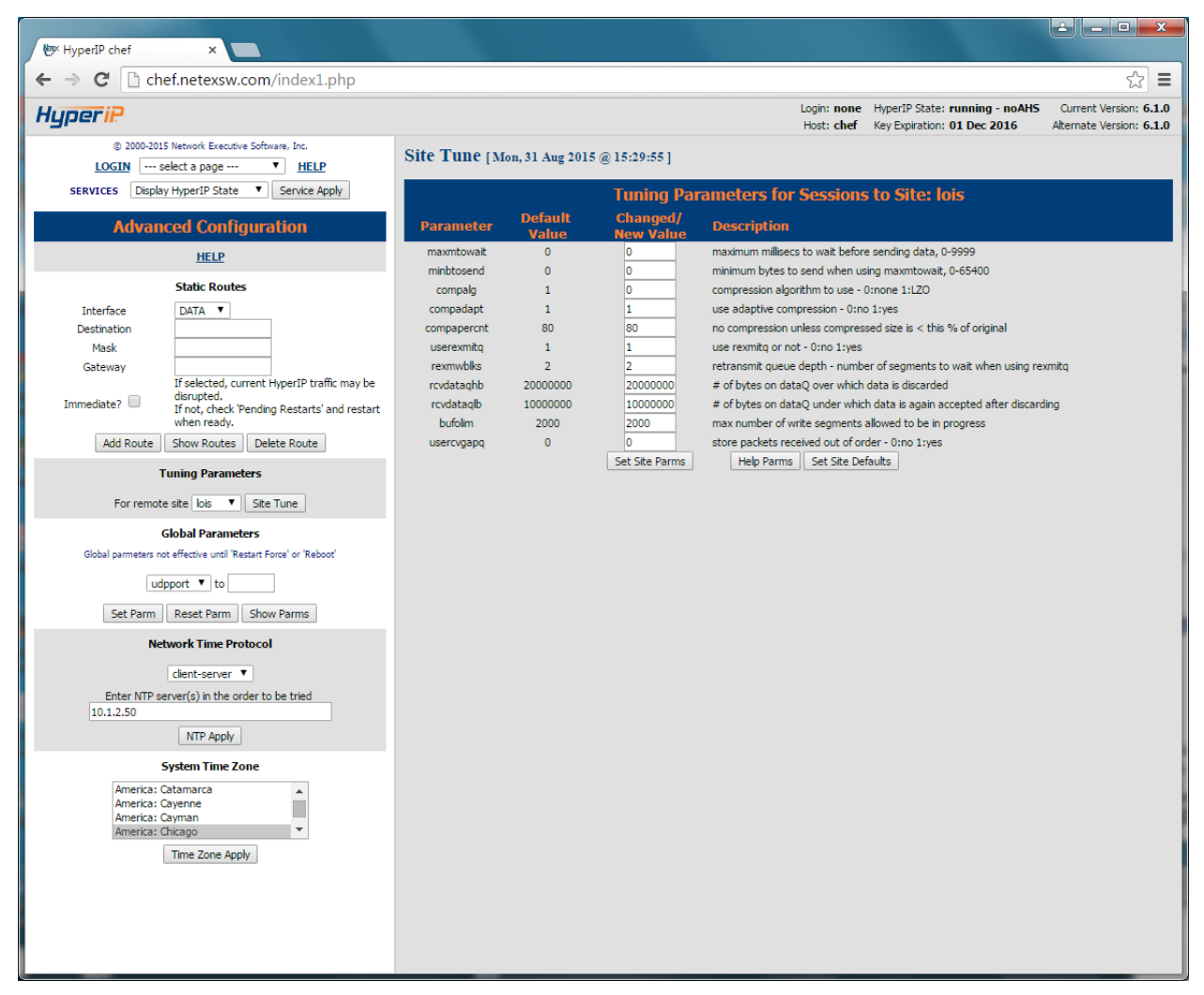

#### Figure 20: Tuning Parameters Web Page

For details on the Site Tune Parameters, click on the <Help Parms> button in the right frame.

#### **Maintenance Commands Page**

The following figure is an example of the display seen when selecting the Maintenance Commands in the <--*select a page-->* drop down menu in the top left frame. The right frame in the following display is the result of selecting the Help under the Maintenance Commands title.

This page is used to perform several maintenance functions for HyperIP; such as saving/restoring configurations, viewing logs and downloading new releases of HyperIP software.

The *admin* password is required for any entry from this window, except displays.

| HyperiP chet     x                            |                                                                                                    |
|-----------------------------------------------|----------------------------------------------------------------------------------------------------|
| ← → C □ cnet.netexsw.com/index1.pnp           | المتات none HyperIP State: running - noAHS Ourrent Version: 6.1.0                                                                                                    |
| Hyperik                                       | Host: chef Key Expiration: 01 Dec 2016 Alternate Version: 6.1.0                                                                                                    |
| © 2000-2015 Network Executive Software, Inc.  | ∧ fiscellaneous Commands ▲                                                                                                    |
| SERVICES Display HyperIP State  Service Apply | Execute Display Product Information                                                                                                    |
| Maintonance Commands                          | Show product information. Diplay Update History Log Show a toble of all understained on this HenselD.                                                                                                    |
|                                               | Display System Services<br>Show status of HyperIP-related services.                                                                                                    |
| <u>ncur</u>                                   | Display Processor Usage<br>Show processor and memory usage statistics.<br>Display Literate Stats                                                                                                    |
| Miscellaneous commands                        | Show network interface byte, packet and error counts in a formatted display.<br><b>Display Raw Interface Stats</b><br>Show network interface here a macket and error counts show with hardware satings                                                                               |
| Display Product Information   Execute         | Diplay tervoring State:<br>Show IP, TCP, ICMP counters.                                                                                                    |
| Site Commands                                 | NESI Support Commands<br>These commands are used by NESi Support. Users may be asked to issue these commands and report output.                                                                                                    |
| ALL V Show Site Status Clear Site Stats       | Show Active Configuration<br>Show the active HyperIP configuration.<br>This is a summary of all hosts, sessions, fail-over groups, routes, intercepts and provies.                                                                                                    |
| Product Updates                               | Show Configuration File<br>Show the current HyperIP configuration file.                                                                                                    |
| Please select an update file V                | Show the contents of the API log file.<br>Tail API Log                                                                                                    |
| Show Update Info Install Update Delete Update | Show the last few lines of the current API log file (most recent activity).<br>Display API Sets<br>Show the "SET" commands from the API log file.                                                                                                    |
| Product Images                                | Site Commands<br>The Anorobourn many allows collection of a specific site or all of the sites.                                                                                                    |
| Please select an image file                   | Show Site Status                                                                                                    |
| Install Image Delete Image                    | Clear Site Stats<br>Clear Site Stats<br>Clear site session statistics for the selected site.                                                                                                    |
| Configuration Files                           | Product Updates<br>The dropdown menu shows the available update files on the system.                                                                                                    |
| Please select a configuration file            | Show Update Info<br>Show a description of the selected undate file                                                                                                    |
| Restore Config Delete Config                  | Instal Defate<br>Instal the selected update file.                                                                                                    |
| Filename Save Config                          | Delete Update<br>Delete the selected update file from the system.                                                                                                    |
| Logs                                          | Product Images<br>The dropdown menn has a list of the product image files currently stored on the system.                                                                                                    |
| Please select a system log file               | Install Image<br>Install the selected product image into the alternate partition.<br>Datase Image                                                                                                    |
| Tail System Log Show System Log 🗸 🗸           | Delete the selected product image file from the system.                                                                                                    |
| Configuration Files                           | менене на зенечном рамки шиде нае понт на зузнени.                                                                                                    |
|                                               | Configuration Files<br>Restors Config                                                                                                    |
|                                               | Restore the configuration from the selected configuration file.<br>Delete Config                                                                                                    |
| Restore Config Delete Config                  | Delete the selected configuration file from the system.<br>Save Config<br>Save Config                                                                                                    |
| Filename Save Config                          | Save the active HyperIP configuration to a file. The file can be retrieved from the <u>file Downloads / Uploads</u> page.<br>Filename                                                                                                    |
| Logs                                          | A configuration file name.                                                                                                    |
| Please select a system log file 🔹             | Logs<br>Thil System Log                                                                                                    |
| Tail System Log Show System Log               | Display the last few lines of the selected system log file (most recent activity).<br>Show System Log                                                                                                    |
| Please select a HyperIP hase log file         | Display the contents of the selected system log file.<br>Tail Base Log                                                                                                    |
|                                               | Display the last rew lines of the selected base log file (most recent activity).<br>Show Base Log<br>Display the contents of the selected base log file. This log contains informational and diagnostic messages related to user-to-                                                 |
| Tall base Log Snow base Log                   | HyperIP connections. It also includes a 'HyperIP State' display on each hour.<br>Tail Connect Log                                                                                                    |
| Please select a HyperIP connect log file      | Display the last few connection starts and ends of the selected connect log file (most recent activity). Show Connect Log Display the contants of the selected connect log file. This log contains information about Server to Server connections through                            |
| Tail Connect Log Show Connect Log             | Hyperformation and the senected connecting ine. This of contains information addition of the "of-server connections in origin<br>Hyperformation and the senected connecting ine. This of contains information addition of the "of-server connections in origin<br>Tail Transport Log |
| Please select a Hyperip transport log file 🔻  | Display the last few lines of the selected transport (NetEx) log file (most recent activity). Show Transport Log Display the activity of the selected transport Old Tex) log file. This loggestimation and the most is more selected to                                              |
| Tail Transport Log Show Transport Log         | Display the contents of the selected transport (Netrix) log file. I fils log contains informational and diagnostic messages related to HyperIP-to-HyperIP connections.                                                                                                    |
| Boot Options                                  | Boot Options                                                                                                    |
| Please select a configuration file            | Set Alternate Version<br>Set the alternate version to start on boot.<br>Ontionally, called a configuration file to restore on the next boot of the alternate version. Useful for transferring a configuration to                                                                     |
| Cat Altamata Varrian                          | a new image.<br>Set Current Version                                                                                                    |
| Set Alternate Version                         | Set the current version to start on boot.<br>Show Boot                                                                                                    |
| Set Current Version Show Boot                 | Display the information related to default, current and alternate boot options.                                                                                                    |

Figure 21: Maintenance Web Page with Help

### **Diagnostic Commands Page**

The following figure is an example of the display seen when selecting the Diagnostic Commands in the *--select a page-->* drop down menu in the top left frame. The right frame in the following display is the result of selecting the Help under the Diagnostic Commands title.

This page is used to perform several maintenance functions for HyperIP; from evaluating the connection to dumping diagnostic information to setting up remote logging.

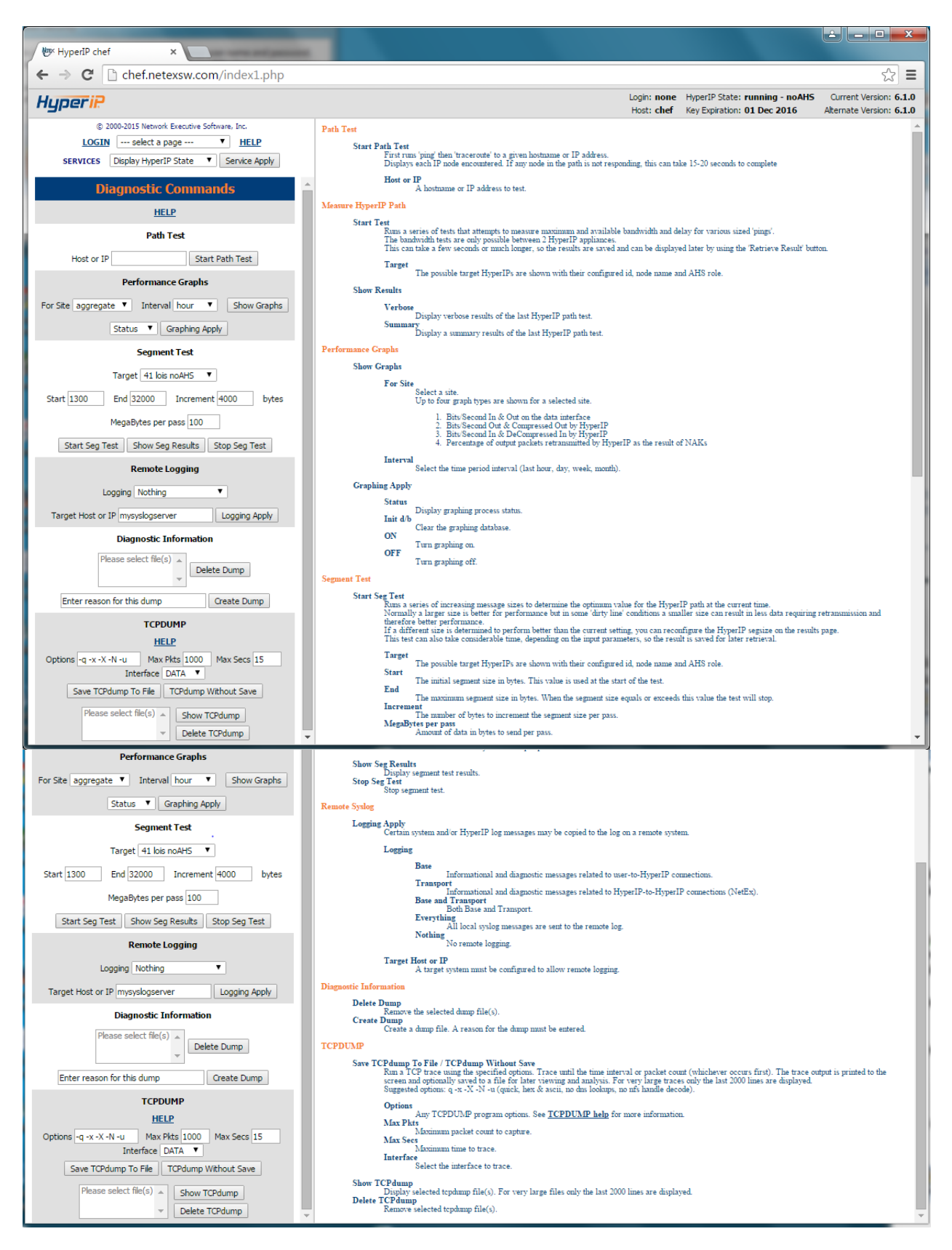

Figure 22: Diagnostic Commands Web Page with Help

The following is an example of the tcpdump output:

|                                                                   |                                                                                                    | ≟ <b>- □ ×</b>                                     |
|-------------------------------------------------------------------|----------------------------------------------------------------------------------------------------|----------------------------------------------------|
| Werk HyperIP chef ×                                               |                                                                                                    |                                                    |
| $\leftarrow \rightarrow \mathbf{C}$ C chef.netexsw.com/index1.php |                                                                                                    | ¶☆ ≡                                               |
| HyperiP                                                           | Login: hipadmin HyperIP State: running - noAHS<br>Host: chef Key Expiration: 01 Dec 2016                                      | Current Version: 6.1.0<br>Alternate Version: 6.1.0 |
| © 2000-2015 Network Executive Software, Inc.                      | TCPdump Without Save [Mon, 31 Aug 2015 @ 15:51:08]                                                                            | <u>^</u>                                           |
| SERVICES Display HyperIP State V Service Apply                    | Starting TCPDUMP for 1000 packets or 15 seconds and options -q -x -X -N -u                                                    |                                                    |
|                                                                   |                                                                                                    |                                                    |
| Diagnostic Commands                                               | === TCPDUMP STARTED on Mon Aug 31 15:51:09 2015<br>=== options used: -q -x -X -N -u -i eth0 -c 1000                           |                                                    |
| HELP                                                              |                                                                                                    |                                                    |
| Path Test                                                         | === TCPDUMP ENDED on Mon Aug 31 15:51:24 2015<br>=== filename: /home/nesi/tcpdump capture/tcpdump-150831-155108               |                                                    |
| Host or IP Start Path Test                                        | <pre>max run seconds: 15 === max run packets: 1000</pre>                                                                      |                                                    |
| Performance Graphs                                                | === TERMINATION due to TIME expiration                                                                                        |                                                    |
| For Site aggregate V Interval hour V Show Graphs                  | 15-51-10 510760 syn who-bas chaf-5 tell lois-5                                                                                |                                                    |
| Statue V Granhing Apply                                           | 0x0000: 0001 0800 0604 0001 0004 23c7 2ce2 0a01                                                                               |                                                    |
| Status - Graphing Apply                                           | 0x0020: 0000 0000 0000 0000 0000 0000 00                                                                                      |                                                    |
| Segment Test                                                      | 0x0000: 0001 0800 0604 0002 0007 e924 3c77 0a01\$ lois-5.hyperip: UDP,                                                        | length 88                                          |
| Target 41 lois noAH5 🔻                                            | 0x0000: 4500 0074 0fdl 0000 4011 4bbc 0a01 058c E.t@.K<br>0x0010: 0a01 055f 0f4f 0f4f 0060 6ee7 4e54 5841O.O.`n.NTXA          |                                                    |
| Start 1300 End 32000 Increment 4000 bytes                         | 0x0020: 0000 0058 0000 0040 3066 3030 0000 0000X§0f00<br>0x0030: 0308 0000 ff00 5f05 010± 007f f210 0200                      |                                                    |
| MegaBytes per pass 100                                            | 0x0040: 0000 0101 0013 218a 20cb 99cf 0313 0400!<br>0x0050: 1002                                                              |                                                    |
| Start Seg Test Show Seg Results Stop Seg Test                     | 15:51:11.512232 IP lcis-5.hyperip > chef-5.hyperip: UDP, length 88<br>0x0000: 4500 0074 23a1 0000 4011 37ec 0a01 055f E.tt6.7 |                                                    |
| Remote Logging                                                    | 0x0010: 0a01 058c 0f4f 0f4f 0060 dae6 4e54 58410.0.`NIXA                                                                      |                                                    |
| Lossing Nething                                                   | 0x0030: 0408 0000 ff00 8c05 010a 007f f210 0200                                                                               |                                                    |
|                                                                   | 0x0050: 1002                                                                                                    |                                                    |
| Target Host or IP mysyslogserver Logging Apply                    | 15:51:17.511171 IP lois-5.hyperip > chef-5.hyperip: UDP, length 88<br>0x0000: 4500 0074 23m2 0000 4011 37mb 0m01 055f E.t#@.7 |                                                    |
| Diagnostic Information                                            | 0x0010: 0a01 058c 0f4f 0f4f 0060 d9e5 4e54 58410.0.`NTXA<br>0x0020: 0000 0058 0000 0040 3866 6130 0000 0000X@8fa0             |                                                    |
| Please select file(s)  Delete Dump                                | 0x0030: 0408 0000 ff00 8c05 010≥ 007f f210 0200<br>0x0040: 0000 0101 0013 20cb 218≥ c7d0 0313 0400!                           |                                                    |
| · · · · · · · · · · · · · · · · · · ·                             | 0x0050: 1002<br>15:51:17.511319 JP chef-5.hvperip > lois-5.hvperip: UDP, length 88                                            |                                                    |
| Enter reason for this dump Create Dump                            | 0x0000: 4500 0074 0fd2 0000 4011 4bbb 0a01 058c E.t@.K<br>0x0010: 0a01 055f 0fdf 0fdf 0060 6da6 4a54 5841 0.0 'm NTV1         |                                                    |
| TCPDUMP                                                           | 0x0020: 0000 0058 0000 0040 3066 3030 0000 0000X@0f00                                                                         |                                                    |
| HELP                                                              | 0x0040: 0000 0101 0013 218a 20cb 9ad0 0313 0400!                                                                              |                                                    |
| Options -q -x -X -N -u Max Pkts 1000 Max Secs 15                  | 0x0050: 1002<br>15:51:23.510474 IP lois-5.hyperip > chef-5.hyperip: UDP, length 88                                            |                                                    |
| Save TCPdump To File TCPdump Without Save                         | 0x0000: 4500 0074 23a3 0000 4011 37ea 0a01 055f E.tt@.7 <u></u><br>0x0010: 0a01 058c 0f4f 0f4f 0060 d8e4 4e54 58410.0.`NTXA   |                                                    |
| Please select file(s)                                             | 0x0020: 0000 0058 0000 0040 3866 6130 0000 0000X@8fa0<br>0x0030: 0408 0000 ff00 8c05 010a 007f f210 0200                      |                                                    |
| Show ICPdump                                                      | 0x0040: 0000 0101 0013 20cb 218a c8d1 0313 0400                                                                               |                                                    |
| - Decie (Cruunip)                                                 | 15-51-23 510623 TD chaf-5 humarin > lois-5 humarin. HDD langth 88                                                             | Ψ.                                                 |

Figure 23: Diagnostic Page; tcpdump output sample

#### File Downloads/Uploads Page

The following figure is an example of the display seen when selecting the File Downloads / Uploads in the <--*select a page-->* drop down menu in the top left frame. The right frame in the following display is the result of selecting the Help under the File Downloads / Uploads title.

This page is used to perform HTTP or HTTPS downloads of all appropriate maintenance files for HyperIP.

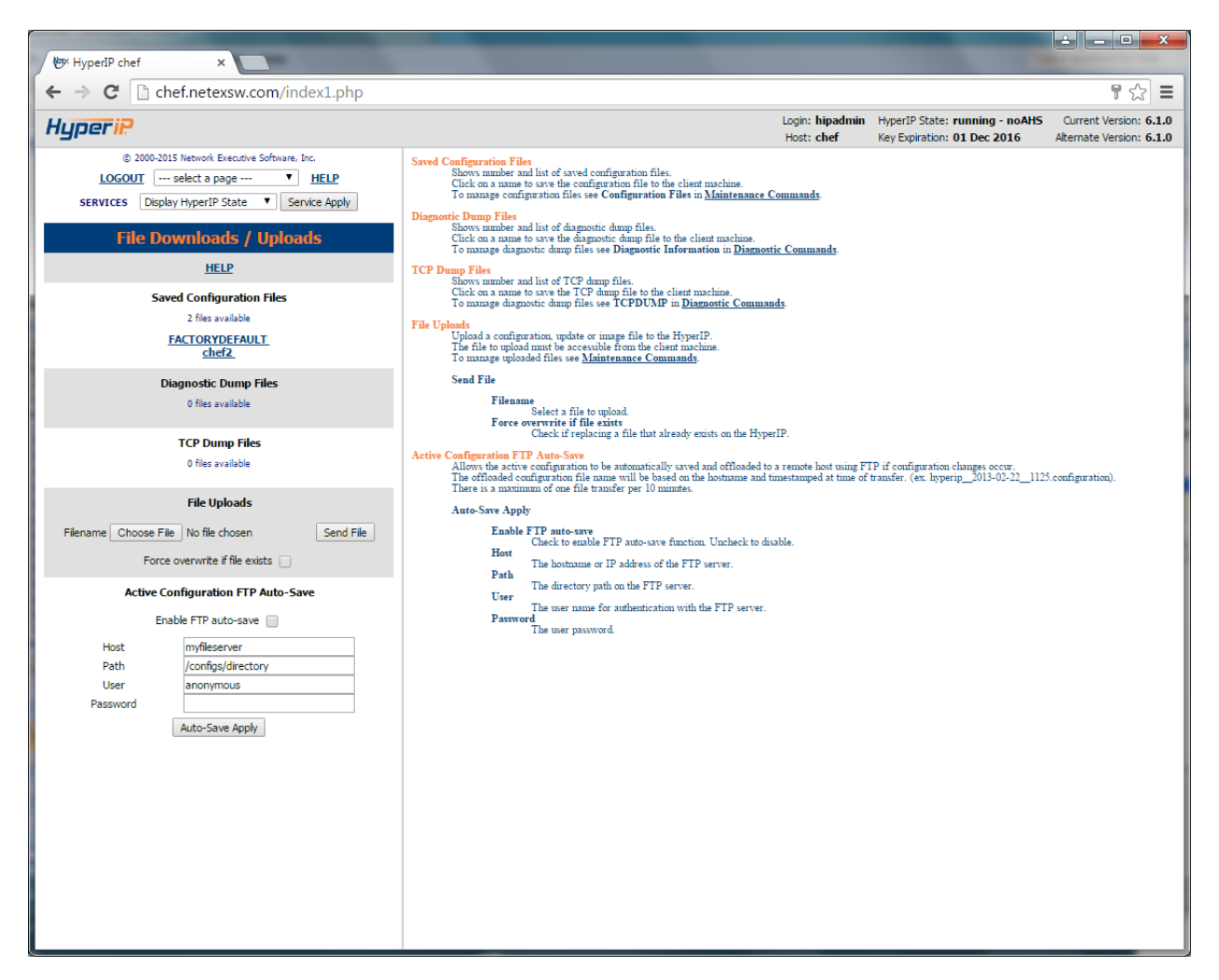

Figure 24: File Downloads/Uploads Web Page with Help

#### Download to your browser workstation

To download a file from the HyperIP to your browser workstation, click on the selected file. These files are files which have been saved on the HyperIP hard drive from the Maintenance Commands or Diagnostic Commands Page.

#### Upload from your browser workstation

To upload a file from your workstation, in the File Uploads section, "Choose File" to look for the file on your workstation or type in the complete path/filename in the textbox. If the file is successfully transferred, the right frame will indicate that the file is valid and was successfully updated. Use the facilities on the Maintenance Commands Page to install an update (patch), install a product image (to the alternate partition) or restore a configuration file.

#### Password Change Page

The following figure is an example of the display seen when selecting the Password Change in the <-- select a page--> drop down menu in the top left frame. The right frame in the following display is the result of selecting the Help under the Password Change title.

#### **Monitor Password**

The HyperIP administrator can optionally set up an access password to prevent unauthorized access to HyperIP. When the monitor password is set, web browser access to the HyperIP can only be gained if the proper password is entered. The access password can only be set/changed by the HyperIP administrator after the 'HyperIP' user password has been validated.

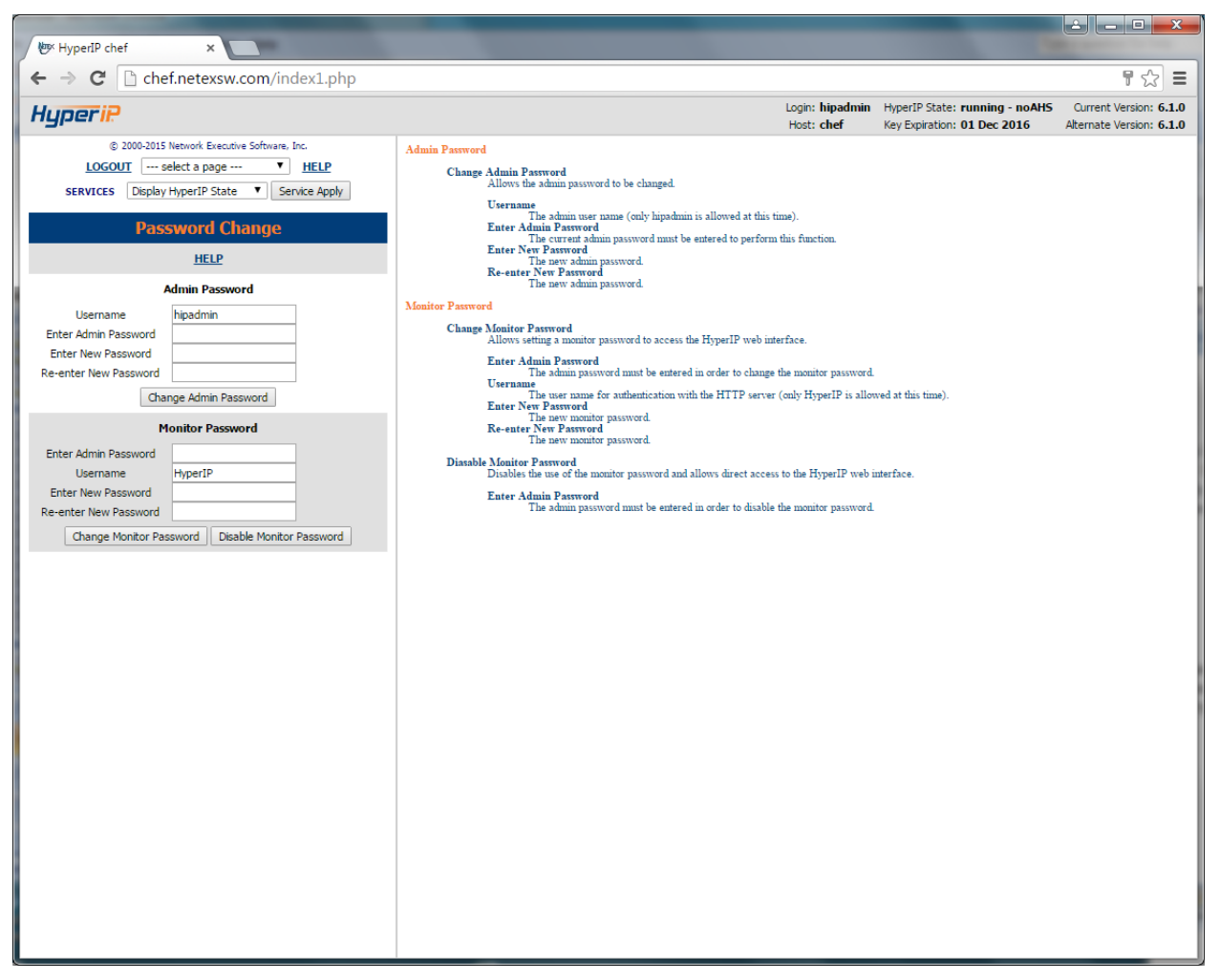

Figure 25: Password Change Web Page with Help

# **Operational Procedures**

## Initial Configuration via console to Use Web Interface

The detailed installation can be found in the appropriate HyperStart Guide for your hypervisor (MS Hyper-V or VMware).

The following procedure describes the minimum required steps to configure a new HyperIP to use the management Ethernet port when the default IP address (10.10.2.2) cannot be used.

- 1. Using the console, log in as user "hipadmin". The default password is 'hipadmin'.
- 2. Use the CLI commands to set the hostname, modify the default IP address and the default gate-way:

```
cfgHostename <hostname>
configure IP hostname
 hostname
              data or mgmt
cfgInterface <interface> <ip_address> <netmask> <speed> <mtu>
configure network interface
 interface data or mgmt
 ip_address IP address XX.XX.XX.XX
 netmask netmask XX.XX.XX
 speed
              interface speed
 mtu
              mtu
cfgDefaultGateway <IP_ADDRESS>
configure the default gateway
  IP ADDRESS
              IP address of default gateway
```

- 3. Reboot HyperIP by using the following CLI command: reboot
- 4. Be sure the physical network is connected to the management network/switch/hub.
- 5. Optional: For VMware deployments using VCenter management, you will need to log back in to HyperIP and use the following CLI commands to register with VCenter (You will need to use the IP address of the VCenter server at this point, since DNS is not configured yet.) This will register a plugin which adds a HyperIP tab with helpful links and a link to launch the browser to finish configuring and managing the HyperIP. (It will prompt for the VCenter user's password):

vCenterRegister <intf> <server> <userid>
Register the HyperIP plugin with VMware Virtual Center
intf data or mgmt (data/mgmt)
server Virtual Center hostname or IP address
userid Virtual Center userid

6. You can now utilize the web interface (https).

# **Saving HyperIP Configuration to Your Workstation**

The following procedure documents the steps to save a HyperIP's configuration. It is strongly recommended that the HyperIP's configuration be saved off of the HyperIP appliance (i.e. on a workstation or removable media) in case a hard failure occurs and the HyperIP must be replaced with a spare. This procedure assumes your workstation has management access to the HyperIP via a web browser.

- 1. Use the HyperIP's DNS name or the IP address as the URL in your web browser and enter the password for the HyperIP.
- 2. Go to the "Maintenance Commands" page, under "Configuration Files" section.
- 3. Enter a *useful* filename in the Filename text box (i.e. hostname-date)
- 4. Click on **<Save Config>** to save the configuration to the HyperIP's hard disk.
- 5. Now go to the "File Downloads/Uploads" page, under the "Saved Configuration Files" section and select the saved configuration file by the name from Step 3 above. Select "**Save File**" in the popup window and Click <**ok**> to save it to your workstation.

# **Restoring HyperIP Configuration from your Windows Workstation**

The following procedure documents the steps to restore a HyperIP appliance's configuration from a previously saved configuration. (Assumes the new HyperIP has been configured to use your Windows workstation via the Web Interface.) This procedure assumes the HyperIP and the site policies allow it network access to the workstation.

NOTE: Configurations saved from HyperIP versions earlier then 5.5.1 are not supported.

- 1. From a Windows workstation, direct your web browser to the IP address you set on the HyperIP management port.
- 2. Enter the admin password then go to the "File Downloads/Uploads" page, under "File Uploads" section. Click **<Choose File>** and enter the filename or select the appropriate configuration file from your workstation. Then click **<Send File>**.
- 3. On the "Maintenance Commands" page, under the "Configuration Files" section, select the appropriate configuration file and click on **<Restore Config>** to restore the configuration.
- 4. Check the results in the right frame and follow the instructions to complete the restore. (Typically a reboot is required.)

# **Downloading Software Updates (Patches)**

The following steps document the procedure to update HyperIP with a software patch (Patchxxx.nex) from Network Executive Software, Inc.'s website. This procedure assumes the workstation which manages the HyperIP has Internet access.

In general, configuration should be saved, the update file is staged on a local workstation, and the backup/standby HyperIPs are updated, (and rebooted if necessary). Then, the active/master HyperIPs can be restarted to force a failover to the standby HyperIPs so they can be updated (and rebooted if necessary).

- 1. Review the appropriate Release Notices and Updates for information regarding the update before downloading the update to set the proper expectations for the update by going to <u>http://www.netex.com</u> and following the Support tab to Products and then to HyperIP. Choose the Updates link for the appropriate release of HyperIP (i.e. 6.1.0).
- 2. It is strongly recommended that the HyperIP's configuration is saved and stored to your workstation. (See the operational procedure "Saving HyperIP Configuration" on page 72 for more details.)
- 3. Select the Update to expand the description and pre-requisites. Click on the update link or copy and paste the URL into your browser; be sure it starts with *https://* and ends with *.nex*. Save this file on your workstation (and remember the location it is stored).
- 4. Now point your web browser to the backup/standby HyperIP, and enter the admin password.
- 5. Go to the "File Downloads/Uploads" page, under the "File Uploads" section and click <**Choose File**> to find the update file stored on your workstation in Step 3 above. Select <**Send File**>.
- 6. On the "Maintenance Page", under the "Product Updates" section, select the appropriate patch file in the dropdown list and click **<Install Update>**. The update may take several minutes. The results will be displayed in the right-hand frame when complete.
- 7. Once you receive confirmation that the update has been completed, follow the update instructions related to this update (i.e. may require a restart or even a full REBOOT of the HyperIP). Then follow the directions at the beginning of this procedure to update the AHS master HyperIP at this site, if appropriate.

# **New Product Version (Image) Install Procedure**

The following steps document the process to install a new software version (system image) from Network Executive Software, Inc. on the HyperIPs. This procedure assumes the workstation which manages the HyperIP has Internet access.

In general, configuration should be saved, the image is staged on your workstation, the AHS backup/standby HyperIPs have the upgrade installed, and rebooted first. (This insures the new image that was installed starts (boots) up successfully before installing on the active/master HyperIPs.) Then, the active/master HyperIPs can be restarted to force a failover to the standby HyperIPs so these can then have the new image installed and rebooted.

The following show the steps involved to retrieve the image and install them on a HyperIP from your workstation:

- 1. Review the appropriate Release Announcement and FAQs for information regarding the new install image before downloading the image to set the proper expectations for the update by going to <u>http://www.netex.com</u> and following the Support tab to Products and then to HyperIP. Choose the Docs link for the appropriate release of HyperIP (i.e. 6.1.0).
- 2. Request a download by email to <u>support@netex.com</u>. The response will include a time sensitive link to download the HyperIP image to your workstation. Save the image file (.iso) on your workstation (and remember the location it is stored at).
- 3. It is strongly recommended that the HyperIP's configuration is saved and then stored to the workstation. (See the operational procedure "Saving HyperIP Configuration" for more details on page 72.)

- 4. Point your web browser to the (AHS backup/standby) HyperIP, and enter the admin password.
- Go to the "File Downloads/Uploads" page, under the "File Uploads" section and click <Choose File> to find the upgrade (.iso) file stored on your workstation in Step 2 above. Select <Send File>.
- 6. Now, on the "Maintenance Commands" page, under "Product Images" select the image filename (.iso from Step 2) from the drop down menu and click *<Install Image*>. This will install the upgrade image on the 'other' partition, (not overwrite the currently running partition) and may take several minutes. The results will be displayed in the right-hand frame when complete.
- 7. In order to have this new image running, scroll to the bottom of the "Maintenance Commands" page to the "Boot Options" section and select the configuration file (if appropriate), click <Set Alternate Version>. Now the HyperIP needs to be rebooted. Select the "Reboot" menu item from the "SERVICES" in the top left frame and click on the <Service Apply> button. Execute and confirm the appropriate restart. This will take a few minutes. After a few minutes you can reload your browser page.
- 8. The upgraded HyperIP will now be operational as shown by the Current Version in the top status bar.

### **Switching Partitions – General Case**

If you are testing a new software image and would like to switch back to the other partition, the following are general definitions.

- The "Current" partition is always the partition that you are running now.
- The "Alternate" partition is always the partition that you are NOT running from.
- The versions are listed in the top status frame.

Use the buttons on the "Maintenance Commands" page, under the "Boot Options" section to change which partition to boot from.

#### Restoring or Reverting a Virtual Machine from an Operational Snapshot

If you are using a virtual machine management tool to save snapshots and want to restore or revert the virtual machine to a point in time, you will need to perform a Restart Force operation on the virtual HyperIP so the session information is restarted and avoid using stale information.

# **Customer Troubleshooting**

**<u>NOTE</u>**: The following procedures apply to HyperIP Release 6.1.0 and above.

# **Accessing HyperIP**

Open a browser window, connect to HyperIP using HTTPS, and enter the hipadmin password. The default password is *hipadmin*.

**NOTE**: During the course of troubleshooting, if it becomes necessary to reset the HyperIP appliance, the browser sessions will obviously be disconnected.

The following features and HyperIP components may prove useful in trouble shooting problems.

#### **Statistics**

HyperIP provides session-level statistics. Input/Output character counts and message counts are maintained. Statistics may be gathered while HyperIP is running by issuing the command "Display HyperIP State" which is available under "SERVICES" in the top left frame on every web page. For more information on the "Display HyperIP State" command, see the section "Troubleshooting using the Display HyperIP State Command" on Page 81.

HyperIP also provides performance graphs with hourly, daily, weekly and monthly displays.

#### **Informational Logs**

Several logs are maintained in HyperIP. Each internal component maintains separate logs as well as a system logs. HyperIP's transport maintains **Transport.log** files and the HyperIP application maintains **Base.log** files to record related events. These logs can be instrumental in diagnosing a problem. The system, transport and base logs are accessible via the HyperIP web browser interface on the "Maintenance Commands" page, under the "Logs" section. The logs may either be "tailed" or completely displayed.

#### System Dumps

System dumps can be created by going to the "Diagnostic Commands" page, under the "Diagnostic Information" section. Enter a reason for the dump in the text box and click **<Create Dump>**. Once the dump file is created, it should be moved to your workstation, via the "File Downloads/Uploads" page, under the "Diagnostic Dump Files" section and then to Network Executive Software's FTP server (<u>https://ftp.netex.com/upl</u>). Diagnostic files should be taken from all HyperIPs in question. **IMPORTANT NOTE:** *If the connection between HyperIP appliances is not operational, creating the diagnostic dump file may require several minutes to complete.* 

### System Log

The system logs events in a file named messages. These events may indicate errors or merely normal events. This log should be scanned to determine if there are unusual events logged, or missing events. Messages indicating driver events, logins, interface changes, and service changes are logged here. It is helpful to become familiar with this file on a normal, operational HyperIP in order to determine differences when HyperIP is not working.

In order to find the last time the system was restarted, go to the bottom and scroll up until "restart" is located. That will be the last restart, and new events follow the restart.

The system log file is aged out when full, i.e., when the log is full (or by operator command), the name is changed to "messages.1" and a new "messages" file is opened. If "messages.1" already exists, it is renamed "messages.2" etc, until "messages.5" is discarded and "messages.4" is renamed "messages.5."

### HyperIP Base Log

The HyperIP application logs events in **HyperIP base log**. As in the system log, these events may indicate errors or merely normal events. When there is a problem, this log should also be scanned to determine if there are unusual events logged, or typical events missing. Events such as HyperIP startup and shutdown, TCP connections, configuration changes, and license changes are logged here. It is helpful to become familiar with HyperIP's **base.log** file on a normal, operational HyperIP in order to determine differences when HyperIP is not working.

If the HyperIP has stopped working, the last lines in this file will typically show why.

As with the system log (the messages file), there may be multiple instances of the HyperIP log (.1, .2, .3, etc.). All log files are captured in a diagnostic dump.

### HyperIP Transport Log

This log contains information regarding HyperIP's transport. Messages in this log are specific to events on the network connecting the HyperIP appliances.

As with the system log (the messages file), there may be multiple instances of the HyperIP log (netex.log) (.1, .2, .3, etc.). All log files are captured in a diagnostic dump.

# **Troubleshooting via the Web Browser Interface**

The Help buttons for each page provide more detail regarding the items available on that page. The descriptions in this section are specific to displays available for troubleshooting. On the panels which include configuration information, such information should be verified when troubleshooting.

### "Diagnostic Commands" Page

On the "Diagnostic Command" page, under the "Path Test" section a Host or IP address may be entered in the text box and the **Start Path Test**> clicked. This issues a series of "pings" and "traceroutes" to the Host or IP address entered, and displays the results.

Under the "Performance Graphs" section on this page are selection for viewing various performance graphs. The SNMP data is sampled every minute. They are automatically aggregated into the number of intervals that fit in the graph size:

- 60 intervals for the last hour,
- 120 intervals for the last day,
- 140 intervals for the last week,
- 155 intervals for the last month

Under the "Segment Test" section on this page is another utility which is useful at initial installation and assists in determining the optimum *segsize* for HyperIP transport. This segment is the largest amount of data to be retransmitted in the case of a packet lost in the WAN.

As noted elsewhere, HyperIP diagnostic dumps are initiated from this page also.

### **Advanced Configuration Page**

From this page, static IP routes may be examined. Routes need to be set such that the HyperIP appliances can communicate with each other and with the local hosts they are optimizing traffic for.

Under the "Tuning Parameters" section is a button **<Site Tune>** to launch a frame to further tune how HyperIP optimizes traffic to specific remote sites. The launched frame contains a **<Help Parms>** button which provides information on setting these parameters.

Under the "Global Parameters" section are global settings (which are not typically altered) for HyperIP's transport.

Network Time Protocol settings are also located on this page.

### **System Configuration Page**

From the "System Configuration" page, the system name, domain, mail hub and name server is configured, the Ethernet interface configuration may be altered and examined, and HyperIP's managed access options can be configured. Adjustments to the firewall and restarting the system's firewall are performed here as well.

## **Problem Isolation/Resolution**

This section of the Reference Manual is intended to provide general guidelines for troubleshooting HyperIP problems. It is NOT an exhaustive, "catch-all" that will definitively determine the resolution to every problem encountered, but hopefully, will provide suggestions and recommendations useful in resolving issues. Also refer to the section "Troubleshooting using the Display HyperIP State Command" on page 81.

Due to the nature of the HyperIP product, it is likely problems will fall in one of the following areas:

- 1. Hardware problem (on the physical machine)
- 2. Cannot Access HyperIP to Perform Initial Configuration
- 3. Cannot Access HyperIP Web Interface after Initial Configuration
- 4. Cannot communicate between HyperIPs
- 5. Applications cannot communicate to or through HyperIP
- 6. Performance between the peer applications is not as expected, or has suddenly deteriorated.

Each of these potential problem areas is discussed in the following sections.

#### Hardware Problem

In many instances it may be possible to determine that the hardware platform is defective. Some examples are: power supply failure, hard drive crash, or Ethernet interface inoperable.

The following is a short list of things to check to determine if the older hardware appliance is operational or not. If the system exhibits any of these behaviors, the appliance most likely has a hardware problem and should be returned.

- 1. Although the physical hardware is plugged in and has power, no lights can be seen from the front or the rear of the appliance. Note: *that the network lights are not an indicator*. (Faulty power supply)
- 2. The system does not boot up or display a logon prompt when a terminal is connected to the serial port. (Faulty hard drive and/or system).
- 3. System boots up, but the network interface is not responding, isn't found, or does not respond to a ping or ssh request from a locally attached PC. Attach a terminal to the serial port, and use the hypervisor's CLI commands to ensure the Ethernet ports are properly configured and active. (Faulty Ethernet interface, cable and or switch port).
- 4. Red warning indicator LED's may be illuminated. These LED's can be seen through the air flow slots on the rear panel of the machine. (Faulty system, hard drive, and/or power supply)
- 5. In all cases of hardware failure, follow your hardware vendor's return process

### **Cannot Access HyperIP to Perform Initial Configuration**

If you cannot get to the HyperIP to perform the initial configuration steps, verify the following:

- Hardware and hypervisor is powered up.
- Physical network interfaces are connected to the LAN switch.
- Your management workstation's network interface settings are appropriate to communicate to HyperIP.
- Your management workstation's network routes.

If you still are having problems performing the initial configuration contact support@netex.com.

### Cannot Access HyperIP Web Interface after Initial Configuration

Verify the network is connected and that the physical hardware and hypervisor is powered up. Be sure to use HTTPS for your browser.

Login to HyperIP (via VM console). Using the CLI:

showRestarts – if there are perform pending restarts

showInterface – to verify the Interface settings are correct

showRoutes - to verify the network routes are correct

If you still are having problems contact <a href="mailto:support@netex.com">support@netex.com</a>.

### Cannot communicate between HyperIPs

Each HyperIP must be properly configured in order to optimize IP traffic. Basically, each appliance must have an IP addresses assigned, the appliances must "know" the IP addresses of its peer, and the application servers must be configured to direct traffic to HyperIP. Consult the configuration sections beginning on page 5 for detailed information on HyperIP configuration

#### ON EACH HyperIP:

HyperIP network(s) interfaces are connected and the hardware and hypervisor is powered up. Then via the web interface, verify the following:

Display HyperIP State to verify the HyperIP software is started. If not, verify HyperIP License Key is installed and valid.

The Display HyperIP State should show the current state as ACTIVE for each configured and started remote site.

Verify sites are configured and started. If not started, start them.

Verify your network allows UDP port 3919 traffic.

Verify the network routes are correct.

If any changes have been made, check for pending restarts.

If you still are having problems contact <a href="mailto:support@netex.com">support@netex.com</a>.

#### **Applications Cannot Communicate To or Through HyperIP**

Each HyperIP must be properly configured in order to optimize IP traffic. If the HyperIPs are not communicating with each other refer to the section Cannot communicate between HyperIPs on page 78. Once you have verified the HyperIPs can communicate with each other, follow these steps to diagnose a problem with the applications not communicating to or through HyperIP.

- Use traceroute utility on the HyperIPs and in the local nodes to test access between HyperIPs and local IP nodes.
  - If traceroute fails, ensure the HyperIP Access Settings permit ping on the data interface. Verify route settings allow access between local IP nodes.
  - If changes are made in the HyperIPs, check for pending restarts.
- In the HyperIPs verify intercepts and/or proxies are correct. If not, make the corrections and check for pending restarts.
- Check Bandwidth Schedule on each HyperIP to ensure adequate bandwidth is scheduled for this site at this time.
- Run <Start SegTest> on each of the HyperIPs, independently. This utility is launched from the Diagnostic Commands Page. Set the parameters as follows: start 1000 end 32000 increment 4000 1MB per pass.
  - If necessary, change the segsize for this site to the recommended value, by deleting and then re-adding the site with the new segment size.
- If you are running in an AHS configuration, verify that only one HyperIP at each site has the Master Role. If a site shows more than one as Master, reboot one of the HyperIPs.
- Check each HyperIP Connect Log to see that expected IP connections are being logged.
- Check each HyperIP System Log for TCP errors.
- Use HyperIPs TCPdump utility to view the connection activity to HyperIP.

If you still are having problems contact <a href="mailto:support@netex.com">support@netex.com</a>.

#### **Poor Performance across the Network**

Once connections have been established, other problems could arise which can result in less than expected performance between the host applications which are to be optimized.

- 1) HyperIP retransmits due to:
  - a) Over-estimation of the available bandwidth,
    - i) HyperIP calculates the available bandwidth by attempting to send as much data as possible, increasing the send rate until errors are detected. When errors are detected, the send rate is decreased until there are no errors, then increased to just under the error threshold. The current send rate may be displayed by:
      - (1) **NOTE**: This check is best accomplished via the browser interface. From the browser Maintenance panel, issue the command "Display HyperIP State." The throughput rate is in the Mbits/s Current and is displayed in megabits per second. The throughput rate should closely match the bandwidth available between appliances.
      - (2) The send rate is adjusted lower due to circuit conditions such as; errors on the link, jitter (variations in round trip delay time), and congestion. When these conditions are present, performance may be degraded slightly.
      - (3) The "Diagnostic Commands" page contains tests to evaluate the network between HyperIPs. The following tests should be run when performance issues occur. The HyperIPs should not be running any user traffic when these tests are run.
        - (a) "Path Test" executes a series of pings and traceroutes. This may help determine if there are unexpected delays in the path to the remote HyperIP site.
        - (b) "Segment Size Test" determines throughput rates for various-sized UDP packets and is useful to determine the appropriate HyperIP segment to be used for this link.
  - b) limited buffers in intermediate nodes,
    - i) Some network nodes may have limited buffer space which could severely restrict HyperIP performance due to dropped packets. If this is the case, HyperIP can be tuned to prevent overdriving such nodes. Tuning could consist of limiting the size of the data "pipe" between the appliances. Size of the pipe is tuned by use of the "bufolimit" and "maxkbitspersec" parameters described below. Run the diagnostic tools to tune HyperIP to the network.
    - ii) Switch or router buffers may be increased; refer to specific vendor information.
  - c) Rate limiting equipment, such as ATM switches with fixed CBR or UBR (committed bit rate, or uncommitted bit rate) etc.
- 2) Incorrect Network Configurations such as Half/Full duplex mismatches in the network.
  - a) Make sure attached network equipment is able to support the speed and duplex settings appropriately. Some switches do not auto-negotiate well, and so interfaces should be set to full-duplex, 100 (or 1000) mbps. On copper Ethernet interfaces, improper setting of auto-negotiate will cause framing and/or CRC errors on the segment on which the interface is connected.
  - b) View Raw Interface Stats on the hypervisor or switch for errors and negotiated speed and duplex states.
  - c) Verify end-to-end connectivity, and round trip delay times, by issuing pings and/or traceroute/tracert without, then with HyperIP in the path.

- d) Issue pings with data sizes greater than the default. Consult the documentation on the particular server being used to issue the pings, for example on RedHat Linux, the ping command with 4Kbytes of data is "ping 10.1.2.50 –s 4096."
- e) Ensure all network segments are able to run at the configured speed. i.e., if HyperIP is configured as 1000 Mbps (gigabit Ethernet) all segments in the path must be capable of supporting gigabit speeds. i.e., the total speed of the network will not be faster than that of the slowest segment.
- f) If the fiber interface is being used, and there is a speed mismatch, the fiber "active" indicator will not illuminate. (Note: Auto-negotiate is not an option for a fiber interface.)
  - **NOTE:** Several HyperIP transport parameters that may affect throughput are customer configurable. These parameters are changed from the browser, on the Advanced Configuration page, then Site Tuning Parameters. See the section on the site tuning parameters for definitions.

**Important Note:** When troubleshooting HyperIP problems such as performance, it may be worthwhile checking the site tuning parameters to ensure they are not set in such a manner that will degrade, or even prevent, HyperIP communications.

#### Troubleshooting using the Display HyperIP State Command

The "Display HyperIP State" command provides information regarding the HyperIP transport, application connections, throughput, and the general state of the link between HyperIP appliances. The following screen shot provides a sample output of this command:

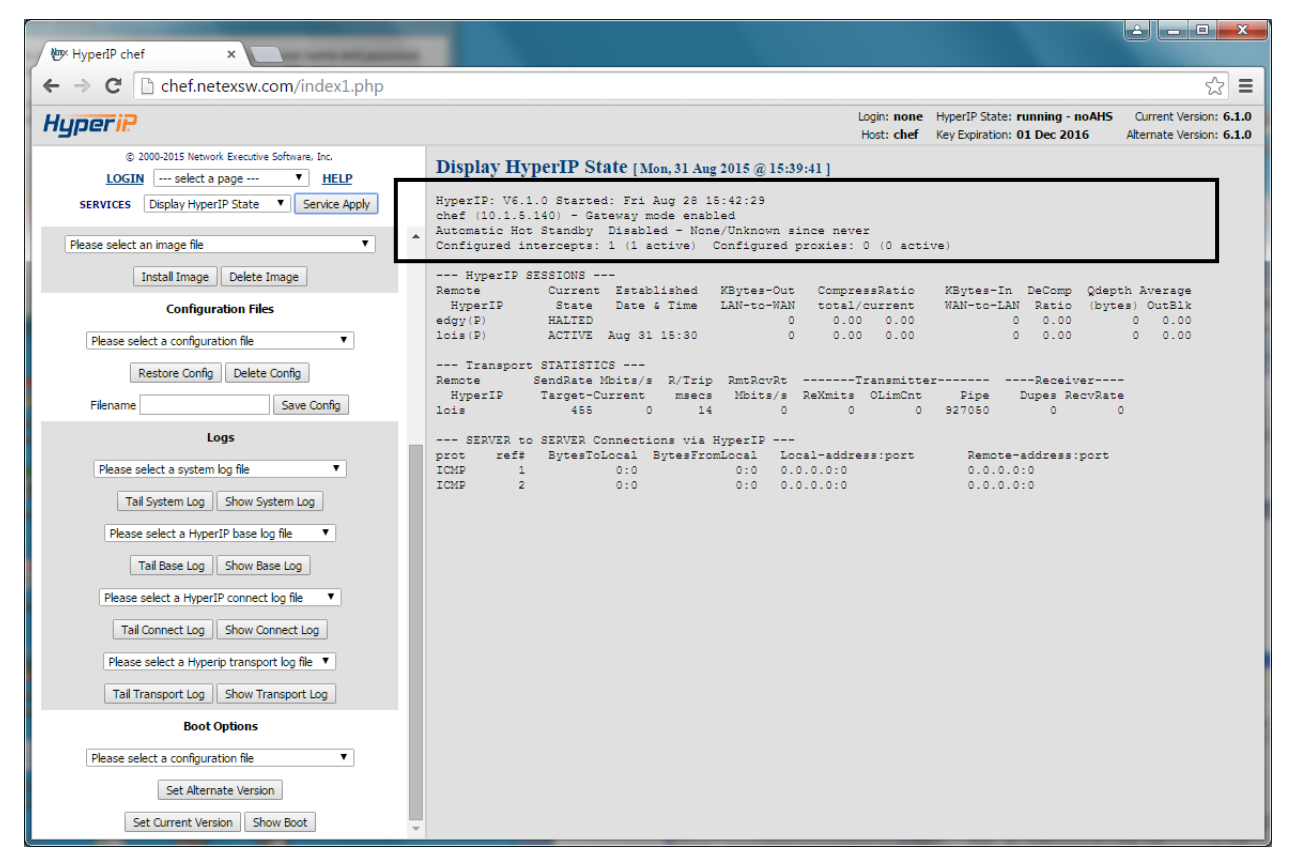

Figure 26: Display HyperIP State Command Output, Part 1

An explanation of the fields in the **outlined** section follows:

The first line of the display indicates the version of the HyperIP software currently running and the date that HyperIP was last started.

Viewing this line is useful when verifying a code update has taken effect and to determine the uptime of the HyperIP software.

The second line is the HyperIP data interface IP address and indicator whether Gateway mode is enabled or not.

The third line shows the state of this HyperIP appliance when running Automatic Hot Standby (AHS). When running AHS, there should always be one HyperIP as active/master and one standby/backup on each side of the WAN. If the time this appliance has been active/master or backup/standby is not close to the uptime indicated by the "started" line, there has been an AHS failover event. A failover occurs because the standby appliance lost communication with the active appliance and took over the active function. Failover may be caused by a HyperIP restart or due to a switch or HyperIP failure.

The fourth line indicates the number of configured and currently-active intercepts and proxies.

Multiple HyperIP appliances in an active/master state is an indication of either a configuration error resulting in a mismatch in the virtual router identifier (VRID), or a loss of communication, between the two appliances.

In the previous display, at the bottom, *local-addresses* refer to the hosts that are using this HyperIP as their IP gateway. The *remote-addresses* are on the other side of the HyperIP link.

The Current State in the HyperIP Connections refers to the current condition of the session between the HyperIPs. The possible states include:

| ACTIVE   | The session is active; normal, running mode.                                                                                                    |
|----------|----------------------------------------------------------------------------------------------------|
| OFFER    | Session is offered. Typically seen when only one end of the HyperIP link is up and running.                                                                  |
| OFFERW   | The previous offer failed, and the session is waiting for a timeout to re-offer                                                                              |
| CONNECT  | Session has issued a connect.                                                                                                    |
| CONNW    | The previous connect failed, and the session is waiting for a timeout to re-issue a connect                                                                  |
| CONFIRM  | Session has issued a confirm.                                                                                                    |
| RCONFIRM | Session is waiting to read a confirm.                                                                                                    |
| CLOSE    | Session has issued a close.                                                                                                    |
| DSCPND   | A disconnect is pending on the session.                                                                                                    |
| DISC     | Session has issued a disconnect.                                                                                                    |
| WAIT     | The remote system sent a "resources low" message, and normal messages may not be sent on this session until the remote system sends a "resource OK" message. |
| INIT     | Session in initialize state.                                                                                                    |
| INITPND  | Session initialize pending.                                                                                                    |
| HALTED   | Session halted by HyperIP user.                                                                                                    |
| HALTPND  | Halt pending on this session.                                                                                                    |

PACEDSession received a pace (slowdown) notification from the remote HyperIP.DOWNSession received a SHUTDOWN notification from the remote HyperIP.

| Mer HyperIP chef ×                                                      |                                                                                                    |                                                                                                    |
|-------------------------------------------------------------------------|----------------------------------------------------------------------------------------------------|----------------------------------------------------------------------------------------------------|
| $\leftarrow \Rightarrow \mathbf{C}$ C chef.netexsw.com/index1.php       |                                                                                                    | ☆ =                                                                                                    |
| HyperiP                                                                 | Login: r<br>Host: «                                                                                                    | HyperIP State:         running - noAHS         Current Version: 6.1.0           chef         Key Expiration:         01 Dec 2016         Alternate Version:         6.1.0 |
| © 2000-2015 Network Executive Software, Inc.  LOGIN select a page  HELP | Display HyperIP State [Mon, 31 Aug 2015 @ 15:39:41]                                                                                                   |                                                                                                    |
| SERVICES Display HyperIP State   Service Apply                          | HyperIP: V6.1.0 Started: Fri Aug 28 15:42:29<br>chef (10.1.5.140) - Gateway mode enabled<br>Automatic Hot Standby Disabled - None/Unknown since never |                                                                                                    |
| Please select an image file                                             | Configured intercepts: 1 (1 active) Configured proxies: 0 (0                                                                                          | active)                                                                                                    |
| Install Image Delete Image                                              | HyperIP SESSIONS<br>Remote Current Established KBytes-Out CompressRat                                                                                 | tio KBytes-In DeComp Qdepth Average                                                                                                    |
| Configuration Files                                                     | HyperIP State Date & Time LAN-to-WAN total/curre<br>edgy(P) HALTED 0 0.000.                                                                           | 00 0.00 0 0.00                                                                                                    |
| Please select a configuration file                                      | lois(P) ACTIVE Aug 31 15:30 0 0.00 0.                                                                                                    | 00 0 0.00 0 0.00                                                                                                    |
| Restore Config Delete Config                                            | Transport STATISTICS Kemble Sendkele ibios/s A/ITIP Kmokelko IIensk                                                                                   | TODET VECETAET                                                                                                    |
| Filename Save Config                                                    | HyperIP Target-Current msecs Mbits/s ReXmits OLim<br>lois 455 0 14 0 0                                                                                | aCnt Pipe Dupes RecvRate<br>0 927050 0 0                                                                                                    |
| Logs                                                                    | SERVER to SERVER Connections via HyperIP                                                                                                    | Denne offerstern                                                                                                    |
| Please select a system log file                                         | ICMP 1 0:0 0:0 0.0.0.0:0                                                                                                    | 0.0.0.0:0                                                                                                    |
| Tail System Log Show System Log                                         | ICMP 2 0:0 0:0 0.0.0.0:0                                                                                                    | 0.0.0:0                                                                                                    |
| Please select a HyperIP base log file 🔹                                 |                                                                                                    |                                                                                                    |
| Tail Base Log Show Base Log                                             |                                                                                                    |                                                                                                    |
| Please select a HyperIP connect log file 🔹                              |                                                                                                    |                                                                                                    |
| Tail Connect Log Show Connect Log                                       |                                                                                                    |                                                                                                    |
| Please select a Hyperip transport log file ▼                            |                                                                                                    |                                                                                                    |
| Tail Transport Log Show Transport Log                                   |                                                                                                    |                                                                                                    |
| Boot Options                                                            |                                                                                                    |                                                                                                    |
| Please select a configuration file                                      |                                                                                                    |                                                                                                    |
| Set Alternate Version                                                   |                                                                                                    |                                                                                                    |
| Set Current Version Show Boot                                           |                                                                                                    |                                                                                                    |

Figure 27: Display HyperIP State Command Output, Part 2

In above figure, the outlined section provides operational status and statistical information for the connections between the HyperIP appliances. Each line represents a connection to a remote HyperIP appliance. If the HyperIP is configured for AHS, there will be two lines since the appliance will establish connections to both remote appliances. If not configured for AHS, there will be a single connection. The following describes the items in the highlighted section:

| Title                      | Definition or Details                                                                                                    |
|----------------------------|----------------------------------------------------------------------------------------------------|
| Remote HyperIP             | The HyperIP appliance, as defined in the configuration, where this connection terminates.                                                                                     |
| Current State              | Current State of this connection. Active state indicates that the connection is established. Any state other than active indicates that the connection is not yet functional. |
| Established Date &<br>Time | When the connection between HyperIPs was established                                                                                                    |

| Title                         | Definition or Details                                                                                                    |
|-------------------------------|----------------------------------------------------------------------------------------------------|
| Kbytes Out LAN to<br>WAN      | Data sent by this HyperIP over each connection from all locally-attached servers                                                                                                    |
| Compressed Ratio Total        | Compression ratio for the data sent to the remote HyperIP appliance during the lifetime of this connection. It is useful to view this information when determining an overall data transfer compression ratio.                                                                                                    |
| Compressed Ratio Cur-<br>rent | The compression ratio obtained in the last six seconds. The information in this display is used to get the compression ratio of the data being sent now.                                                                                                    |
| Kbytes In WAN to<br>LAN       | Data received from the remote HyperIP to be passed on to locally-attached servers.                                                                                                    |
| Decompression Ratio           | The compression ratio of the data received from the remote HyperIP appliance<br>during the lifetime of this connection. It is useful to view this information<br>when determining an overall data transfer compression ratio. When viewed<br>with comp_out, the user can get a quick view of the compression ratio of all<br>traffic passing between HyperIP appliances. |
| Qdepth                        | Data bytes from locally-attached servers waiting to be sent to the HyperIP transport and then to the WAN.                                                                                                    |
| Average Outblock              | The average amount of data per block that the HyperIP is sending to the transport.                                                                                                    |

Figure 28: Details for HyperIP State Command Output, Part 2

| $\leftarrow \rightarrow \mathbf{C}$ $\square$ chef netexsw com/index1 php                                                                                                    | جې =                                                                                                    |
|----------------------------------------------------------------------------------------------------|----------------------------------------------------------------------------------------------------|
| HyperiP                                                                                                    | Login: none HyperIP State: running - noAHS Current Version: 6.1.0<br>Host: chef Kev Expiration: 01 Dec 2016 Alternate Version: 6.1.0                                                                                                    |
| © 2000-2015 Network Executive Software. Inc.<br>LOGIN select a page  HELP<br>SERVICES Display HyperIP State  Service Apply<br>Please select an image file Install Image Delete Image                                                                     | Display HyperIP State [Mon, 31 Aug 2015 @ 15:39:41]<br>HyperIP: V6.1.0 Started: Fri Aug 28 15:42:29<br>chef (10.1.5.140) - Gareway mode enabled<br>Automatic Hot Standby Disabled - None/Uknkown since never<br>Configured intercepts: 1 (1 active) Configured proxies: 0 (0 active)<br>HyperIP SESSIONS<br>Description                                                                                                    |
| Configuration Files Please select a configuration file                                                                                                    | HyperIP         State         Date & Time         LANto-WAN         Complement         WANto-LAN         Ratio         Complement           edgy(P)         HALTZD         0         0.00         0.00         0         0.00         0.00         0         0.00         0.00         0         0.00         0         0.00         0         0.00         0         0.00         0         0.00         0         0.00         0         0.00         0         0.00         0         0.00         0         0.00         0         0.00         0         0.00         0         0.00         0         0.00         0         0.00         0         0.00         0         0.00         0         0.00         0         0.00         0         0.00         0         0.00         0         0.00         0         0.00         0         0.00         0         0.00         0         0.00         0         0.00         0         0.00         0         0.00         0         0.00         0         0.00         0         0.00         0         0.00         0         0         0         0         0         0         0         0         0         0         0 |
| Restore Config Delete Config<br>Filename Save Config                                                                                                    | Transport STATISTICS<br>Remote SendRate Mbits/s R/Trip RmtRcvRtTransmitterReceiver<br>HyperIP Target-Current msecs Mbits/s ReXmits OLimCnt Pipe Dupes RecvRate<br>lois 455 0 14 0 0 927050 0 0                                                                                                    |
| Please select a system log file   Please select a system log Show System Log Please select a HyperIP base log Please select a HyperIP connect log file Tail Connect Log Please select a Hyperip transport log file Tail Transport Log Show Transport Log | prot         ref#         BytesToLocal         BytesFromLocal         Local-address:port         Remote-address:port           ICMP         1         0:0         0:0         0.0.0.0:0         0.0.0.0:0           ICMP         2         0:0         0:0.0.0:0         0.0.0.0:0         0.0.0.0:0                                                                                                    |
| Boot Options Please select a configuration file  Set Alternate Version Set Current Version Show Boot                                                                                                    | *                                                                                                    |

Figure 29: Display HyperIP State Command Output, Part 3

The lines highlighted in previous figure detail the statistics from this HyperIP's perspective for each connected remote HyperIP.

*Note: There should be two lines if this is an AHS configuration, and one line if not.* 

This is a good place to look to determine the status of the HyperIP connections, what type of throughput they are achieving and whether the connection is seeing any dropped or out of order packets. Only the active connection will be passing traffic at any given time.

| Title             | Definition or Details                                                                                                    |
|-------------------|----------------------------------------------------------------------------------------------------|
| To HyperIP        | The remote HyperIP appliance, as defined in the configuration, where this connection terminates.                                                                                                    |
| Send Rate Target  | The data transfer rate which this HyperIP connection is attempting to achieve, in Megabits per second. If the HyperIP transfer is not throttled, this number will usually be above the link bandwidth available. If the HyperIP is throttled by the <i>MaxRate</i> parameter or the bandwidth scheduler, the highest number seen here will be the throttle rate. |
| Send Rate Current | The rate at which this HyperIP is currently sending data, in Megabits per sec-<br>ond.                                                                                                    |

| Title        | Definition or Details                                                                                                    |
|--------------|----------------------------------------------------------------------------------------------------|
| R/Trip msecs | The current round trip time as observed by the HyperIP software in millisec-<br>onds.                                                                                                    |
| RmtRcvRt     | Megabits per second the remote HyperIP has been able to receive from the WAN and forward to its local LAN. This information is used to determine if this HyperIP connection needs to adjust the send rate up due to bandwidth available or down to avoid overrunning the WAN or the remote HyperIP.                 |
| Rexmits      | Transmitter Retransmits – The number of HyperIP protocol packets which have been resent due to a negative acknowledgment. Observing whether the retransmit count is increasing over time will indicate if lost packets could be affecting performance.                                                              |
| OlimCnt      | The number of times this HyperIP has needed to delay sending data due to the number of outstanding blocks.                                                                                                    |
| Pipe         | The Pipe is the calculated amount of data the network can hold between the HyperIPs based on the target send rage and the round trip time (msec)                                                                                                    |
| Dupes        | Received Duplicates – The number of HyperIP protocol packets that has been received twice, as reported by this HyperIP. These numbers typically increment because a packet arrived from the network out of order and this HyperIP has already sent a negative acknowledgement for the packet to the remote HyperIP. |
| RecvRate     | The rate at which this HyperIP is receiving data.                                                                                                    |

Figure 30: Details for HyperIP State Command Output, Part 3

| W Hyperl Cher ×                                                                                        |                                                                                                    |
|----------------------------------------------------------------------------------------------------|----------------------------------------------------------------------------------------------------|
| ← → C C chef.netexsw.com/index1.php                                                                    | <b>=</b> (ជ                                                                                                    |
| HyperiP                                                                                                | Login: none HyperIP State: running - noAHS Current Version: 6.1.0<br>Host: chef Key Expiration: 01 Dec 2016 Alternate Version: 6.1.0                                                                                             |
| © 2000-2015 Network Executive Software, Inc. LOGIN select a page  HELP CONVERSE Finally Light 27 Cashs | Display HyperIP State [Mon, 31 Aug 2015 @ 15:39:41]                                                                                                    |
| Please select an image file                                                                            | chef (10.1.5.140) - Gateway mode enabled<br>Automatic Hot Standby Disabled - None/Unknown since never<br>Configured intercepts: 1 (1 active) Configured proxies: 0 (0 active)                                                    |
| Install Image Delete Image Configuration Files                                                         | HyperIP SESSIONS<br>Remote Current Established KBytes-Out CompressRatio KBytes-In DeComp Qdepth Average<br>HyperIP State Date 6 Time LAN-to-NAN total/current WAN-to-LAN Ratio (bytes) OutBlk<br>edgv(P) HALTED 0 0.00 0.00 0.00 |
| Please select a configuration file 🔹                                                                   | lois(F) ACTIVE Aug 31 15:30 0 0.00 0.00 0 0.00 0 0.00                                                                                                    |
| Restore Config Delete Config<br>Filename Save Config                                                   | Transport STATISTICS<br>Remote SendRate MDits/s R/Trip RmtRcvRtTransmitterReceiver<br>HyperIP Target-Current msecs MDits/s ReXmits OLimCnt Pipe Dupes RecvRate<br>lois 455 0 14 0 0 0 927050 0 0                                 |
| Logs Please select a system log file Tail System Log Show System Log                                   | SERVER to SERVER Connections via HyperIP<br>prot ref# BytesToLocal BytesFromLocal Local-address:port Remote-address:port<br>ICMP 1 0:0 0:0 0.0.0:0 0.0.0:0<br>ICMP 2 0:0 0:0 0.0.0:0 0.0.0:0                                     |
| Please select a HyperIP base log file 🔻                                                                |                                                                                                    |
| Tail Base Log Show Base Log                                                                            |                                                                                                    |
| Please select a HyperIP connect log file 🔹                                                             |                                                                                                    |
| Tail Connect Log Show Connect Log                                                                      |                                                                                                    |
| Please select a Hyperip transport log file 🔻                                                           |                                                                                                    |
| Tail Transport Log Show Transport Log                                                                  |                                                                                                    |
| Boot Options                                                                                           |                                                                                                    |
| Please select a configuration file 🔹                                                                   |                                                                                                    |
| Set Alternate Version                                                                                  |                                                                                                    |
| Set Current Version Show Boot                                                                          |                                                                                                    |

Figure 31: Display HyperIP State Command Output, Part 4

The previous figure highlights the local packet statistics for which HyperIP is accelerating.

There are always two ICMP entries representing statistics for (ref #1) only messages coming in on the local network, and (ref #2) is only messages received from the WAN and sent out the local network. All ICMP messages optimized by HyperIP will be indicated in these two entries.

Following the ICMP entries are the UDP and TCP data statistics. If there is no UDP or TCP traffic being optimized by HyperIP, the message "No Current Connections" will be displayed.

Information for the TCP/UDP connections is defined in the following table.

| Title                   | Definition or Details                                                                                                    |
|-------------------------|----------------------------------------------------------------------------------------------------|
| prot                    | Protocol – Whether this connection is using UDP or TCP.                                                                                                    |
| ref                     | Reference – An internal HyperIP identifier used to track this specific source IP address, port and destination IP address, port connection.                                                                                                    |
| Bytes to local          | Bytes sent by this HyperIP to the local host                                                                                                    |
| Bytes from local        | Bytes received by the HyperIP from the local host                                                                                                    |
| Local address and port  | The IP address on the local LAN with which this HyperIP appliance is com-<br>municating. The local reference does not indicate which IP address initiated<br>the connection or in which direction traffic is flowing. Port – Identifies the<br>UDP or TCP port used with the local IP address for this connection.         |
| Remote address and port | The IP address on the remote LAN with which the remote HyperIP appliance<br>is communicating. The local reference does not indicate which IP address ini-<br>tiated the connection or in which direction traffic is flowing. Port – Identifies<br>the UDP or TCP port used with the remote IP address for this connection. |

#### Figure 32: Details of HyperIP State Command Output, Part 4

The user can use this portion of the display to verify there are connections established, whether they are expected connections and that the connections are moving data by determining that the byte counts are incrementing. When viewing the display output, it is a good idea to validate that the same connections exist on both of the active HyperIPs.

When monitoring HyperIP, the user is typically verifying that everything is working as desired. Determining answers to the following questions will provide a quick look at whether HyperIP is working properly. Troubleshooting performance issues or outages begins by looking at the same data:

#### What is the operational state of this HyperIP?

View the top of the display to determine that the HyperIP is active or passive.

If the HyperIP is standby, view the time that it has been in this state. Under normal operating conditions, AHS failover will not occur. Checking this time against the active appliance can provide information about a temporary outage and where the outage occurred. Whether the HyperIP is active or standby, HyperIP connections should be established, see below for more information on determining the state of HyperIP connections.

If this HyperIP state is active, view additional information in this display answering the questions below.

#### Are my HyperIP connections established?

Examine the information in the middle of the page and verify all HyperIP connections are in the "ACTIVE" state. There should be one connection listed under local statistics for each HyperIP connection. (There will be only one if AHS is not configured. If AHS is configured, there should be two connections displayed under the local statistics.)

If all connections are not in ACTIVE state or expected HyperIP connections are missing, the HyperIP appliances are having difficulty communicating.

If this is the case, log on to all HyperIP appliances and verify the system IP address, static routes and routing tables.

Verify the HyperIP appliances can communicate by using the "Test Path" facility on the browser "Diagnostic Commands" page.

Validate that the HyperIP configuration contains the proper IP addresses for each HyperIP appliance. Refer to the pertinent sections of this User's Guide for more information on configuring HyperIP. If no configuration or operational error can be found, contact NetEx support.

If all expected connections are in ACTIVE state, HyperIP appliances are connected and ready to move traffic.

#### Are my HyperIP connections moving data?

Verify that blocks in and/or block out counts are incrementing for the session which connects to the remote active HyperIP.

If the counts are incrementing, HyperIP is moving data.

If counts are not incrementing, either HyperIP is unable to send data across the WAN, or there are no active connections attempting to send data.

Look at the bottom of the page and verify that the expected connections are displayed and that the byte counts are incrementing.

If connections are shown, and byte counts are incrementing there may be an issue communicating between the two HyperIP appliances or HyperIP may be having trouble communicating across the WAN.

Verify the HyperIP appliances can communicate by using the "Test Path" facility on the browser "Diagnostic Commands" page.

Compare the number of blocks out with the number of retransmits (**Note**: You will have to execute the Display HyperIP State command multiple times for the comparison.) If retransmits/duplicates are counting up, there is a problem on the link (WAN) between HyperIP appliances.

#### At what speed are the HyperIP appliances communicating?

The revrates provide a measure of how much data is being successfully transferred between two HyperIP appliances.

#### What is my compression ratio?

View the compression ratio entry in the sessions display to determine the compression ratio of all data sent.

#### Are all the TCP and UDP connections I expect established?

Connections are displayed at the bottom of the page.

If they are not, refer to the troubleshooting section of this document.

### Local System Related Configuration Problems

The following table is a short list of symptoms which could be the result of obscure management system configuration problems.

| Symptom                                                  | Problem Determination                                                                                                    |  |  |
|----------------------------------------------------------|----------------------------------------------------------------------------------------------------|--|--|
| Email notices are<br>not being received<br>when expected | Look in message log for Sendmail messages:                                                                                                    |  |  |
|                                                          | <ol> <li>If no Sendmail messages – Mail hub or administrator email address not setup</li> <li>If message log entry looks like:</li> </ol>                                                                                             |  |  |
|                                                          | Nov 5 10:19:37 HYPERIP sendmail[21491]: iA5GJaH21487:<br>iA5GJbG21491: DSN: Host unknown (Name server: YOURMAILHUB.com:<br>host not found)                                                                                            |  |  |
|                                                          | Configured Mail hub cannot be resolved by your nameserver                                                                                                    |  |  |
|                                                          | 3. If message log entry looks like:                                                                                                    |  |  |
|                                                          | Nov 5 10:25:25 HYPERIP sendmail[30567]: iA5GPPF30567:<br>to=ADMIN@ADMINDOMAIN.com, delay=00:00:00, xdelay=00:00:00,<br>mailer=relay, pri=30399, relay=YOURMAILHUB.com. [10.1.3.1],<br>dsn=5.1.1, stat=User unknown                    |  |  |
|                                                          | Configured administrator email user is not correct for the Mail hub                                                                                                    |  |  |
| SNMP Traps are<br>not being received<br>when expected    | Trap server cannot be found. DNS server not configured.                                                                                                    |  |  |
| AHS failover<br>bouncing between<br>Master & Backup      | If your network is running spanning tree routing protocol, you should configure the port where HyperIP appliances are connected to 'PortFast' to avoid failover bounc-<br>ing due to the lack of communication between the AHS pairs. |  |  |

Figure 33: Symptom and Problem Determination Table

# **Appendix A: Error Codes**

# **System Log File**

System messages are found in the system log file, which may be viewed by using the browser on the "Maintenance Commands" page, under the "Logs" section. The file can be either "tailed" or viewed completely. Some of the more common error messages and/or codes are detailed in the tables that follow.

# **NRBStat Error Codes**

The HyperIP transport utilizes a data structure called the NRB (Network Request Block) to pass control and other information within the protocol. If an error occurs, an NRB status code (NRBStat) is generated that describes the error. The following table lists the more common NRBStat codes, with potential actions to take if these error codes are encountered.

| Name      | NRBStat | Meaning                                                                             | Action |
|-----------|---------|-------------------------------------------------------------------------------------|--------|
| SUCCESS   | 0       | Normal completion                                                                   | 4      |
| PBUFOVFL  | 1       | Pdata buffer too small to hold data                                                 | 1      |
| PBUFADDR  | 2       | NRBBUF not entirely within user's memory                                            | 1      |
| UBITGTWD  | 3       | NRBUBIT bigger than machine's word size                                             | 1      |
| NRBREQBAD | 4       | NRBREQ invalid                                                                      | 1      |
| BUFGTMAX  | 5       | Buffer size exceeds an implementation-defined maximum.                              | 1      |
| OBUFOVFL  | 11      | Odata buffer too small to hold data                                                 | 1      |
| OBUFADDR  | 12      | Odata buffer not entirely within user's memory                                      | 1      |
| BBUFOVFL  | 21      | Both pdata and odata buffers too small                                              | 1      |
| NREFBAD   | 100     | NRBNREF in NRB does not refer to a connection currently in use by the application.  | 1      |
| ERODMAX   | 103     | Odata is greater than the system maximum                                            | 1      |
| NRBINUSE  | 310     | User attempted to reuse NRB before previous request issued with that NRB completed. | 1      |
| NETXDOWN  | 500     | HyperIP transport not running on local computer                                     | 3      |

| Name       | NRBStat | Meaning                                                                          | Action |
|------------|---------|----------------------------------------------------------------------------------|--------|
| UCONNMAX   | 503     | Number of connections requested exceeds implementation-<br>defined limit.        | 1      |
| NOTAUTH    | 504     | User program not authorized to use HyperIP transport                             | 1      |
| DRAIN      | 505     | HyperIP transport being drained before shutdown                                  | 1      |
| SYSCONMAX  | 511     | Number of connections requested exceeds total allowable system wide connections. | 1      |
| ABORT      | 512     | HyperIP transport aborting due to error or operator                              | 1      |
| NOBUFSPC   | 513     | No space to allocate data buffers (level2)                                       | 1      |
| NOLICIP    | 600     | No license for IP HyperIP transport                                              | 5      |
| NOLICHC    | 601     | license for HYPERchannel HyperIP transport                                       | 4      |
| NOLICHCP4  | 602     | No license for protocol 4 over HYPERchannel                                      | 1      |
| HY_INTR    | 666     | Internal only: is a HYPERchannel interface                                       | 1      |
| DPNOTHRD   | 700     | Could not create a thread                                                        |        |
| DPNOLCL    | 701     | no local host defined yet                                                        | 3      |
| DPDUPLCL   | 702     | lcl host already defined                                                         | 1      |
| DPDUP      | 703     | host already defined                                                             | 1      |
| DPNHOST    | 704     | mod/del host not found                                                           | 1      |
| DPNUMINTR  | 705     | Num interfaces invalid                                                           | 1      |
| DPNOTIMP   | 706     | Not activated in ntx_default                                                     | 3      |
| DPHOSTMEM  | 707     | Unable to allocate host entry                                                    | 1      |
| DPINTRFMEM | 708     | Unable to allocate interface entry                                               | 1      |
| DPBADINTRF | 709     | Bad interface type                                                               | 3      |
| DPDNSERR   | 710     | DNS lookup failure                                                               | 3      |
| DPNOTLAST  | 711     | Delete local host before remotes                                                 | 1      |
| NONRBSPC   | 913     | No space to allocate nrbs (level2)                                               | 1      |

| Name      | NRBStat | Meaning                                                                                | Action |
|-----------|---------|----------------------------------------------------------------------------------------|--------|
| NOPAMSPC  | 914     | No space to allocate pams                                                              | 1      |
| DMAXOUTB  | 1005    | data_length > max out on DWTIRE request                                                | 1      |
| DMAXINB   | 1006    | data_length > max in of DREAD request                                                  | 1      |
| DREFBAD   | 1100    | DREF specified by NRBNREF is not in use or is not owned by this application program.   | 1      |
| DDATMOD   | 1101    | Datamode invalid or assembly/disassembly cannot be done.                               | 1      |
| ASSDATBD  | 1102    | Associated data bit value does not match presence or absence of data.                  | 1      |
| MSGPLEN   | 1103    | Message proper length not 8-64 bytes                                                   | 1      |
| DRVPERM   | 1200    | Hardware problem with adapter (it's off, not operational, etc.)                        | 6      |
| DRVTEMP   | 1201    | Adapter reported an error                                                              | 6      |
| DRVDFREE  | 1202    | I/O halted by DFREE or Adapter release                                                 | 1      |
| DRVDOWN   | 1204    | Adapter connection lost (DOWN)                                                         | 6      |
| DREADTO   | 1300    | DREAD or DCONNECT timed out before any data received on the network.                   | 2      |
| DWRITMAX  | 1304    | The number of DWRITE requests outstanding for a single connection exceeds maximum.     | 1      |
| DREADMAX  | 1305    | The number of DREAD requests outstanding for a single con-<br>nection exceeds maximum. | 1      |
| DDISCED   | 1306    | DREAD or DWRITE when the connection is in disconnect mode                              | 1      |
| ASDGONE   | 1310    | Device service discarded associated data because no DREAD issued in time.              | 2      |
| MSGPLOST  | 1311    | Message proper(s) lost due to excess demand for driver's re-<br>sources.               | 1      |
| DPRIV     | 1312    | User not authorized to request privileged driver services                              | 1      |
| DREFINUSE | 1501    | A specific DREF is already in use or all driver paths are in use.                      | 1      |

| Name     | NRBStat | Meaning                                                                                | Action |
|----------|---------|----------------------------------------------------------------------------------------|--------|
| DCONNMAX | 1503    | The maximum number of user driver attaches allowed has been exceeded.                  | 1      |
| DUNAVAIL | 1504    | Driver service not directly available to applications programs.                        | 1      |
| DDRAIN   | 1505    | HyperIP transport currently being drained by operator.                                 | 1      |
| NODREF   | 1506    | DREF requested does not exist on local host                                            | 1      |
| ADPDRAIN | 1507    | HyperIP transport has been drained - adapter cannot accept requests.                   | 1      |
| DBLKOMAX | 1509    | NRBBLKO value exceeds maximum allowed.                                                 | 3      |
| DBLKIMAX | 1510    | NRBBLKI value exceeds maximum allowed.                                                 | 3      |
| TBUFMAX  | 2005    | During a WRITE, NRBLEN exceeds NRBBLKO                                                 | 3      |
| TNONMAX  | 2008    | During a non-segmented write, NRBLEN exceeds the segment size                          | 3      |
| TREFBAD  | 2100    | TREF specified by NRBNREF is not in use or is not owned by this application.           | 1      |
| TDATMOD  | 2101    | DATAMODE field in the NRB not valid for the local host.                                | 1      |
| TODATMAX | 2103    | The quantity of Odata provided exceeds implementation-<br>defined maximum.             | 1      |
| TREADTO  | 2300    | TREAD timed out before any data received from correspond-<br>ing application.          | 2      |
| TCONACTV | 2301    | TCONNECT, TOFFER or TCONFIRM issued for a connec-<br>tion that is already established. | 1      |
| TREPLY   | 2302    | Reply to a connect indication was neither TCONFIRM nor TDISCONNECT, hence invalid.     | 1      |
| TREADEXP | 2303    | TREAD to read confirm or disconnect was expected, but some other request was made      | 1      |
| TWRITMAX | 2304    | Number of TWRITE requests outstanding exceeds maximum allowed                          | 1      |
| TREADMAX | 2305    | Number of TREAD requests outstanding exceeds maximum allowed                           | 1      |
| Name     | NRBStat | Meaning                                                                                       | Action |
|----------|---------|-----------------------------------------------------------------------------------------------|--------|
| TWBUSY   | 2306    | A TWRITE was issued to a connection that is servicing a re-<br>mote caller or disconnect      | 1      |
| TRBUSY   | 2307    | A TREAD was issued to a connection that is servicing a re-<br>mote caller or disconnect       | 1      |
| TCONCLOS | 2308    | A write request was issued against a connection that already accepted a TCLOSE                | 1      |
| TNORESP  | 2400    | No response received from remote HyperIP transport for DEADTO seconds - connection terminated | 2      |
| TRREADTO | 2402    | Remote application failed to issue TREAD within READTO seconds                                | 2      |
| TREMEXIT | 2403    | Remote application exited without doing explicit disconnect                                   | 1      |
| TCONTO   | 2500    | A connect message was sent repeatedly to remote host, but no response for CONTO sec           | 2      |
| TCONNMAX | 2503    | Maximum number of transport connections exceeded                                              | 1      |
| TUNAVAIL | 2504    | Transport service not directly available to applications pro-<br>grams                        | 1      |
| TDRAIN   | 2505    | HyperIP transport currently being drained by operator                                         | 1      |
| TPAMBAD  | 2506    | PAM passed to transport not valid                                                             | 1      |
| TBLKOMAX | 2509    | Specified value of NRBBLKO exceeds maximum                                                    | 3      |
| TBLKIMAX | 2510    | Specified value of NRBBLKI exceeds maximum                                                    | 3      |
| TCLASSBD | 2511    | Specified class of service not implemented                                                    | 1      |
| SBUFMAX  | 3005    | During a WRITE, NRBLEN exceeds NRBBLKO                                                        | 3      |
| SREFBAD  | 3100    | SREF specified by NRBNREF is not in use or is not owned by this application.                  | 1      |
| SDATMOD  | 3101    | DATAMODE specified not supported for internal communi-<br>cations                             | 1      |
| SODATMAX | 3103    | The quantity of Odata provided exceeds implementation-<br>defined maximum.                    | 1      |
| SREADTO  | 3300    | SREAD timed out before any data received from correspond-<br>ing application.                 | 2      |

| Name      | NRBStat | Meaning                                                                                                    | Action |
|-----------|---------|----------------------------------------------------------------------------------------------------|--------|
| SCONACTV  | 3301    | SCONNECT, SOFFER or SCONFIRM issued for a connec-<br>tion that is already established.                                                                                                    | 1      |
| SREPLY    | 3302    | Reply to a connect indication was neither SCONFIRM nor SDISCONNECT, hence invalid.                                                                                                    | 1      |
| SREADEXP  | 3303    | SREAD to read confirm or disconnect was expected, but some other request was made                                                                                                    | 1      |
| SWRITMAX  | 3304    | Number of SWRITE requests outstanding exceeds maximum allowed                                                                                                    | 1      |
| SREADMAX  | 3305    | Number of SREAD requests outstanding exceeds maximum allowed                                                                                                    | 1      |
| SWBUSY    | 3306    | An SWRITE was issued to a connection that is servicing a remote caller or disconnect                                                                                                    | 1      |
| SRBUSY    | 3307    | A SREAD request has been issued to a session connection that<br>is in the process of servicing a remote caller or NETEX initi-<br>ated Disconnect. A Disconnect Indication is pending from<br>NETEX | 1      |
| SCONCLOS  | 3308    | A write request was issued against a connection that already accepted an SCLOSE                                                                                                    | 1      |
| SRREADTO  | 3402    | Remote application failed to issue SREAD within READTO seconds                                                                                                    | 2      |
| SREMEXIT  | 3403    | Remote application exited without doing explicit disconnect                                                                                                    | 1      |
| SHALTSREF | 3422    | A HALT SREF operator command was issued against this session                                                                                                    | 1      |
| SCONTO    | 3500    | A connect message was sent repeatedly to remote host, but no response for CONTO sec                                                                                                    | 2      |
| NOPNAME   | 3501    | The PNAME specified is not OFFERed on host specified dur-<br>ing SCONNECT                                                                                                    | 1      |
| PNAMBUSY  | 3502    | PNAME exists but is busy right now                                                                                                    | 1      |
| SCONNMAX  | 3503    | Maximum number of session connections exceeded                                                                                                    | 1      |
| SUNAVAIL  | 3504    | Session service not directly available to applications programs                                                                                                    | 1      |
| SDRAIN    | 3505    | HyperIP transport currently being drained by operator                                                                                                    | 1      |

| Name     | NRBStat | Meaning                                                                                                    | Action |
|----------|---------|----------------------------------------------------------------------------------------------------|--------|
| NOHOST   | 3506    | The HOST specified in SCONNECT does not exist on net-<br>work                                                                                           | 1      |
| HOSTUNAV | 3507    | The HOST exists, but no session level connections currently allowed                                                                                     | 1      |
| NOPATH   | 3508    | The HOST exists, but no communications path exists between local host and it                                                                            | 1      |
| SBLKOMAX | 3509    | Specified value of NRBBLKO exceeds maximum                                                                                                    | 3      |
| SBLKIMAX | 3510    | Specified value of NRBBLKI exceeds maximum                                                                                                    | 3      |
| SCLASSBD | 3511    | Specified class of service not implemented                                                                                                    | 1      |
| SDRAIN2  | 3522    | offer terminated due to services drained                                                                                                    | 1      |
| SDRAIN3  | 3523    | remote connect rejected due to services drained                                                                                                    | 1      |
| NNREFBAD | 4100    | NREF specified by NRBNREF is not in use or is not owned by this application.                                                                            | 1      |
| NDATMODE | 4101    | Datamode requested on NWRITE is not supported for intra-<br>host communications. The block will be sent using bit- stream<br>transmission (DATAMODE=0). | 1      |
| CHKSUM   | 4104    | The checksum on an incoming driver level message is not cor-<br>rect                                                                                    | 2      |
| PDATALEN | 4105    | The length of Pdata was less than or very different from speci-<br>fied length in message proper                                                        | 2      |
| NREADTO  | 4300    | NREAD timed out before any data received from correspond-<br>ing application.                                                                           | 2      |
| NCONACTV | 4301    | NCONNECT or NOFFER issued for a connection that is already established.                                                                                 | 1      |
| NINVCONF | 4303    | Only the offering side may confirm.                                                                                                    | 1      |
| NWRITMAX | 4304    | Number of NWRITE requests outstanding exceeds maximum allowed                                                                                           | 1      |
| NREADMAX | 4305    | Number of NREAD requests outstanding exceeds maximum allowed                                                                                            | 1      |
| NWBUSY   | 4306    | An NWRITE was issued to a connection that is servicing a disconnect                                                                                     | 1      |

| Name      | NRBStat | Meaning                                                                                                    | Action |
|-----------|---------|----------------------------------------------------------------------------------------------------|--------|
| NRBUSY    | 4307    | An NREAD was issued to a connection that is servicing a dis-<br>connect                                                             | 1      |
| NOVCIRC   | 4403    | When processing an NWRITE request, network service found<br>that a virtual circuit between the two applications no longer<br>exists | 2      |
| NREFINUSE | 4501    | The NREF requested is already in use                                                                                                | 1      |
| NCONNMAX  | 4503    | Maximum number of network connections exceeded                                                                                      | 1      |
| NUNAVAIL  | 4504    | Network service not directly available to applications pro-<br>grams                                                                | 1      |
| NDRAIN    | 4505    | HyperIP transport currently being drained by operator                                                                               | 1      |
| NPAMBAD   | 4506    | The PAM passed to network for a connection is not valid.                                                                            | 1      |
| NBLKOMAX  | 4509    | Specified value of NRBBLKO exceeds maximum                                                                                          | 3      |
| NBLKIMAX  | 4510    | Specified value of NRBBLKI exceeds maximum                                                                                          | 3      |
| NCLASSBD  | 4511    | Specified class of service not implemented                                                                                          | 1      |
| VCPHYS    | 4512    | During attempt to establish a virtual circuit, a network compo-<br>nent physically did not respond                                  | 2      |
| VCBUSY    | 4513    | During attempt to establish a virtual circuit, circuit facilities were busy                                                         | 2      |
| VCEQUIP   | 4514    | During an attempt to establish a virtual circuit, a network<br>component could not honor the request due to equipment fail-<br>ure  | 2      |
| USERDIED  | 9001    | indication that user process died                                                                                                   | 1      |

Actions

- 1. Contact Network Executive Software support.
- 2. Check the network connection between HyperIP appliances. Insure the physical connections show connectivity, IP addresses are correct, and any firewalls are allowing these IP addresses and UDP port 3919 traffic through.
- 3. Check HyperIP's configuration. Configuration instructions begin on page 5
- 4. No action necessary

## **System Error Codes**

The following table details various system error codes that may be entered in the system log file. The system log can be either "tailed" or viewed completely. Some of the more common error messages and/or codes are detailed in the table that follows.

| Name          | Code | Meaning                               | Action |
|---------------|------|---------------------------------------|--------|
| EINTR         | 4    | Interrupted system call               | 1      |
| EIO           | 5    | I/O Error                             | 1      |
| EAGAIN        | 11   | Try again                             | 1      |
| ENOMEM        | 12   | Out of memory                         | 1      |
| EACCES        | 13   | Permission denied                     | 1      |
| EBUSY         | 16   | Device or resource busy               | 1      |
| EEXIST        | 17   | File exists                           | 1      |
| ENODEV        | 19   | No such device                        | 1      |
| ENOTDIR       | 20   | Not a directory                       | 1      |
| EISDIR        | 21   | Is a directory                        | 1      |
| EINVAL        | 22   | Invalid argument                      | 1      |
| EFBIG         | 27   | File too large                        | 1      |
| ENOSPC        | 28   | No space left on device               | 1      |
| ENAMETOOLONG  | 36   | File name too long                    | 1      |
| EPROTO        | 71   | Protocol error                        | 1      |
| EOVERFLOW     | 75   | Value too large for defined data type | 1      |
| ENOTUNIQ      | 76   | Name not unique on network            | 2      |
| EREMCHG       | 78   | Remote address changed                | 2      |
| ESTRPIPE      | 86   | Streams pipe error                    | 1      |
| EADDRINUSE    | 98   | Address already in use                | 1      |
| EADDRNOTAVAIL | 99   | Cannot assign the requested address   | 1      |

| Name         | Code | Meaning                                       | Action |
|--------------|------|-----------------------------------------------|--------|
| ENETDOWN     | 100  | Network is down                               | 3      |
| ENETUNREACH  | 101  | Network is unreachable                        | 3      |
| ENETRESET    | 102  | Network dropped connection because of reset   | 3      |
| ECONNABORTED | 103  | Software caused connection abort              | 1      |
| ECONNRESET   | 104  | Connection reset by peer                      | 1      |
| ENOBUFS      | 105  | No buffer space available                     | 1      |
| EISCONN      | 106  | Transport endpoint is already connected       | 1      |
| ENOTCONN     | 107  | Transport endpoint is not connected           | 3      |
| ESHUTDOWN    | 108  | Cannot send after transport endpoint shutdown | 3      |
| ETIMEDOUT    | 110  | Connection timed out                          | 3      |
| ECONNREFUSED | 111  | Connection refused                            | 3      |
| EHOSTDOWN    | 112  | Host is down                                  | 3      |
| EHOSTUNREACH | 113  | No route to host                              | 2      |
| EALREADY     | 114  | Operation is already in progress              | 1      |
| EINPROGRESS  | 115  | Operation now in progress                     | 1      |

Actions

- 1. Contact Network Executive Software support
- 2. Check the network configuration. Network and HyperIP configuration is explained in the tutorials and the appropriate HyperStart Guide.
- 3. The connection between the source and destination seems to be inoperative. Use ping and traceroute utilities to verify the connections between the source IP and the HyperIP, and the remote HyperIP and the destination IP.

# **Appendix B: GPL License**

The following packages are GPL licensed code and are used in HyperIP. The source or links to the source for these can be made available from Network Executive Software, Inc. by request to <u>support@netex.com</u>:

CentOS 5

PHP LZO Compression KeepAlive Watchdog

### GNU GENERAL PUBLIC LICENSE

Version 2, June 1991

Copyright (C) 1989, 1991 Free Software Foundation, Inc.59 Temple Place, Suite 330, Boston, MA 02111-1307 USAEveryone is permitted to copy and distribute verbatim copies of this license document, but changing it is not allowed.

#### Preamble

The licenses for most software are designed to take away your freedom to share and change it. By contrast, the GNU General Public License is intended to guarantee your freedom to share and change free software--to make sure the software is free for all its users. This General Public License applies to most of the Free Software Foundation's software and to any other program whose authors commit to using it. (Some other Free Software Foundation software is covered by the GNU Library General Public License instead.) You can apply it to your programs, too.

When we speak of free software, we are referring to freedom, not price. Our General Public Licenses are designed to make sure that you have the freedom to distribute copies of free software (and charge for this service if you wish), that you receive source code or can get it if you want it, that you can change the software or use pieces of it in new free programs; and that you know you can do these things.

To protect your rights, we need to make restrictions that forbid anyone to deny you these rights or to ask you to surrender the rights. These restrictions translate to certain responsibilities for you if you distribute copies of the software, or if you modify it. For example, if you distribute copies of such a program, whether gratis or for a fee, you must give the recipients all the rights that you have. You must make sure that they, too, receive or can get the source code. And you must show them these terms so they know their rights.

We protect your rights with two steps: (1) copyright the software, and (2) offer you this license which gives you legal permission to copy, distribute and/or modify the software.

Also, for each author's protection and ours, we want to make certain that everyone understands that there is no warranty for this free software. If the software is modified by someone else and passed on, we want its recipients to know that what they have is not the original, so that any problems introduced by others will not reflect on the original authors' reputations.

Finally, any free program is threatened constantly by software patents. We wish to avoid the danger that redistributors of a free program will individually obtain patent licenses, in effect making the program proprietary. To prevent this, we have made it clear that any patent must be licensed for everyone's free use or not licensed at all.

The precise terms and conditions for copying, distribution and modification follow.

#### GNU GENERAL PUBLIC LICENSE

#### TERMS AND CONDITIONS FOR COPYING, DISTRIBUTION AND MODIFICATION

This License applies to any program or other work which contains a notice placed by the copyright holder saying it may be distributed under the terms of this General Public License. The "Program", below, refers to any such program or work, and a "work based on the Program" means either the Program or any derivative work under copyright law: that is to say, a work containing the Program or a portion of it, either verbatim or with modifications and/or translated into another language. (Hereinafter, translation is included without limitation in the term "modification".) Each licensee is addressed as "you".

Activities other than copying, distribution and modification are not covered by this License; they are outside its scope. The act of running the Program is not restricted, and the output from the Program is covered only if its contents constitute a work based on the Program (independent of having been made by running the Program). Whether that is true depends on what the Program does.

You may copy and distribute verbatim copies of the Program's source code as you receive it, in any medium, provided that you conspicuously and appropriately publish on each copy an appropriate copyright notice and disclaimer of warranty; keep intact all the notices that refer to this License and to the absence of any warranty; and give any other recipients of the Program a copy of this License along with the Program.

You may charge a fee for the physical act of transferring a copy, and you may at your option offer warranty protection in exchange for a fee.

You may modify your copy or copies of the Program or any portion of it, thus forming a work based on the Program, and copy and distribute such modifications or work under the terms of Section 1 above, provided that you also meet all of these conditions:

You must cause the modified files to carry prominent notices stating that you changed the files and the date of any change.

You must cause any work that you distribute or publish, that in whole or in part contains or is derived from the Program or any part thereof, to be licensed as a whole at no charge to all third parties under the terms of this License.

If the modified program normally reads commands interactively when run, you must cause it, when started running for such interactive use in the most ordinary way, to print or display an announcement including an appropriate copyright notice and a notice that there is no warranty (or else, saying that you provide a warranty) and that users may redistribute the program under these conditions, and telling the user how to view a copy of this License. (Exception: if the Program itself is interactive but does not normally print such an announcement, your work based of the Program is not required to print an announcement.)

These requirements apply to the modified work as a whole. If identifiable sections of that work are not derived from the Program, and can be reasonably considered independent and separate works in themselves, then this License, and its terms, do not apply to those sections when you distribute them as separate works. But when you distribute the same sections as part of a whole which is a work based on the Program, the distribution of the whole must be on the terms of this License, whose permissions for other licensees extend to the entire whole, and thus to each and every part regardless of who wrote it.

Thus, it is not the intent of this section to claim rights or contest your rights to work written entirely by you; rather, the intent is to exercise the right to control the distribution of derivative or collective works based on the Program.

In addition, mere aggregation of another work not based on the Program with the Program (or with a work based on the Program) on a volume of a storage or distribution medium does not bring the other work under the scope of this License.

You may copy and distribute the Program (or a work based on it, under Section 2) in object code or executable form under the terms of Sections 1 and 2 above provided that you also do one of the following:

Accompany it with the complete corresponding machine-readable source code, which must be distributed under the terms of Sections 1 and 2 above on a medium customarily used for software interchange; or,

Accompany it with a written offer, valid for at least three years, to give any third party, for a charge no more than your cost of physically performing source distribution, a complete machine-readable copy of the corresponding source code, to be distributed under the terms of Sections 1 and 2 above on a medium customarily used for software interchange; or,

Accompany it with the information you received as to the offer to distribute corresponding source code. (This alternative is allowed only for noncommercial distribution and only if you received the program in object code or executable form with such an offer, in accord with Subsection b above.)

The source code for a work means the preferred form of the work for making modifications to it. For an executable work, complete source code means all the source code for all modules it contains, plus any associated interface definition files, plus the scripts used to control compilation and installation of the executable. However, as a special exception, the source code distributed need not include anything that is normally distributed (in either source or binary form) with the major components (compiler, kernel, and so on) of the operating system on which the executable runs, unless that component itself accompanies the executable.

If distribution of executable or object code is made by offering access to copy from a designated place, then offering equivalent access to copy the source code from the same place counts as distribution of the source code, even though third parties are not compelled to copy the source along with the object code.

You may not copy, modify, sublicense, or distribute the Program except as expressly provided under this License. Any attempt otherwise to copy, modify, sublicense or distribute the Program is void, and will automatically terminate your rights under this License. However, parties who have received copies, or rights, from you under this License will not have their licenses terminated so long as such parties remain in full compliance.

You are not required to accept this License, since you have not signed it. However, nothing else grants you permission to modify or distribute the Program or its derivative works. These actions are prohibited by law if you do not accept this License. Therefore, by modifying or distributing the Program (or any work based on the Program), you indicate your acceptance of this License to do so, and all its terms and conditions for copying, distributing or modifying the Program or works based on it.

Each time you redistribute the Program (or any work based on the Program), the recipient automatically receives a license from the original licensor to copy, distribute or modify the Program subject to these terms and conditions. You may not impose any further restrictions on the recipients' exercise of the rights granted herein.

You are not responsible for enforcing compliance by third parties to this License. If, as a consequence of a court judgment or allegation of patent infringement or for any other reason (not limited to patent issues), conditions are imposed on you (whether by court order, agreement or otherwise) that contradict the conditions of this License, they do not excuse you from the conditions of this License. If you cannot distribute so as to satisfy simultaneously your obligations under this License and any other pertinent obligations, then as a consequence you may not distribute the Program at all. For example, if a patent license would not permit royalty-free redistribution of the Program by all those who receive copies directly or indirectly

through you, then the only way you could satisfy both it and this License would be to refrain entirely from distribution of the Program.

If any portion of this section is held invalid or unenforceable under any particular circumstance, the balance of the section is intended to apply and the section as a whole is intended to apply in other circumstances.

It is not the purpose of this section to induce you to infringe any patents or other property right claims or to contest validity of any such claims; this section has the sole purpose of protecting the integrity of the free software distribution system, which is implemented by public license practices. Many people have made generous contributions to the wide range of software distributed through that system in reliance on consistent application of that system; it is up to the author/donor to decide if he or she is willing to distribute software through any other system and a licensee cannot impose that choice.

This section is intended to make thoroughly clear what is believed to be a consequence of the rest of this License.

If the distribution and/or use of the Program is restricted in certain countries either by patents or by copyrighted interfaces, the original copyright holder who places the Program under this License may add an explicit geographical distribution limitation excluding those countries, so that distribution is permitted only in or among countries not thus excluded. In such case, this License incorporates the limitation as if written in the body of this License.

The Free Software Foundation may publish revised and/or new versions of the General Public License from time to time. Such new versions will be similar in spirit to the present version, but may differ in detail to address new problems or concerns.

Each version is given a distinguishing version number. If the Program specifies a version number of this License which applies to it and "any later version", you have the option of following the terms and conditions either of that version or of any later version published by the Free Software Foundation. If the Program does not specify a version number of this License, you may choose any version ever published by the Free Software Foundation.

If you wish to incorporate parts of the Program into other free programs whose distribution conditions are different, write to the author to ask for permission. For software which is copyrighted by the Free Software Foundation, write to the Free Software Foundation; we sometimes make exceptions for this. Our decision will be guided by the two goals of preserving the free status of all derivatives of our free software and of promoting the sharing and reuse of software generally.

#### NO WARRANTY

BECAUSE THE PROGRAM IS LICENSED FREE OF CHARGE, THERE IS NO WARRANTY FOR THE PROGRAM, TO THE EXTENT PERMITTED BY APPLICABLE LAW. EXCEPT WHEN OTHERWISE STATED IN WRITING THE COPYRIGHT HOLDERS AND/OR OTHER PARTIES PROVIDE THE PROGRAM "AS IS" WITHOUT WARRANTY OF ANY KIND, EITHER EXPRESSED OR IMPLIED, INCLUDING, BUT NOT LIMITED TO, THE IMPLIED WARRANTIES OF MERCHANTABILITY AND FITNESS FOR A PARTICULAR PURPOSE. THE ENTIRE RISK AS TO THE QUALITY AND PERFORMANCE OF THE PROGRAM IS WITH YOU. SHOULD THE PROGRAM PROVE DEFECTIVE, YOU ASSUME THE COST OF ALL NECESSARY SERVICING, REPAIR OR CORRECTION.

IN NO EVENT UNLESS REQUIRED BY APPLICABLE LAW OR AGREED TO IN WRITING WILL ANY COPYRIGHT HOLDER, OR ANY OTHER PARTY WHO MAY MODIFY AND/OR

REDISTRIBUTE THE PROGRAM AS PERMITTED ABOVE, BE LIABLE TO YOU FOR DAMAGES, INCLUDING ANY GENERAL, SPECIAL, INCIDENTAL OR CONSEQUENTIAL DAMAGES ARISING OUT OF THE USE OR INABILITY TO USE THE PROGRAM (INCLUDING BUT NOT LIMITED TO LOSS OF DATA OR DATA BEING RENDERED INACCURATE OR LOSSES SUSTAINED BY YOU OR THIRD PARTIES OR A FAILURE OF THE PROGRAM TO OPERATE WITH ANY OTHER PROGRAMS), EVEN IF SUCH HOLDER OR OTHER PARTY HAS BEEN ADVISED OF THE POSSIBILITY OF SUCH DAMAGES.

END OF TERMS AND CONDITIONS